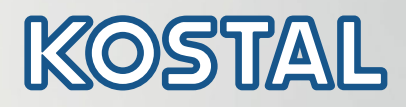

## PIKO CI Inversor solar 30/50/60 kW

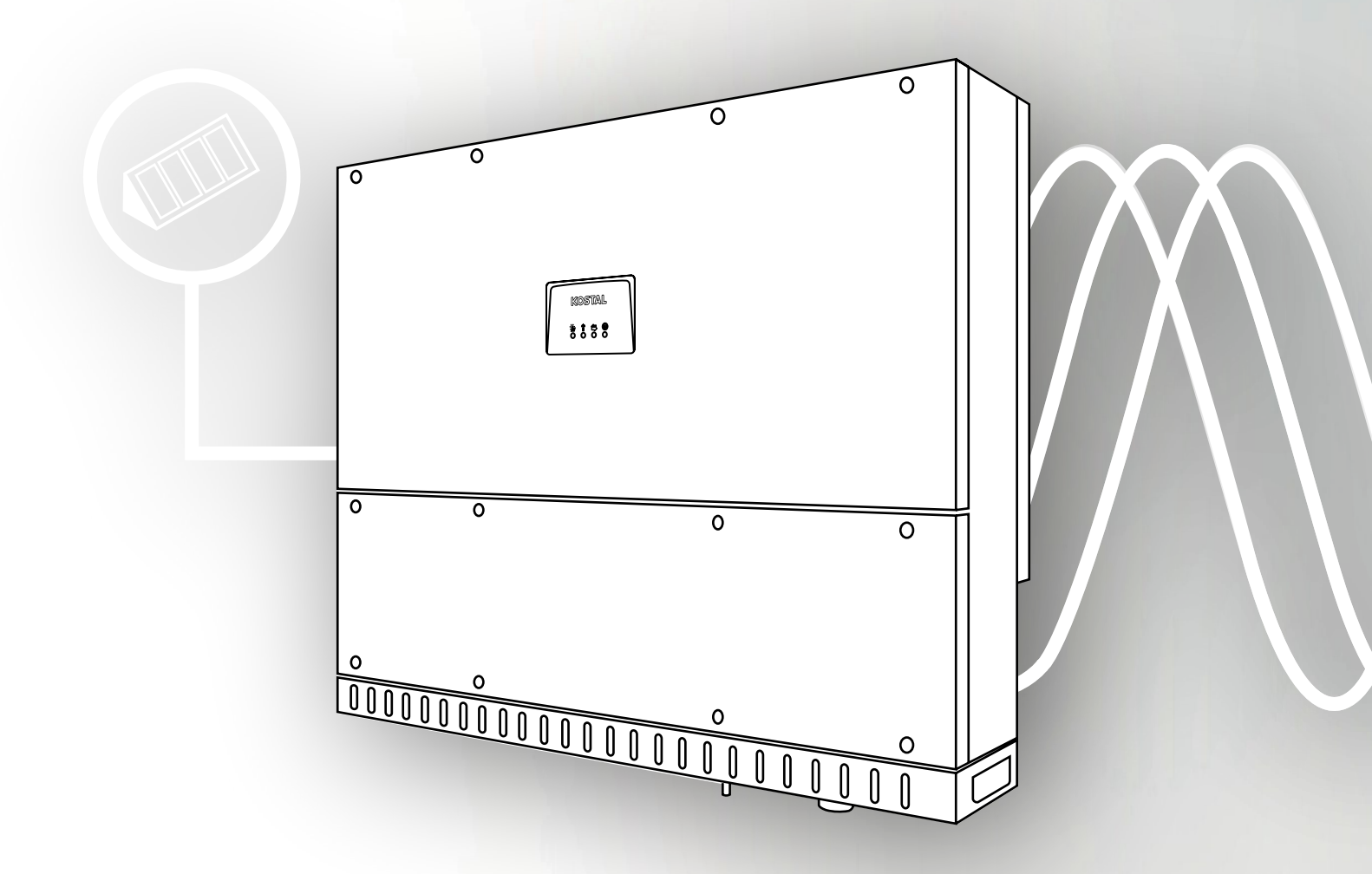

Smart connections.

Instrucciones de uso

#### **Aviso legal**

KOSTAL Solar Electric GmbH Hanferstraße 6 79108 Freiburg i. Br. Alemania Tel. +49 (0)761 477 44 - 100 Fax +49 (0)761 477 44 - 111 www.kostal-solar-electric.com

#### Exención de responsabilidad

Los nombres de uso, nombres comerciales y/o marcas de artículos y otras denominaciones representados en estas instrucciones también pueden estar protegidos por la legislación aunque no estén reproducidos con ninguna identificación especial (p. ej. como marcas registradas). KOSTAL Solar Electric GmbH no asume ninguna responsabilidad legal ni cualquier otra obligación por el libre uso de los mismos. En la composición de imágenes y textos se ha procedido con el máximo cuidado. No obstante, no se excluyen posibles errores. La composición no conlleva compromiso alguno.

#### Igualdad de tratamiento

KOSTAL Solar Electric GmbH es consciente de la importancia del idioma en relación con la igualdad de derechos entre el hombre y la mujer y siempre procura tenerlo en cuenta. No obstante, con el fin de lograr una mejor legibilidad hemos tenido que renunciar a formulaciones específicas para cada sexo.

#### © 2021 KOSTAL Solar Electric GmbH

KOSTAL Solar Electric GmbH se reserva todos los derechos, incluida la reproducción fotomecánica y el almacenamiento en medios electrónicos. No se permite el uso comercial ni la transmisión de los textos utilizados en este producto, ni de los modelos, ilustraciones y fotografías expuestos. Se prohíbe copiar, guardar o transmitir, reproducir o traducir de cualquier forma o por cualquier medio estas instrucciones ni partes de las mismas sin previa autorización por escrito.

Válido a partir de la versión:

Firmware (FW): V3.3 Internal code (Control board): 010808 Versión de la Communication board: 010806 KOSTAL PIKO CI (app): V6.8.4 Le agradecemos que haya elegido un inversor de la empresa KOSTAL Solar Electric GmbH.

Debería haber recibido toda la documentación sobre su instalación fotovoltaica por parte de su instalador y haber sido informado sobre los siguientes puntos:

- posición y función de todos los dispositivos de conmutación
- seguridad al trabajar con el equipo
- modo de proceder adecuado durante las comprobaciones y el mantenimiento
- significado de los LED
- persona de contacto en caso de fallo
- documentación del sistema y prueba opcional según DIN EN 62446 (VDE 0126-23)

Para cualquier consulta técnica llame a nuestra línea directa de atención al cliente:

- Alemania y otros países<sup>1</sup>
  +49 (0)761 477 44 222
- Suiza
  +41 32 5800 225
- Francia, Bélgica, Luxemburgo
  +33 16138 4117
- Grecia
  +30 2310 477 555
- Italia
  +39 011 97 82 420
- España, Portugal<sup>2</sup>
  +34 961 824 927
- Polonia
  +48 22 153 14 98

- <sup>1</sup> Idioma: alemán, inglés
- <sup>2</sup> Idioma: español, inglés

# Índice

| 1.   | Información general                                             | 6   |
|------|-----------------------------------------------------------------|-----|
| 1.1  | Uso adecuado                                                    | . 7 |
| 1.2  | Declaraciones de conformidad UE                                 | . 9 |
| 1.3  | Acerca de estas instrucciones                                   | 10  |
| 1.4  | Indicaciones en estas instrucciones                             | 12  |
| 1.5  | Símbolos utilizados                                             | 16  |
| 1.6  | Identificaciones en el equipo                                   | 17  |
| 2.   | Descripción del equipo y del sistema                            | 18  |
| 2.1  | Vista sinóptica del sistema                                     | 19  |
| 2.2  | Vista general de equipos                                        | 20  |
| 2.3  | Vista general de las funciones                                  | 23  |
| 3.   | Instalación                                                     | 29  |
| 3.1  | Transporte y almacenaje                                         | 30  |
| 3.2  | Volumen de suministro                                           | 31  |
| 3.3  | Montaje                                                         | 32  |
| 3.4  | Conexión eléctrica                                              | 38  |
| 3.5  | Vista general de las conexiones de comunicación                 | 43  |
| 3.6  | Montaje de la antena wifi                                       | 44  |
| 3.7  | Tipos de comunicación                                           | 45  |
| 3.8  | Comunicación mediante la red LAN                                | 47  |
| 3.9  | Comunicación mediante RS485                                     | 49  |
| 3.10 | Comunicación a través de wifi                                   | 51  |
| 3.11 | Conexión del KOSTAL Smart Energy Meter                          | 52  |
| 3.12 | Conexión de la protección de la red y de la instalación central | 61  |
| 3.13 | Conexión del receptor de telemando centralizado                 | 64  |
| 3.14 | Conexión del inversor                                           | 67  |
| 3.15 | Conexión de módulos fotovoltaicos                               | 68  |
| 3.16 | Primera puesta en servicio                                      | 77  |
| 4.   | Funcionamiento y manejo                                         | 79  |
| 4.1  | Encendido del inversor                                          | 80  |
| 4.2  | Apagado del inversor                                            | 81  |
| 4.3  | Desconexión del inversor de la tensión                          | 82  |
| 4.4  | Estados de funcionamiento del inversor                          | 84  |
| 4.5  | LED de estado                                                   | 85  |
| 4.6  | Indicación de estado mediante la app                            | 87  |

| 5.   | App KOSTAL PIKO CI                            | 88   |
|------|-----------------------------------------------|------|
| 5.1  | App KOSTAL PIKO CI                            | . 89 |
| 5.2  | Instalación de la app KOSTAL PIKO CI          | . 90 |
| 5.3  | Conexión del inversor a la app KOSTAL PIKO CI | . 91 |
| 5.4  | Inicio de sesión como administrador           | . 92 |
| 5.5  | App KOSTAL PIKO CI - Estructura del menú      | . 93 |
| 5.6  | App KOSTAL PIKO CI - Descripción del menú     | . 97 |
| 6.   | Monitorización de instalaciones               | 105  |
| 6.1  | Los datos de registro                         | 106  |
| 6.2  | Consulta de datos de registro                 | 107  |
| 6.3  | El KOSTAL Solar Portal                        | 109  |
| 7.   | Mantenimiento                                 | 110  |
| 7.1  | Durante el funcionamiento                     | 111  |
| 7.2  | Mantenimiento y limpieza                      | 112  |
| 7.3  | Limpieza de la carcasa                        | 113  |
| 7.4  | Ventiladores                                  | 114  |
| 7.5  | Sustitución del fusible fotovoltaico          | 115  |
| 7.6  | Actualización del software                    | 116  |
| 7.7  | Códigos de evento                             | 118  |
| 8.   | Datos técnicos                                | 124  |
| 8.1  | Datos técnicos                                | 125  |
| 8.2  | Esquemas de conexiones                        | 129  |
| 9.   | Accesorios                                    | 132  |
| 9.1  | KOSTAL Solar Portal                           | 133  |
| 9.2  | KOSTAL Solar App                              | 134  |
| 10.  | Anexo                                         | 135  |
| 10.1 | Placa de características                      | 136  |
| 10.2 | Garantía y asistencia técnica                 | 137  |
| 10.3 | Entrega al propietario                        | 138  |
| 10.4 | Puesta fuera de servicio y eliminación        | 139  |
|      |                                               |      |

## 1. Información general

| 1.1 | Uso adecuado                        | . 7 |
|-----|-------------------------------------|-----|
| 1.2 | Declaraciones de conformidad UE     | . 9 |
| 1.3 | Acerca de estas instrucciones       | 10  |
| 1.4 | Indicaciones en estas instrucciones | 12  |
| 1.5 | Símbolos utilizados                 | 16  |
| 1.6 | Identificaciones en el equipo       | 17  |

### 1.1 Uso adecuado

El inversor convierte la corriente continua de las instalaciones fotovoltaicas (FV) en corriente alterna. Esta puede emplearse de la siguiente manera:

- para el autoconsumo
- para la inyección a la red pública

El equipo solo puede emplearse en instalaciones conectadas a la red dentro del rango de potencia previsto y bajo las condiciones ambientales admisibles. El equipo no es adecuado para un uso portátil.

En el caso de un uso incorrecto del equipo, este puede crear peligros para la integridad física del usuario o de terceras personas. Además, un uso incorrecto puede provocar daños en el equipo u otros objetos. El inversor solo puede utilizarse para los fines previstos.

Todos los componentes montados en el inversor o en la instalación deben cumplir las normas y directivas válidas en el país de instalación del equipo.

#### Exención de responsabilidad

Todo uso diferente o que vaya más allá de lo aquí expuesto se considerará inadecuado. El fabricante no asume ninguna responsabilidad por los daños resultantes de los usos inadecuados.

Queda prohibido realizar modificaciones en el inversor. El inversor solo puede utilizarse cuando se encuentre en un estado técnico perfecto y funcione de forma segura. Toda utilización no autorizada conlleva la extinción de la garantía y de la responsabilidad general del fabricante.

Solo un electricista profesional puede abrir el equipo. El encargado de instalar el inversor será un electricista profesional (conforme a la norma DIN VDE 1000-10, al reglamento de prevención de accidentes BGV A3 u otra norma internacional equivalente) sobre el que recae la responsabilidad del cumplimiento de las normas y directivas vigentes.

Los trabajos que puedan afectar a la red pública de suministro eléctrico deben ser ejecutados únicamente por técnicos electricistas autorizados por la compañía eléctrica competente. La modificación de los parámetros preconfigurados de fábrica también está sujeta a esta instrucción. El instalador debe seguir siempre las directivas de la compañía eléctrica.

Los ajustes de fábrica solo pueden ser modificados por parte de instaladores electricistas competentes o aquellas personas que cuenten con conocimientos especializados iguales o superiores, por ejemplo personas con el título de maestría, técnicos o ingenieros, y al hacerlo deberán observar todas las normas.

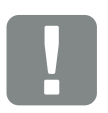

INFORMACIÓN IMPORTANTE

El montaje, el mantenimiento y la conservación del inversor solo pueden llevarlos a cabo técnicos electricistas formados y cualificados para ello.

Los técnicos electricistas son responsables de que se cumplan y se apliquen las normas y disposiciones vigentes. Los trabajos que puedan afectar a la red pública de suministro eléctrico en el lugar del suministro de energía solar deben ser ejecutados únicamente por técnicos electricistas autorizados por la compañía eléctrica competente.

La modificación de los parámetros preconfigurados de fábrica también está sujeta a esta instrucción.

### 1.2 Declaraciones de conformidad UE

La empresa **KOSTAL Solar Electric GmbH** declara que los inversores descritos en este documento cumplen los requisitos básicos y otras disposiciones relevantes de las directivas indicadas abajo.

- Directiva 2014/30/UE (Compatibilidad electromagnética, CEM)
- Directiva 2014/35/UE (Comercialización de material eléctrico destinado a utilizarse con determinados límites de tensión, especificados en el mercado: Directiva de baja tensión)
- Directiva 2015/53/UE (Comercialización de equipos radioeléctricos: Directiva de equipos radioeléctricos, RED)
- Directiva 2011/65/UE (Restricciones a la utilización de determinadas sustancias peligrosas en aparatos eléctricos y electrónicos, RoHS)

Encontrará una declaración de conformidad UE detallada en el área de descargas en:

#### www.kostal-solar-electric.com

### 1.3 Acerca de estas instrucciones

Lea estas instrucciones detenidamente.

Contienen información importante sobre la instalación y el funcionamiento del inversor. Tenga en cuenta especialmente las indicaciones para un uso seguro. KOSTAL Solar Electric GmbH declina toda responsabilidad por los daños ocasionados debido al incumplimiento de estas instrucciones.

Estas instrucciones son parte integrante del producto. Son válidas exclusivamente para inversores de la empresa KOSTAL Solar Electric GmbH. Conserve siempre estas instrucciones y, en caso de cambio de propietario, entréguelas al mismo.

El instalador y el propietario deben poder acceder en todo momento a estas instrucciones. El instalador debe estar familiarizado y cumplir en todo momento estas instrucciones.

Encontrará la versión actual de las instrucciones de uso de su producto en el área de descargas en

#### www.kostal-solar-electric.com.

#### **Destinatarios**

Estas instrucciones están dirigidas a los electricistas profesionales con la formación y cualificación correspondientes que se encarguen de la instalación, el mantenimiento y la reparación del inversor.

Los inversores descritos en estas instrucciones se diferencian en determinados detalles técnicos. La información y las instrucciones de actuación que sean válidas únicamente para determinados tipos de equipo están indicadas correspondientemente.

La información concerniente a su seguridad o a la seguridad del equipo está especialmente resaltada.

#### Navegación por el documento

Este documento cuenta con áreas con vínculos que facilitan la navegación por el mismo.

Una de estas áreas es la barra que se encuentra en el encabezado de cada página. Haciendo clic en esta barra puede acceder a las páginas que contienen el sinóptico de cada capítulo.

Del mismo modo pueden emplearse los índices: desde la lista del principio de cada capítulo es posible acceder al apartado indicado haciendo clic.

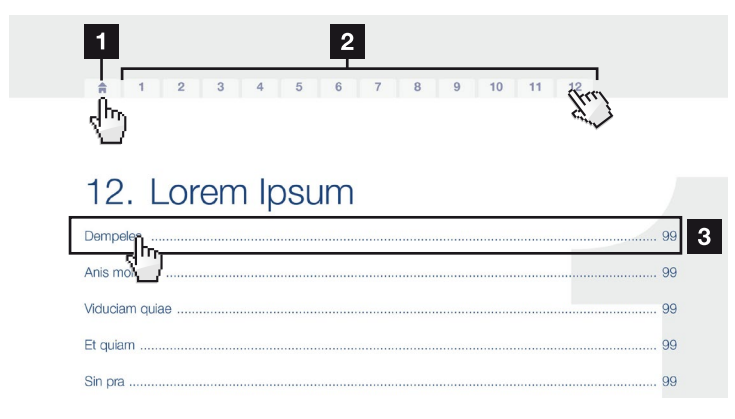

Fig. 1: Navegación por el documento

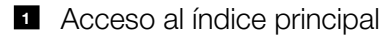

- 2 Barra de navegación
- Indices

Dentro del texto de las instrucciones, mediante referencias cruzadas, puede navegar hasta aquellos puntos del documento a los que se hace referencia.

Cap. 1Fig. 1, pos. 2

Fig. 2: Ejemplos de referencias cruzadas

### 1.4 Indicaciones en estas instrucciones

En el texto de las instrucciones se han añadido indicaciones. En estas instrucciones se distingue entre avisos de advertencia e indicaciones informativas. Todas las indicaciones se identifican en la línea de texto mediante un icono.

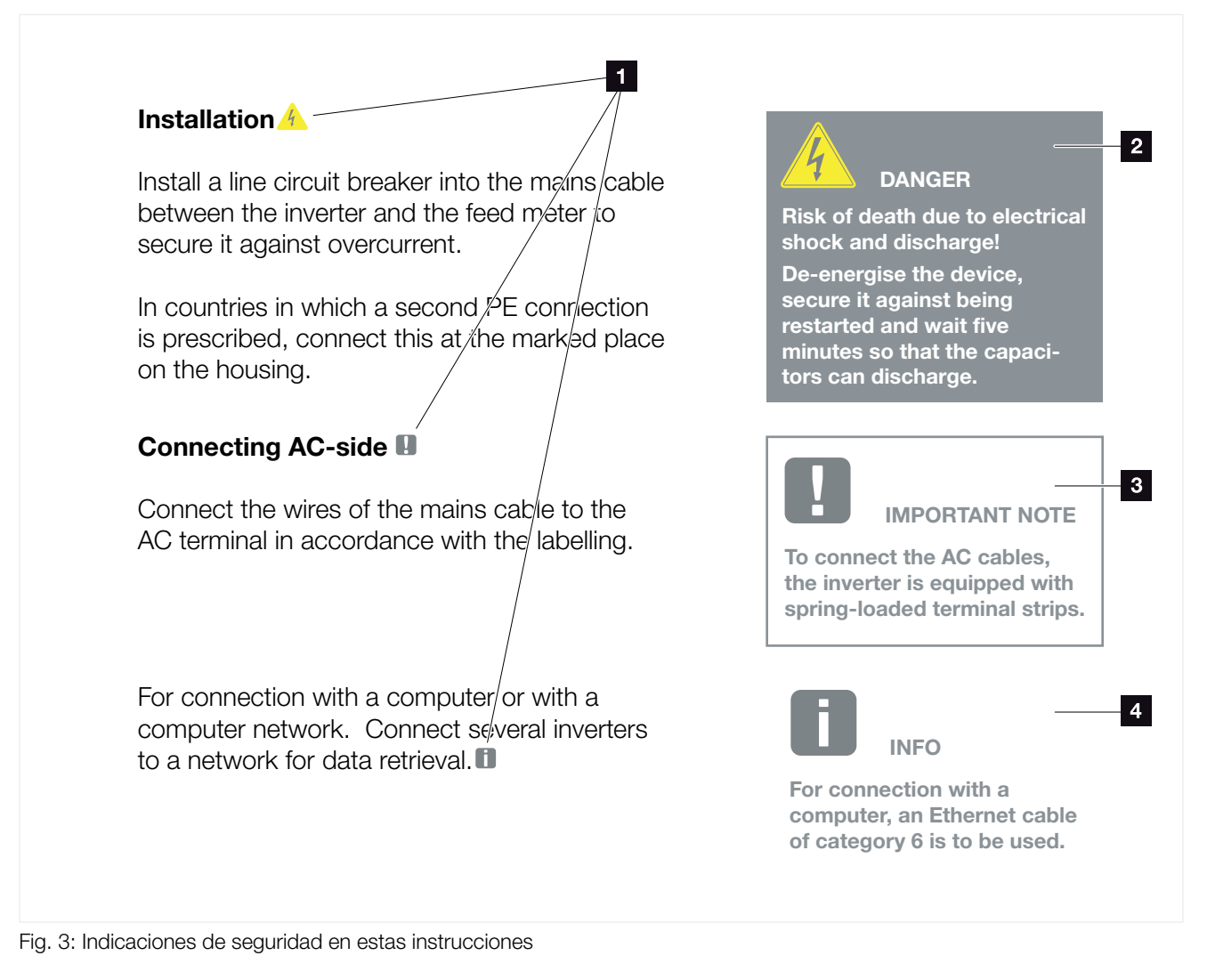

- Iconos de indicación dentro del texto de las instrucciones
- 2 Aviso de advertencia
- 3 Indicación informativa
- 4 Otras indicaciones

#### Avisos de advertencia

Los avisos de advertencia indican la existencia de un peligro para la integridad física y la vida de las personas. Pueden producirse graves daños personales que incluso pueden llevar a la muerte.

Cada uno de los avisos de advertencia consta de los siguientes elementos:

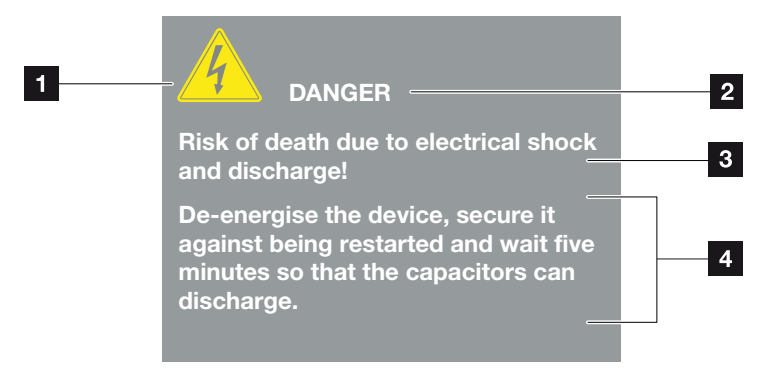

Fig. 4: Estructura del aviso de advertencia

- 1 Símbolo de advertencia
- 2 Palabra de señal
- 3 Tipo de peligro
- 4 Solución

#### Símbolos de advertencia

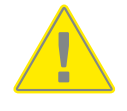

Peligro

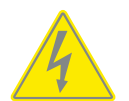

Peligro debido a electrocución y descarga eléctrica

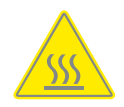

Peligro debido a quemaduras

#### Palabras de señal

Las palabras de señal indican la gravedad del peligro.

#### PELIGRO

Indica un peligro directo con un grado de riesgo elevado que si no se elude puede tener como consecuencia la muerte o lesiones graves.

#### **ADVERTENCIA**

Indica un peligro con un grado de riesgo medio que si no se elude puede tener como consecuencia la muerte o lesiones graves.

#### PRECAUCIÓN

Indica un peligro con un grado de riesgo bajo que si no se elude podría tener como consecuencia lesiones menores o moderadas.

#### **Indicaciones informativas**

Las indicaciones informativas contienen información importante para la instalación y para el correcto funcionamiento del inversor. Es fundamental prestar atención a las mismas. Las indicaciones informativas indican además que en caso de no cumplimiento pueden producirse daños materiales o económicos.

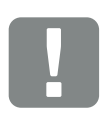

INFORMACIÓN IMPORTANTE

El montaje, el manejo, el mantenimiento y la conservación del equipo solo puede llevarlos a cabo personal experto formado y cualificado para ello.

Fig. 5: Ejemplo de una indicación informativa

#### Símbolos dentro de las indicaciones informativas

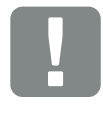

Información importante

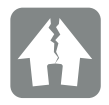

Posibles daños materiales

#### **Otras indicaciones**

También aparecen consejos e información adicional.

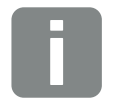

Esto es información adicional.

Fig. 6: Ejemplo de una indicación informativa

#### Símbolos dentro de otras indicaciones

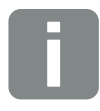

Información o consejo

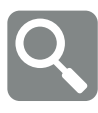

Representación ampliada

### 1.5 Símbolos utilizados

| Símbolo   | Significado                                                          |
|-----------|----------------------------------------------------------------------|
| 1., 2., 3 | Pasos consecutivos de una instrucción<br>de actuación                |
| →         | Repercusión de una instrucción de actuación                          |
| ✓         | Resultado final de una instrucción de actuación                      |
|           | Referencia cruzada a otros puntos del documento o a otros documentos |
| •         | Listado                                                              |

Tab. 1: Iconos y símbolos utilizados

### Abreviaturas utilizadas

| Abreviatura | Aclaración |
|-------------|------------|
| Tab.        | Tabla      |
| Fig.        | Figura     |
| Pos.        | Posición   |
| Cap.        | Capítulo   |

### 1.6 Identificaciones en el equipo

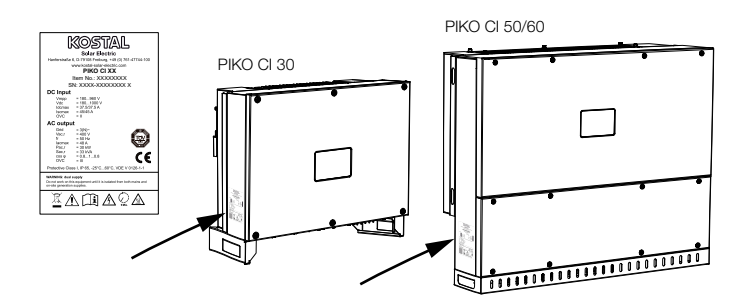

La placa de características y otras identificaciones están colocadas en la carcasa del inversor. Estos rótulos e identificaciones no deben modificarse ni retirarse.

| Símbolo    | Aclaración                                                                                                    |
|------------|----------------------------------------------------------------------------------------------------|
| 4          | Peligro debido a electrocución y descarga eléctrica                                                                                                    |
| <u>sss</u> | Peligro debido a quemaduras                                                                                                    |
|            | Aviso de peligro                                                                                                    |
| 5 min      | Peligro debido a electrocución y descarga eléc-<br>trica. Después de la desconexión es necesario<br>esperar cinco minutos (tiempo de descarga de los<br>condensadores) |
| <u> </u>   | Conexión de tierra adicional                                                                                                    |
| Ĩ          | Leer y respetar las instrucciones de uso                                                                                                    |
|            | El equipo no puede tirarse a la basura doméstica.<br>Observe las disposiciones regionales aplicables para<br>su eliminación                                            |
| (€         | Identificación CE<br>El producto satisface los requisitos aplicables de la UE                                                                                          |

## 2. Descripción del equipo y del sistema

| 2.1 | Vista sinóptica del sistema    | 19 |
|-----|--------------------------------|----|
|     |                                |    |
|     |                                |    |
| 2.2 | Vista general de equipos       | 20 |
|     |                                |    |
|     |                                |    |
| 2.3 | Vista general de las funciones | 23 |

### 2.1 Vista sinóptica del sistema

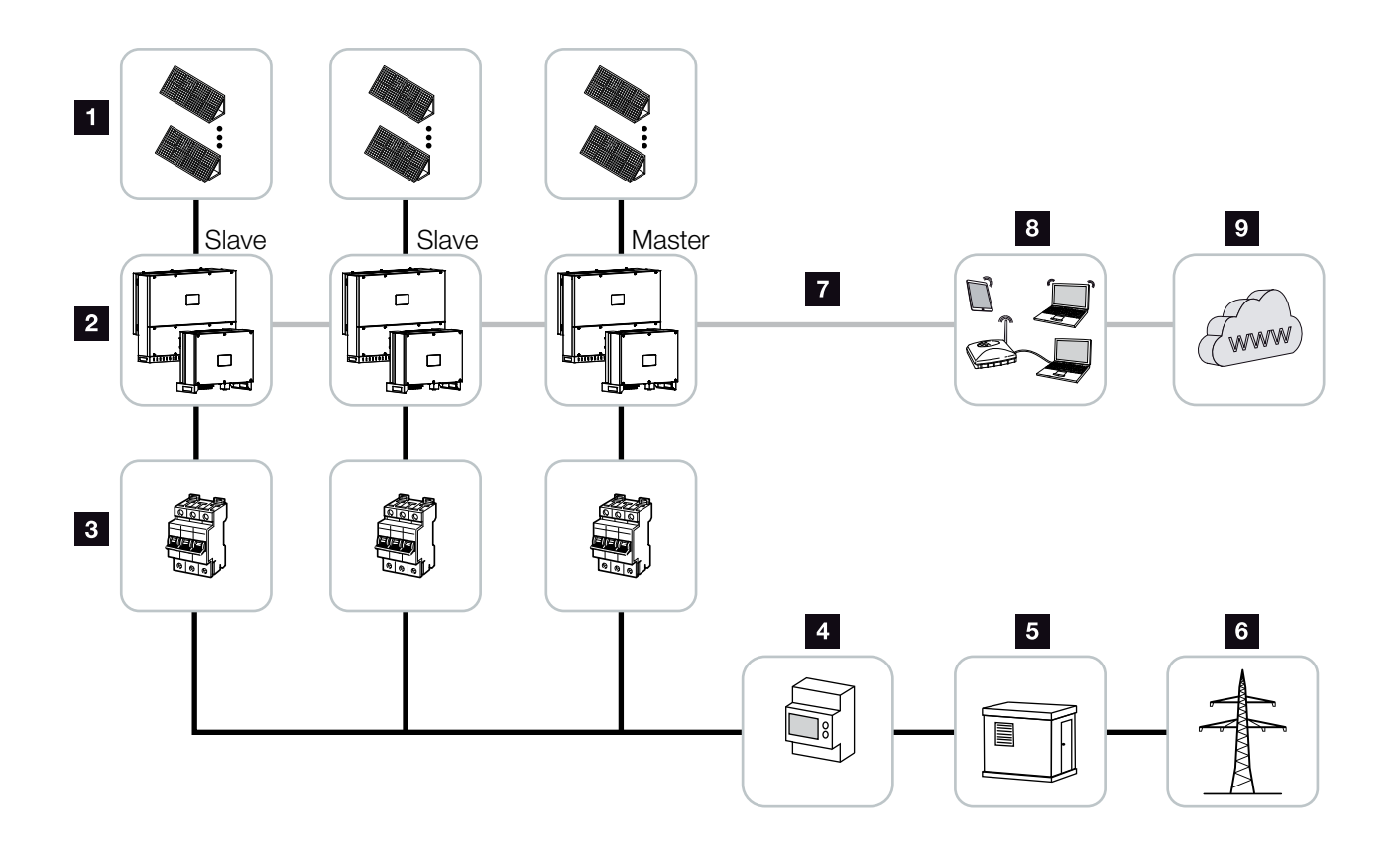

Fig. 7: Vista sinóptica del sistema

- 1 Strings fotovoltaicos
- 2 Inversores PIKO CI 30/50 o 60
- Interruptores magnetotérmicos CA
- 4 Contador de energía
- 5 Distribuidores
- 6 Red pública
- Puerto de comunicación (opcional)
- 8 Router, conexión al PC
- Internet

### 2.2 Vista general de equipos

#### **Inversor PIKO CI 30**

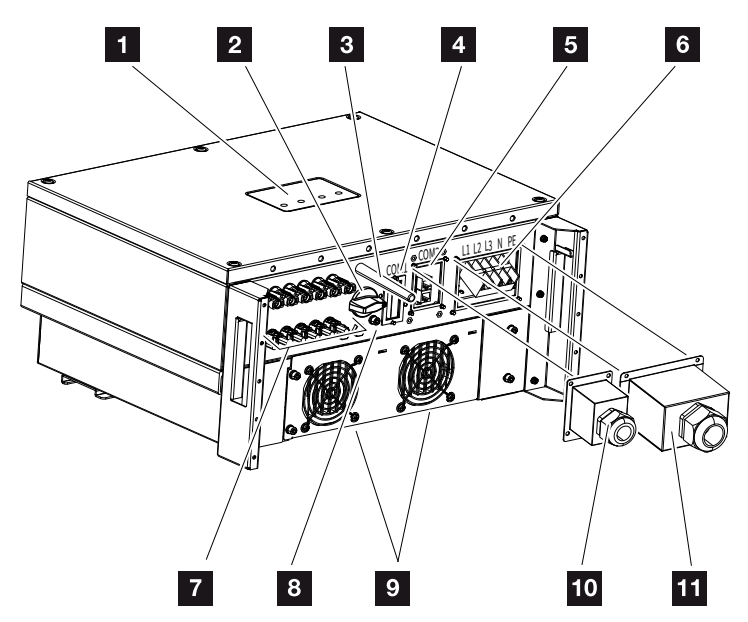

Fig. 8: Inversor PIKO CI 30 (vista exterior)

- 1 LED de estado
- Interruptor CC
- 3 Antena wifi
- Campo de conexión COM1 (módulo de comunicación)
- Campo de conexión COM2 (RS485, LAN, entradas digitales)
- 6 Conexión del cable de potencia
- Conexiones de módulos fotovoltaicos
- <sup>8</sup> Conexión PE adicional (exterior)
- 9 Ventilador
- D Cubierta para el campo de conexión COM2
- 11 Cubierta para la conexión de red

#### **Inversores PIKO CI 50/60**

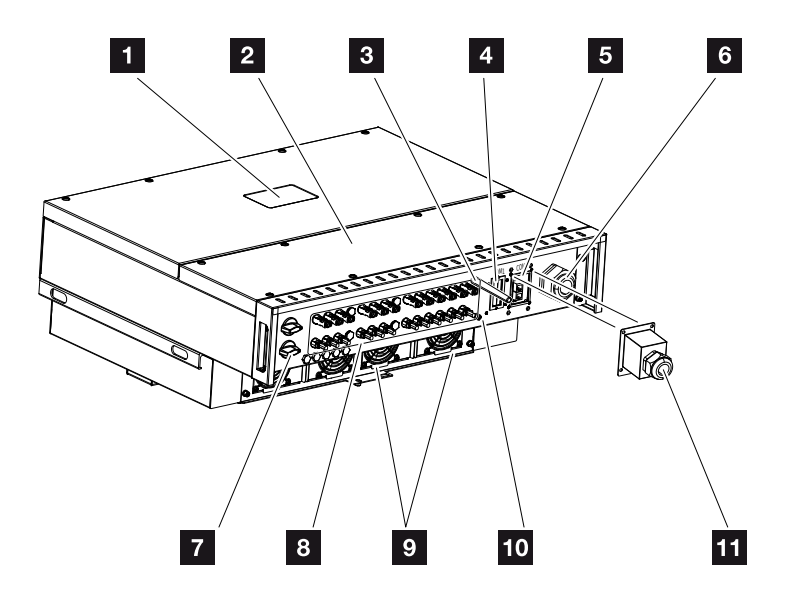

Fig. 9: Inversores PIKO CI 50/60 (vista exterior)

- 1 LED de estado
- 2 Tapa del área de conexión
- Antena wifi
- Campo de conexión COM1 (módulo de comunicación)
- Campo de conexión COM2 (RS485, LAN, entradas digitales)
- 6 Abertura de cable para el cable de potencia
- 7 Interruptor CC
- Conexiones de módulos fotovoltaicos
- 9 Ventilador
- 10 Conexión PE adicional (exterior)
- 11 Cubierta para el campo de conexión COM2

#### LED de estado

El LED de estado proporciona información sobre el estado de funcionamiento del inversor.

Para más información al respecto **Z Cap. 7.7.** 

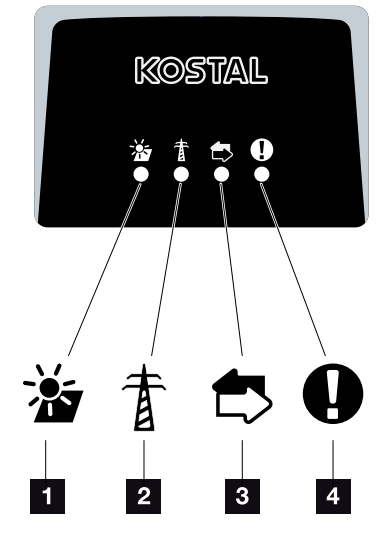

Fig. 10: LED de estado

- Estado de los módulos fotovoltaicos
- 2 Estado de la red
- 3 Estado de la comunicación
- 4 Mensaje de advertencia

### 2.3 Vista general de las funciones

El inversor convierte la energía de los módulos fotovoltaicos conectados, en corriente alterna y la inyecta a la red pública.

#### Corriente alterna trifásica

Los inversores PIKO CI generan una corriente alterna trifásica y con su alta potencia de salida, están optimizados para su uso en instalaciones fotovoltaicas de tamaño medio y grande. Esto los hace adecuados para centrales solares, parques fotovoltaicos y aplicaciones similares. Los inversores pueden funcionar en redes TT, TN-C, TN-S y TN-C-S.

#### Puesta en servicio inalámbrica

La puesta en servicio se realiza de forma inalámbrica usando Tablets o Smartphones. Para ello se dispone de la app *KOSTAL PIKO CI* que se puede descargar gratuitamente en la App Store.

#### Registro de la producción de energía

Conectando un contador de energía externo, el inversor puede supervisar el flujo de energía y controlar de forma óptima la potencia de salida según los requisitos de la red.

#### Comunicación

El inversor posee diversas interfaces para la comunicación que permiten establecer una conexión con otros inversores, sensores, contadores de energía o una conexión a Internet.

- RS485/Modbus (RTU)
  En la interfaz Modbus se pueden conectar registradores de datos o contadores de energía con los que se registra el flujo de energía.
- A través de LAN o Wifi opcionalmente, el inversor se conecta a la red local, a través de la cual tiene acceso a Internet y al Portal Solar.

Todos los datos se transmiten encriptados.

## Protección de la red y de la instalación central

Es posible la conexión a un interruptor de acoplamiento y por lo tanto, la implementación de una protección central de la red y de la instalación, tal como lo exigen los reglamentos técnicos de las compañías eléctricas.

#### Receptor de telemando centralizado

En instalaciones en las que la compañía eléctrica controla la potencia de suministro mediante receptores de telemando centralizado, el inversor dispone de las entradas digitales necesarias.

#### Funciones de la app

La app **KOSTAL PIKO CI**, disponible gratuitamente, proporciona una interfaz gráfica de usuario. La app se utiliza para poner en servicio y configurar el inversor y para mostrar su estado:

- Inicio de sesión en el inversor
- Registro como usuario o administrador
- Consulta del estado
- Valores de inyección actuales en la conexión de red
- Visualización de los datos de registro/eventos
- Visualización de la versión del inversor
- Configuración del inversor (p. ej., conexión LAN, configuración del contador de energía, etc.)

#### **KOSTAL Solar Portal**

El **KOSTAL Solar Portal** protege su inversión en una instalación fotovoltaica contra caídas en la producción, p. ej., mediante el aviso de alarma activo en caso de evento a través de correo electrónico.

Registrarse en *KOSTAL Solar Portal* es gratuito y se puede hacer en **www.kostal-solar-portal.com**.

Sus funciones son:

- Acceso al portal en todo el mundo a través de Internet
- Representación gráfica de los datos de potencia y producción
- Visualización y sensibilización para la optimización del autoconsumo
- Comunicación mediante eventos por correo electrónico
- Exportación de datos
- Evaluación de sensores
- Visualización y comprobación de una posible reducción de la potencia activa por parte de la compañía eléctrica
- Almacenaje de los datos de registro para la monitorización segura y a largo plazo de su instalación fotovoltaica
- Puesta a disposición de datos de la instalación para la KOSTAL Solar App

Encontrará más información sobre este producto en nuestra página web **www.kostal-solar-electric.com** en el apartado **Productos > Software para monitorización > KOSTAL Solar Portal.** 

#### Códigos de evento

Los eventos o fallos durante el funcionamiento, se almacenan en la memoria de eventos del inversor y se transfieren al *KOSTAL Solar Portal*, o bien pueden consultarse a través de la app *KOSTAL PIKO CI*.

Para más información al respecto **2 Cap. 7.7**.

#### Concepto de asistencia técnica

Los códigos de evento pueden leerse a través de la app *KOSTAL PIKO CI* o el *KOSTAL Solar Portal* en caso de asistencia técnica. Su instalador o su servicio técnico podrá entonces decidir qué medida adoptar antes de la intervención in situ. De esta manera, se pueden evitar múltiples intervenciones in situ.

#### Software de dimensionado KOSTAL Solar Plan

Con nuestro software gratuito *KOSTAL Solar Plan* le facilitamos considerablemente el dimensionado de inversores.

Solo tiene que introducir los datos de la instalación y los datos individuales del cliente y le enviaremos una propuesta para un inversor KOSTAL adaptada a la instalación de energía solar planificada. En dicha propuesta se toman en consideración todos los inversores KOSTAL. Además, se considera el consumo de energía del cliente y se muestran los posibles potenciales de autoconsumo y autosuficiencia, mediante perfiles de carga estándar.

En *KOSTAL Solar Plan* tiene a su disposición las siguientes áreas del dimensionado de inversores:

- Dimensionado rápido
  Dimensionado de inversores manual considerando las especificaciones del inversor
- Dimensionado
  Dimensionado de inversores automático con la posibilidad de considerar el consumo de corriente
- Dimensionado de baterías
  Dimensionado de inversores automático con la posibilidad de considerar el consumo de energía.

Además del dimensionado de inversores mejorado, *KOSTAL Solar Plan* también es compatible con la elaboración de ofertas. De este modo, pueden ampliarse los datos técnicos insertados con datos sobre clientes, proyectos e instaladores y añadirse a la oferta en un gráfico en formato PDF. Además, puede guardarse la planificación en un archivo de proyecto y, dado el caso, editarse.

Encontrará más información sobre este producto en nuestra página web **www.kostal-solar-electric.com** en el apartado **Portal de instaladores > KOSTAL Solar Plan**.

## 3. Instalación

| 3.1  | Transporte y almacenaje                                         | 30 |
|------|-----------------------------------------------------------------|----|
| 3.2  | Volumen de suministro                                           | 31 |
| 3.3  | Montaje                                                         | 32 |
| 3.4  | Conexión eléctrica                                              | 38 |
| 3.5  | Vista general de las conexiones de comunicación                 | 43 |
| 3.6  | Montaje de la antena wifi                                       | 44 |
| 3.7  | Tipos de comunicación                                           | 45 |
| 3.8  | Comunicación mediante la red LAN                                | 47 |
| 3.9  | Comunicación mediante RS485                                     | 49 |
| 3.10 | Comunicación a través de wifi                                   | 51 |
| 3.11 | Conexión del KOSTAL Smart Energy Meter                          | 52 |
| 3.12 | Conexión de la protección de la red y de la instalación central | 61 |
| 3.13 | Conexión del receptor de telemando centralizado                 | 64 |
| 3.14 | Conexión del inversor                                           | 67 |
| 3.15 | Conexión de módulos fotovoltaicos                               | 68 |
| 3.16 | Primera puesta en servicio                                      | 77 |

### 3.1 Transporte y almacenaje

El inversor ha sido debidamente probado y embalado con el máximo cuidado antes de su suministro. Compruebe que haya recibido la totalidad del suministro y si se han producido daños durante el transporte.

- Guarde todos los componentes del inversor en el embalaje original en un lugar seco y sin polvo si este se va a ser almacenado durante un período de tiempo prolongado antes del montaje.
- Reemplace el material de embalaje si se ha dañado.
- Apile un máximo de cuatro inversores.

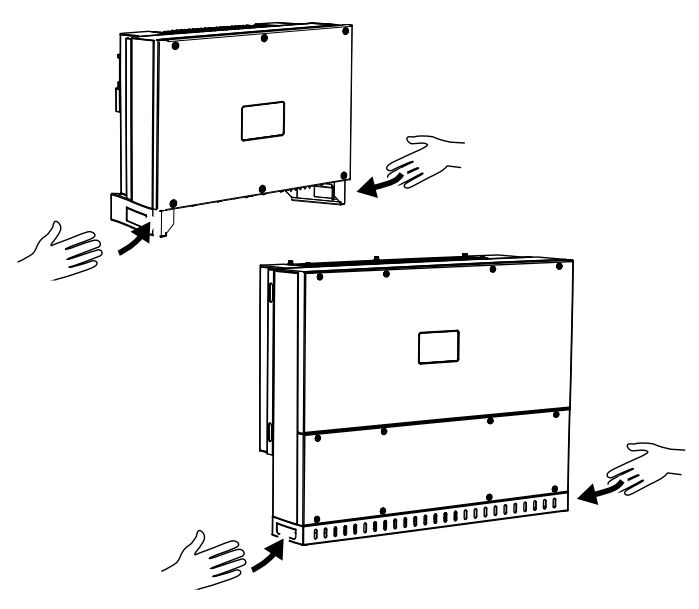

- Para el transporte del inversor, utilice las asas situadas a la izquierda y a la derecha de la parte inferior.
- No incline el inversor hacia un lado. Evite las posiciones inclinadas.
- Coloque el inversor solo en la parte trasera.
- No coloque el inversor en uno de los paneles laterales ni en la parte superior.

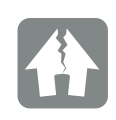

#### **POSIBLES DAÑOS**

Riesgo de daños al apagar el inversor. Una vez desembalado el inversor, apóyelo siempre que pueda por su parte trasera.

Las reclamaciones y los derechos de indemnización por daños y perjuicios deben dirigirse directamente a su compañía de transporte.

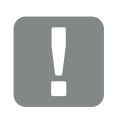

#### ¡PRECAUCIÓN!

¡Riesgo de lesiones! El inversor es muy pesado. No levante o transporte el inversor solo. Solicite la ayuda de como mínimo una o dos personas para evitar lesiones.

### 3.2 Volumen de suministro

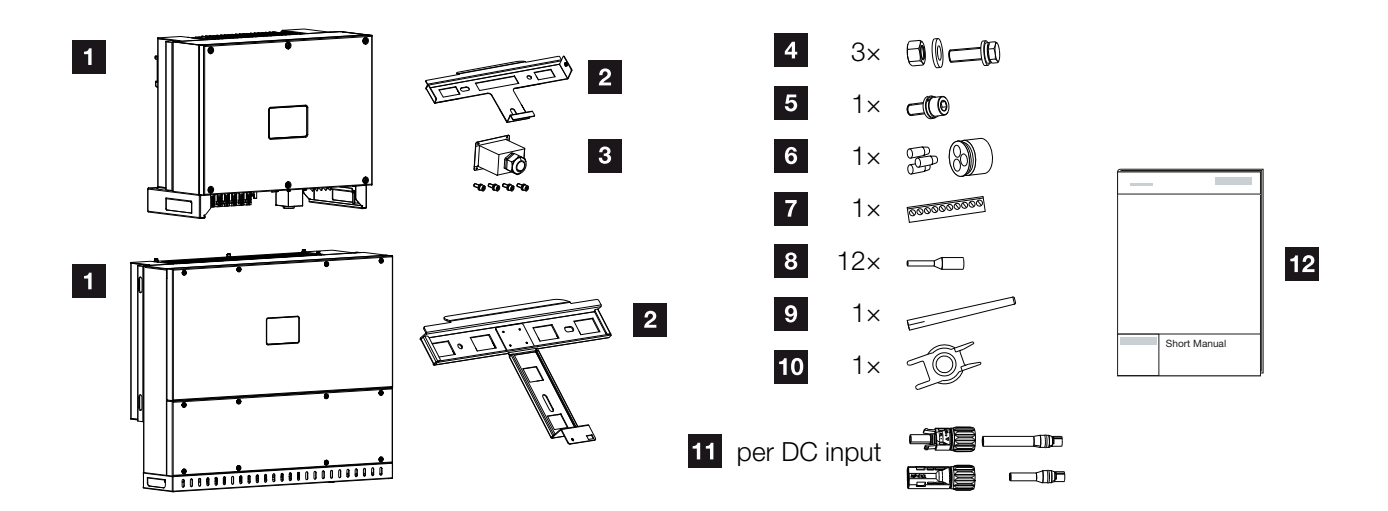

Fig. 11: Volumen de suministro

- 1 Inversor
- 2 Soporte mural
- 3 Cubierta conexión CA
- Kit de montaje: 3 tornillos M12 con tuerca y arandela
- 5 Tornillo de seguridad M6 (1)
- Tapones obturadores para el paso de cables de comunicación con 3 tapones
- **7** Conectores para la interfaz de comunicación
- 12 virolas para cables de comunicación
- Antena wifi
- Herramienta de desmontaje para conectores CC
- Conectores CC (por cada entrada CC: 1 x conector macho, conector hembra)
- 12 Instrucciones breves (Short manual)

### 3.3 Montaje

#### Selección del lugar de montaje

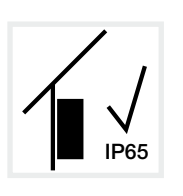

Monte el inversor en el interior.

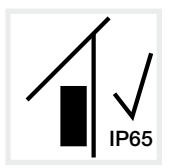

Monte el inversor en un área exterior protegida.

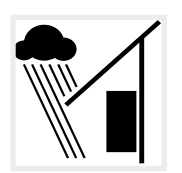

Proteja el inversor de la lluvia.

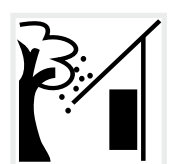

Proteja el inversor de suciedad gruesa, p. ej., hojas.

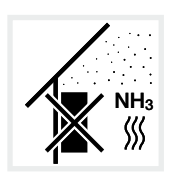

Proteja el inversor frente a polvo, suciedad y gases amoniacales. No lo monte en espacios ni zonas con tenencia de animales.

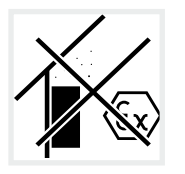

No monte el inversor en zonas con peligro de explosión.

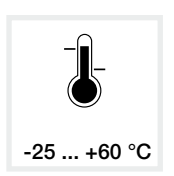

La temperatura ambiente debe hallarse entre -25 °C y +60 °C.

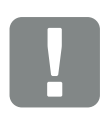

INFORMACIÓN IMPORTANTE

Tenga en cuenta las siguientes instrucciones al elegir el lugar de montaje. En caso de incumplimiento, es posible que se limiten los derechos de garantía o incluso que se extingan completamente.

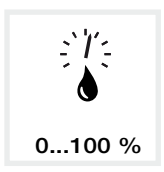

La humedad relativa del aire debe estar entre 0 % y 100 % (con condensación).

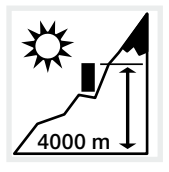

El inversor solo puede montarse a una altura máxima de 4000 m.

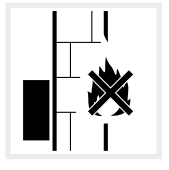

Debe garantizarse una distancia de seguridad suficiente con los materiales inflamables y espacios en los que exista peligro de explosión en el entorno.

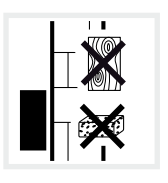

Monte el inversor en una superficie de montaje estable que pueda soportar de forma segura el peso. Se prohíben los tabiques de cartón yeso y los revestimientos de madera.

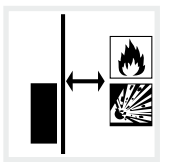

No monte el inversor sobre una superficie de montaje inflamable.

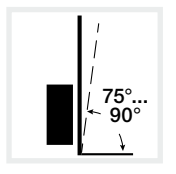

Monte el inversor en posición vertical. Se permite una inclinación de hasta 15°.

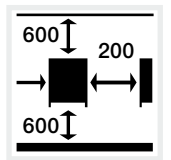

Respete las distancias mínimas y el espacio libre requerido.

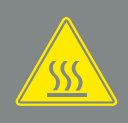

#### ADVERTENCIA

¡PELIGRO DE INCENDIO DEBIDO A PIEZAS CALIENTES DEL INVER-SOR!

Durante el servicio, algunos componentes individuales pueden llegar a superar los 80 °C de temperatura. Seleccione el lugar de montaje de manera correspondiente según las indicaciones de estas instrucciones. Mantenga despejadas en todo momento las aberturas de ventilación.

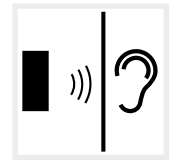

El inversor hace ruido durante el funcionamiento. Monte el inversor de manera que los ruidos durante el servicio no molesten a las personas.

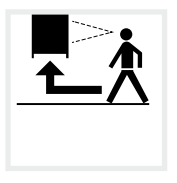

El inversor debe ser fácilmente accesible y el LED de estado debe poder leerse fácilmente.

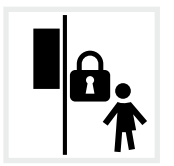

Monte el inversor fuera del alcance de los niños o de otras personas no autorizadas.

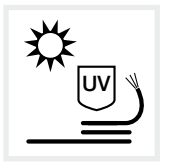

Tienda los cables con protección UV o use cables resistentes a los rayos UV.

#### Dimensiones de montaje

Para el montaje, utilice tornillos de fijación adecuados a la base, al peso del inversor y a las condiciones ambientales.

Requisito para los tornillos de fijación: Ø 12 mm, 8.8, A2-70

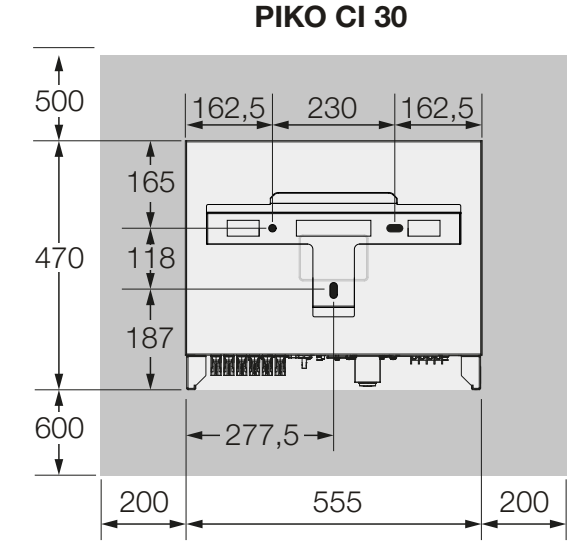

**PIKO CI 50/60** 

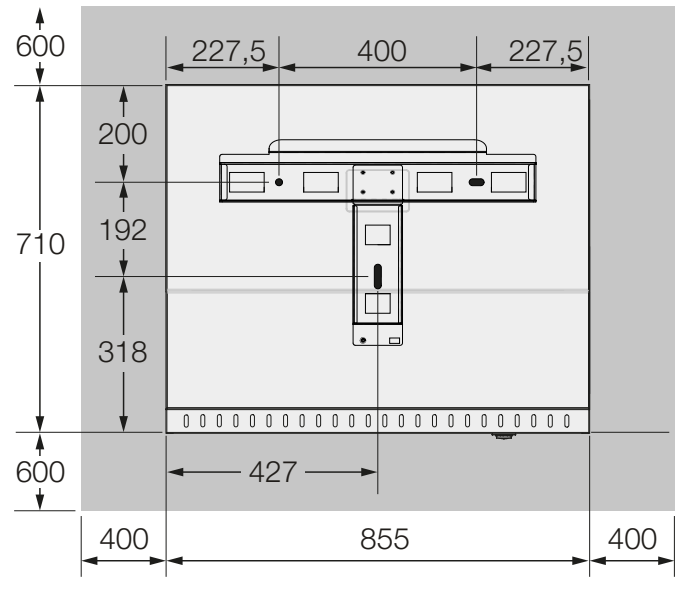

Fig. 12: Dimensiones de montaje con soporte

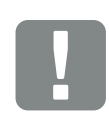

(mm)

INFORMACIÓN IMPORTANTE

Observe sin falta el espacio libre alrededor del inversor para que la refrigeración del inversor sea la apropiada.

#### Distancias entre inversores

#### PIKO CI 30/50/60

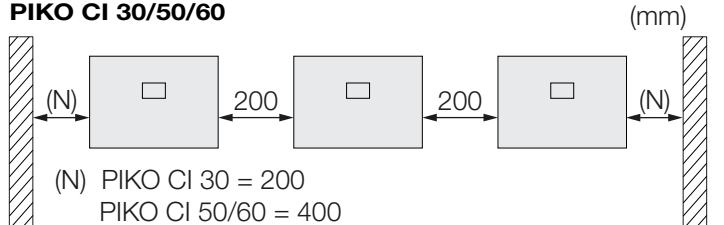

#### PIKO CI 30

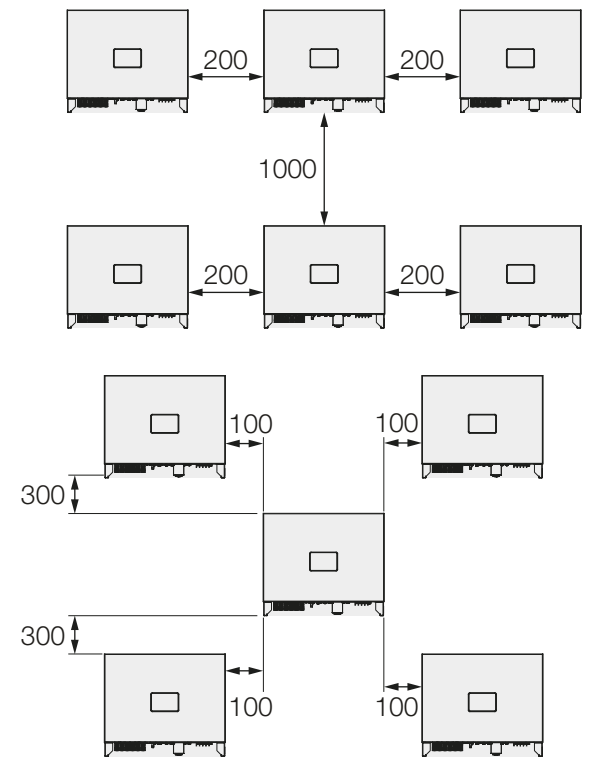

#### **PIKO CI 50/60**

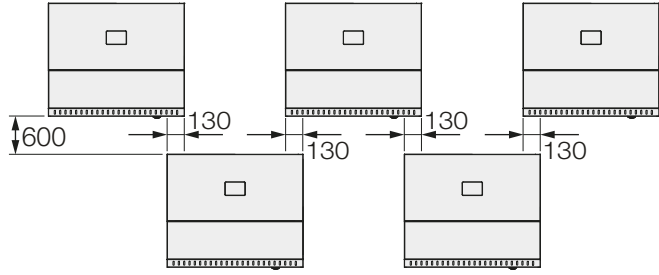

Fig. 13: Varios inversores uno al lado del otro

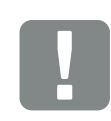

#### **INFORMACIÓN IMPORTANTE**

Los valores indicados son distancias mínimas. Aumente las distancias si las condiciones térmicas del entorno de la instalación lo requieren, por ejemplo, en caso de ventilación desfavorable o irradiación solar fuerte.
### Montaje del inversor

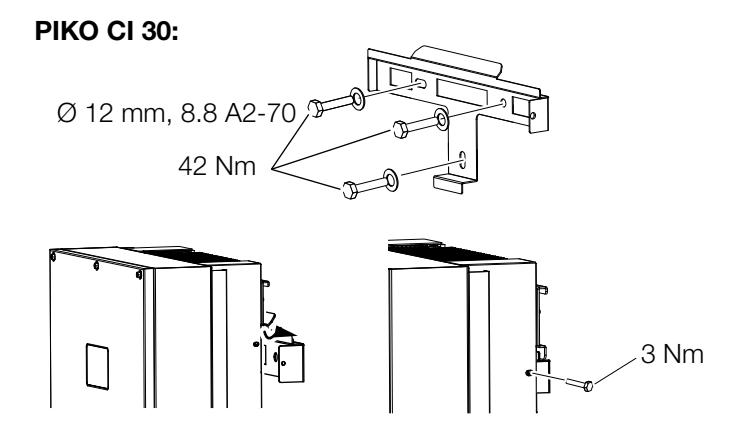

#### PIKO CI 50/60:

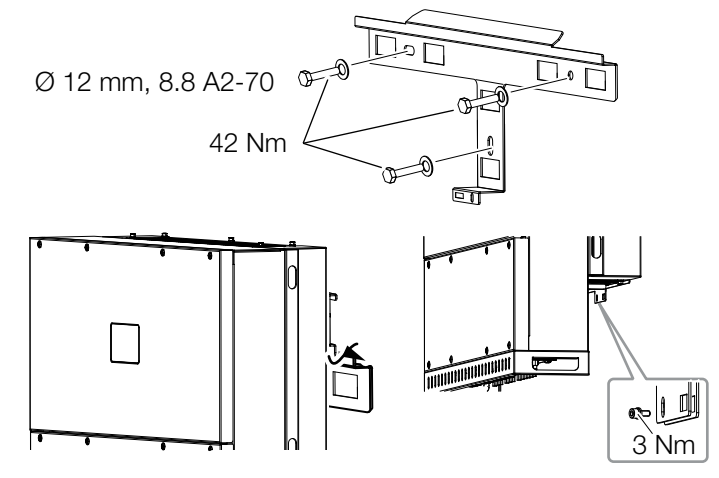

Fig. 14: Montaje del inversor PIKO CI

- Monte el inversor en una pared sólida o en un soporte. Observe las distancias prescritas y otras especificaciones.
- Monte el soporte sobre la base.
- Levante el inversor en el soporte II.
- Asegúrese de que el inversor esté bien fijado y no pueda deslizarse del soporte.
- Monte el tornillo de seguridad.

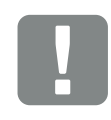

#### ¡PRECAUCIÓN!

¡Riesgo de lesiones! El inversor es muy pesado. No levante o transporte el inversor solo. Solicite la ayuda de como mínimo una o dos personas para evitar lesiones.

## 3.4 Conexión eléctrica

Sinóptico

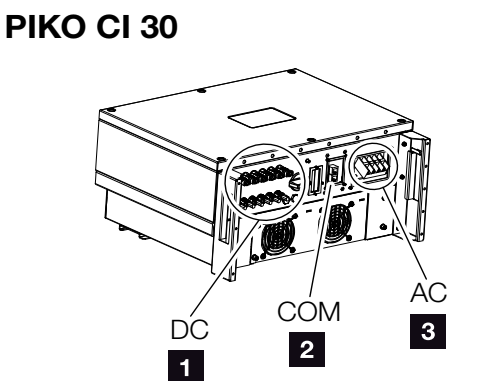

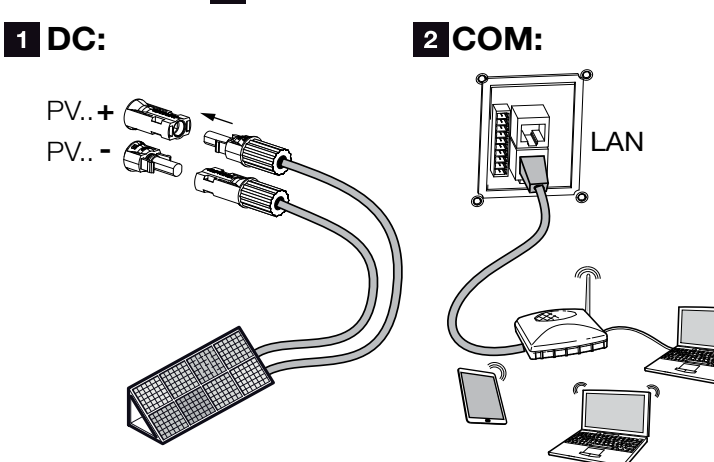

Fig. 15: Sinóptico de las conexiones eléctricas

#### **Conexiones del inversor**

- 1 Conexiones de módulos fotovoltaicos
- 2 Conexiones de comunicación
- Conexión CA !!

#### **Conexiones externas**

- Interruptores magnetotérmicos
- Contadores de energía (p. ej., KOSTAL Smart Energy Meter)
- 6 Red pública

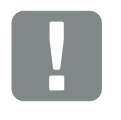

**PIKO CI 50/60** 

3 AC:

4

L1|L2|L3|N

INFORMACIÓN IMPORTANTE

Asegúrese de que las fases del borne de conexión CA y de la red eléctrica coincidan.

Este producto puede provocar una corriente continua en el conductor protector de puesta a tierra externo. En caso de utilizarse dispositivos de protección de corriente de defecto (RCD) o equipos de vigilancia de corriente diferencial (RCM), en el lado CA solo se admiten RCD o RCM del tipo B ≥300 mA.

AC

3

6

COM

2

63 A - PIKO CI 30

125 A - PIKO CI 50/60

1

5

PF

### Especificación de los cables

#### Conexión de red CA

Seleccione la sección del conductor según la corriente de salida nominal y el tipo de tendido. Tenga en cuenta los factores de reducción necesarios para la temperatura ambiente y la acumulación (al tender varios cables sin distancia). Ejemplo: temperatura ambiente 40 °C: Factor de reducción 0,87 (según DIN VDE 0100-520/ HD 60364-5-52).

| Tipo de cable                                                            | Longitud del cable |
|--------------------------------------------------------------------------|--------------------|
| Conductor de cobre<br>de 4 hilos (3L/PE sin N) o<br>de 5 hilos (3L/N/PE) | máx. 200 m         |

| PIKO CI | Sección del hilo      | Diámetro del cable |
|---------|-----------------------|--------------------|
| 30      | 10-25 mm <sup>2</sup> | 24-32 mm           |
| 50/60   | 30-50 mm <sup>2</sup> | 25-40 mm           |

### Conexión PE adicional

| PIKO CI | Sección del hilo     |
|---------|----------------------|
| 30      | ≥ 16 mm <sup>2</sup> |
| 50/60   | ≥ 35 mm²             |

#### Conexiones fotovoltaicas CC

| Tipo de<br>cable            | Sección del hilo    | Diámetro del cable |  |
|-----------------------------|---------------------|--------------------|--|
| Cable solar<br>p. ej. PV1-F | 4-6 mm <sup>2</sup> | 6-8 mm             |  |

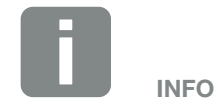

En caso de tendido en exteriores, use un cable resistente a los rayos UV. Alternativamente, tienda el cable protegido de la irradiación solar.

### Conexión del cable de potencia

- 1. A Desconecte la red eléctrica de la tensión.
- 2. Asegure la conexión CA contra la reconexión.
- 3. Ponga el interruptor CC del inversor en «OFF».
- Tienda el cable de potencia desde el distribuidor de corriente hacia el inversor conforme a la normativa.
- Monte los dispositivos de protección necesarios, como interruptores magnetotérmicos o interruptores protectores FI, en el cable de potencia.

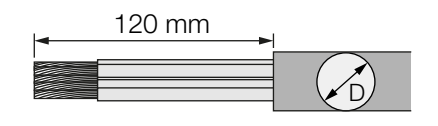

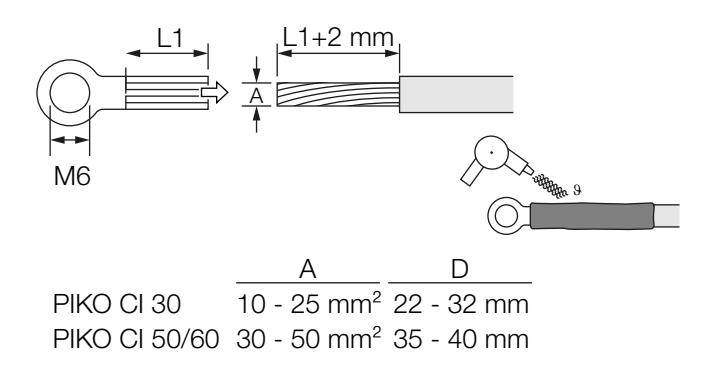

Fig. 16: Preparación del cable CA

- 6. Pele 120 mm del cable de potencia.
- Inserte un tubo termorretráctil adecuado en los hilos. Pele los extremos de los conductores y engarce los terminales anulares de cable en los extremos de los conductores.

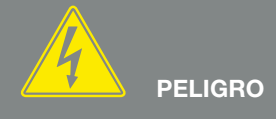

¡PELIGRO DE MUERTE DEBIDO A ELECTROCUCIÓN Y DESCARGA ELÉCTRICA!

Desconectar todos los equipos de la tensión, y asegurarlos frente a la reconexión.

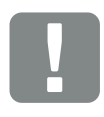

INFORMACIÓN IMPORTANTE

Siempre que se trabaje en el inversor, utilice únicamente herramientas aisladas para evitar cortocircuitos.

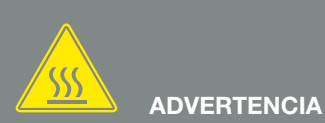

¡PELIGRO DE INCENDIO DEBIDO A SOBRECORRIENTE Y AL CALEN-TAMIENTO DEL CABLE DE RED!

Monte interruptores magnetotérmicos para protección contra sobrecorriente. 8. PIKO CI 30:

Extraiga los tornillos de la cubierta de conexión. Guíe el cable de potencia a través de la cubierta de conexión.

### PIKO CI 50/60:

desatornille los tornillos de la cubierta inferior y retire la tapa.

Guíe el cable de potencia a través del paso del área de conexión del inversor.

Conecte el cable de potencia al borne de conexión CA de acuerdo con la inscripción.

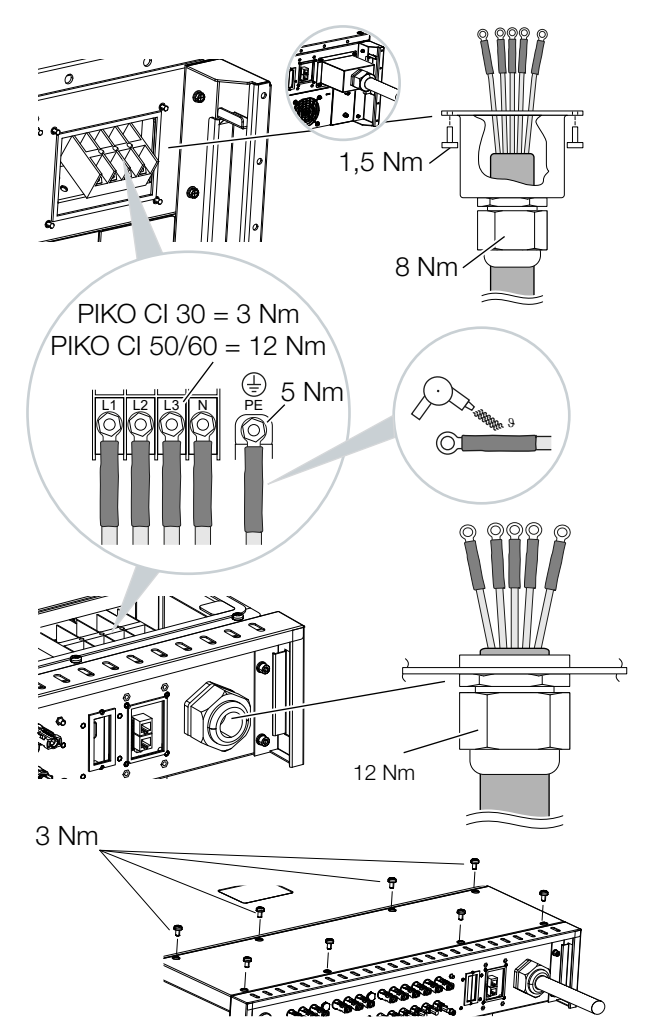

INFORMACIÓN IMPORTANTE

Asegúrese de que las fases del borne de conexión CA y de la red eléctrica coincidan.

Fig. 17: Obturación de la conexión CA

9. PIKO CI 30:

coloque la cubierta de conexión en la conexión CA y atorníllela bien. Par de apriete: 3 Nm.

PIKO CI 50/60: cierre el inversor y atornille la tapa. Par de apriete: 3 Nm.

- **10.** Obture el cable de potencia con un anillo obturador y una tuerca de unión. Apriete la tuerca de unión.
- **11.** En países en los que se prescribe una segunda conexión PE, esta debe conectarse en el punto marcado de la carcasa (exterior).

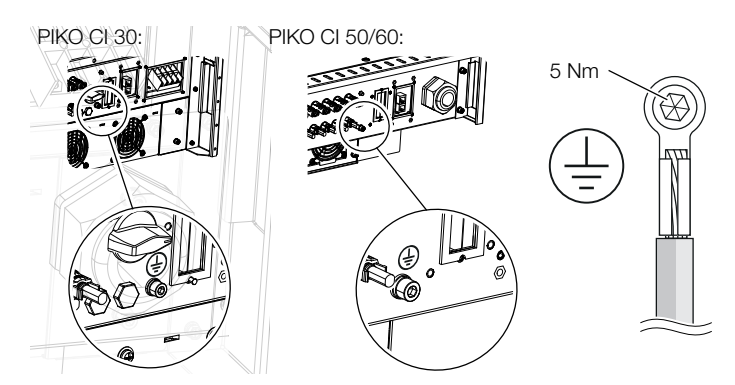

Fig. 18: Conexión PE específica del país exterior

Cable de potencia conectado

# 3.5 Vista general de las conexiones de comunicación

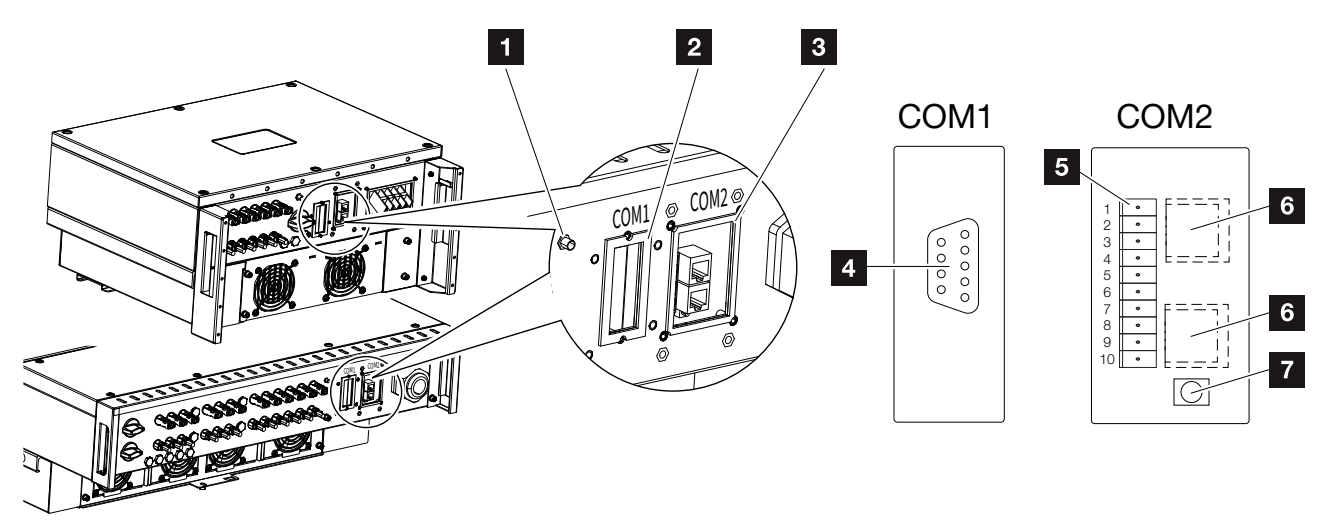

Fig. 19: Conexiones de comunicación

- 1 Antena wifi
- 2 Campo de conexión COM1
- Campo de conexión COM2
- Conector hembra para el módulo de comunicación
- Regleta de conectores para interfaz de comunicación con interfaz RS485, entradas digitales para receptor de telemando centralizado y conexión NAS
- 6 Conexión LAN
- Pulsador de reinicio para dirección de puesta en servicio (WLAN)

| Posición | Denominación             | Pin | Aclaración                                   |
|----------|--------------------------|-----|----------------------------------------------|
| 5        | Interfaz de comunicación | 1   | GND (masa) para Remote y DI14                |
|          |                          | 2   | Remote: protección de la instalación central |
|          |                          | 3   | DI4: entrada 4                               |
|          |                          | 4   | DI3: entrada 3                               |
|          |                          | 5   | DI2: entrada 2                               |
|          |                          | 6   | DI1: entrada 1                               |
|          |                          | 7   | Interfaz RS485/Modbus B (entrada, datos -)   |
|          |                          | 8   | Interfaz RS485/Modbus A (entrada, datos +)   |
|          |                          | 9   | Interfaz RS485/Modbus B (salida, datos –)    |
|          |                          | 10  | Interfaz RS485/Modbus A (salida, datos +)    |
| 6        | Borne de conexión RJ45   | -   | Conexión LAN 1                               |
|          |                          | -   | Conexión LAN 2                               |

## 3.6 Montaje de la antena wifi

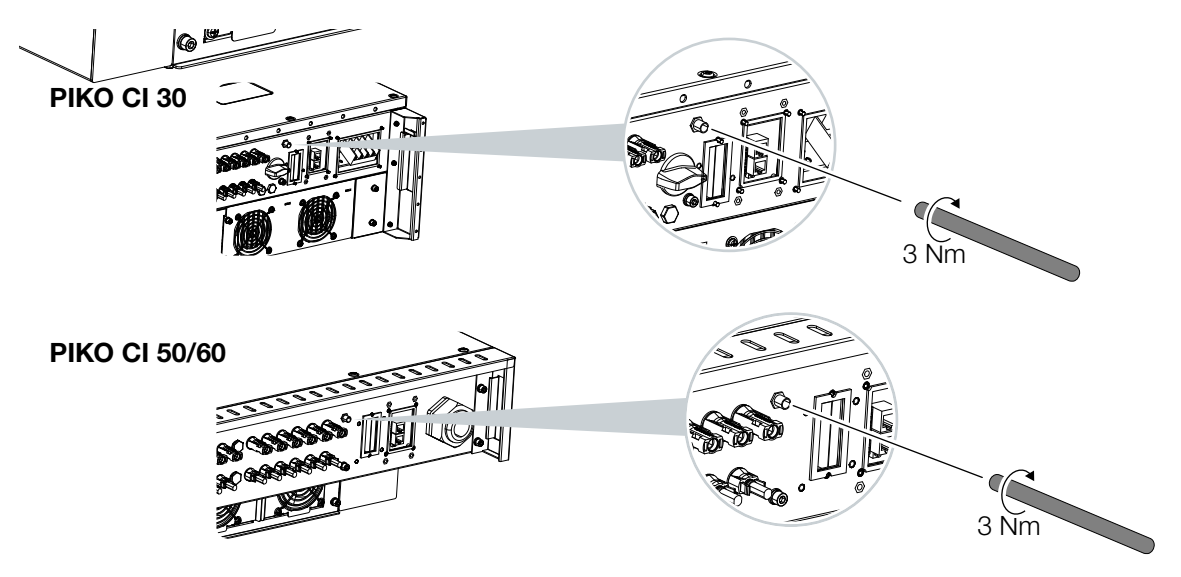

Fig. 20: Montaje de la antena wifi

- 1. Retire la tapa protectora de la rosca de conexión del inversor.
- 2. Atornille la antena wifi suministrada en el perno roscado. Par de apriete: 3 Nm
- Antena wifi montada

## 3.7 Tipos de comunicación

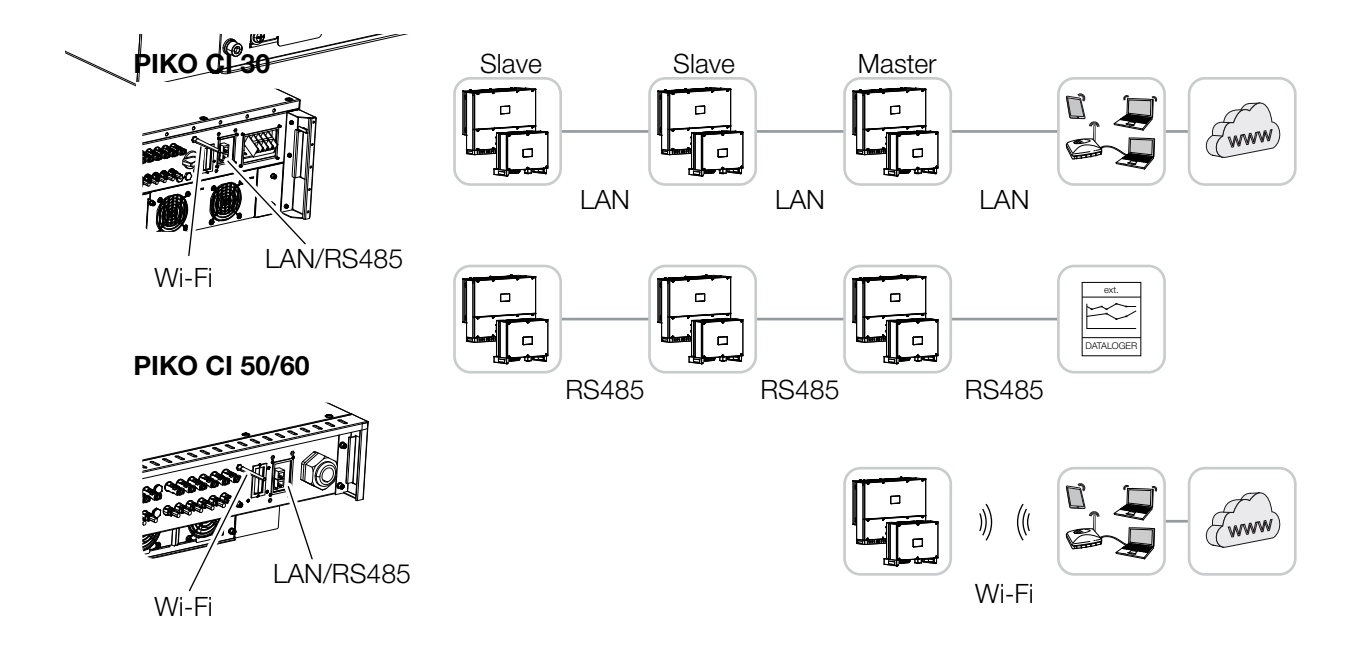

Fig. 21: Tipos de comunicación

El inversor PIKO CI dispone de interfaces para LAN, RS485 Modbus y wifi. De este modo, hay varias posibilidades de conectar en red y controlar uno o más inversores entre sí.

También puede combinar diferentes tipos de conexiones entre sí. En una central solar, por ejemplo, puede ser útil conectar en red varios inversores en campo mediante cables (LAN/Ethernet o RS485) e implementar la conexión con la central de comunicación local sin cables a través de una conexión inalámbrica.

## LAN/Ethernet

Con la conexión en red a través de Ethernet, el inversor puede conectarse a la red local o a Internet. Utilice para ello la conexión RJ45 en el campo de conexión COM2. Se pueden conectar a la red ordenadores, routers, switches y/o hubs u otros dispositivos. **Z** Cap. 3.8

### **RS485 Modbus**

Modbus es un estándar industrial para la conexión en red de sistemas industriales de medición, control y regulación. Para controlar los inversores conectados, puede conectarse p. ej. un registro de datos o un contador de energía a través de esta conexión. **2 Cap. 3.9** 

### WLAN/wifi

A través de la wifi, uno o más inversores pueden integrarse en la red WLAN local, por ejemplo, con un router o hub. **2** Cap. 3.10

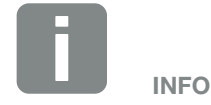

Mediante la conexión del cable Ethernet a un router, el inversor se integra en la propia red y puede ser direccionado por todos los demás ordenadores que permanecen conectados en la misma red.

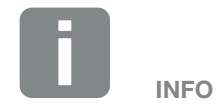

En un momento posterior, también está prevista una conexión de inversor a inversor.

## 3.8 Comunicación mediante la red LAN

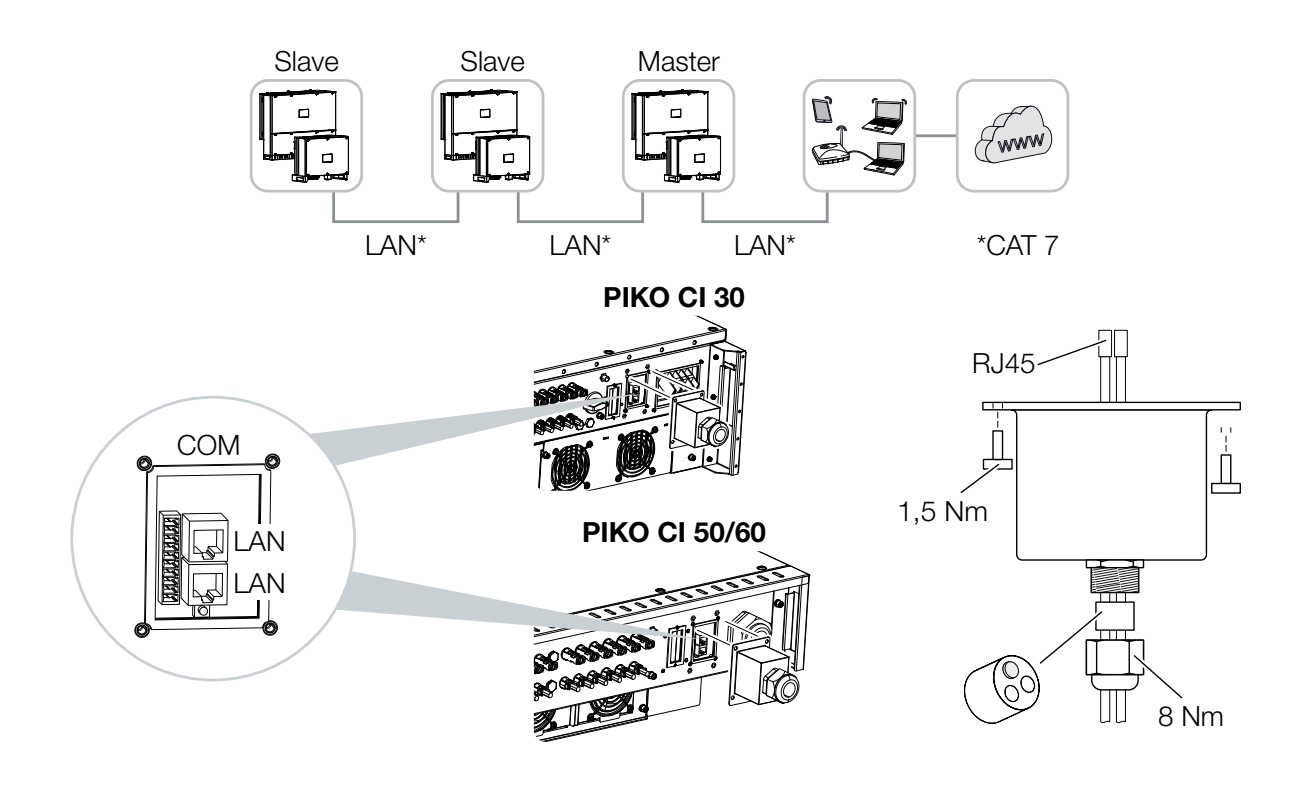

Fig. 22: Conexión del inversor con cable LAN/Ethernet

- 1. Desconecte el inversor de la tensión.
- Guíe el cable Ethernet a través de la cubierta COM2 y obtúrelo con el anillo obturador y la tuerca de unión.
- Apriete la tuerca de unión con el par de apriete previsto. Par de apriete: 8 Nm (M25).
- Conecte el cable Ethernet a uno de los conectores hembra LAN del campo de conexión COM2. El segundo conector hembra LAN se utiliza para llevar la conexión de red a otros inversores.
- 5. Conecte el cable LAN/Ethernet al ordenador o al router.

INFO

Utilice un cable Ethernet de categoría 7 (Cat 7, FTP) con una longitud máxima de 100 m como cable de red (Ethernet 10BaseT, 10/100 MBit/s).

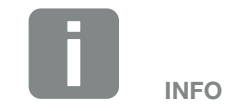

Después de la puesta en servicio, la configuración de la conexión Ethernet todavía se puede realizar en la app *KOSTAL PIKO CI*.

Esto incluye, por ejemplo, la configuración del modo IP, en el que se puede ajustar la relación a una dirección IP automática.  La configuración del inversor como maestro LAN o esclavo se realiza a través de la app KOSTAL PIKO CI en cada inversor. Para ello, acceda a la siguiente opción de menú en Configuración > Ajustes de comunicación > Ajustes maestro/esclavo > Ajustes maestro/esclavo y, a continuación, seleccione Maestro LAN o Esclavo. El maestro envía datos a los inversores esclavos. Pueden ser, por ejemplo, límites de inyección.

✓ Cable LAN conectado

## 3.9 Comunicación mediante RS485

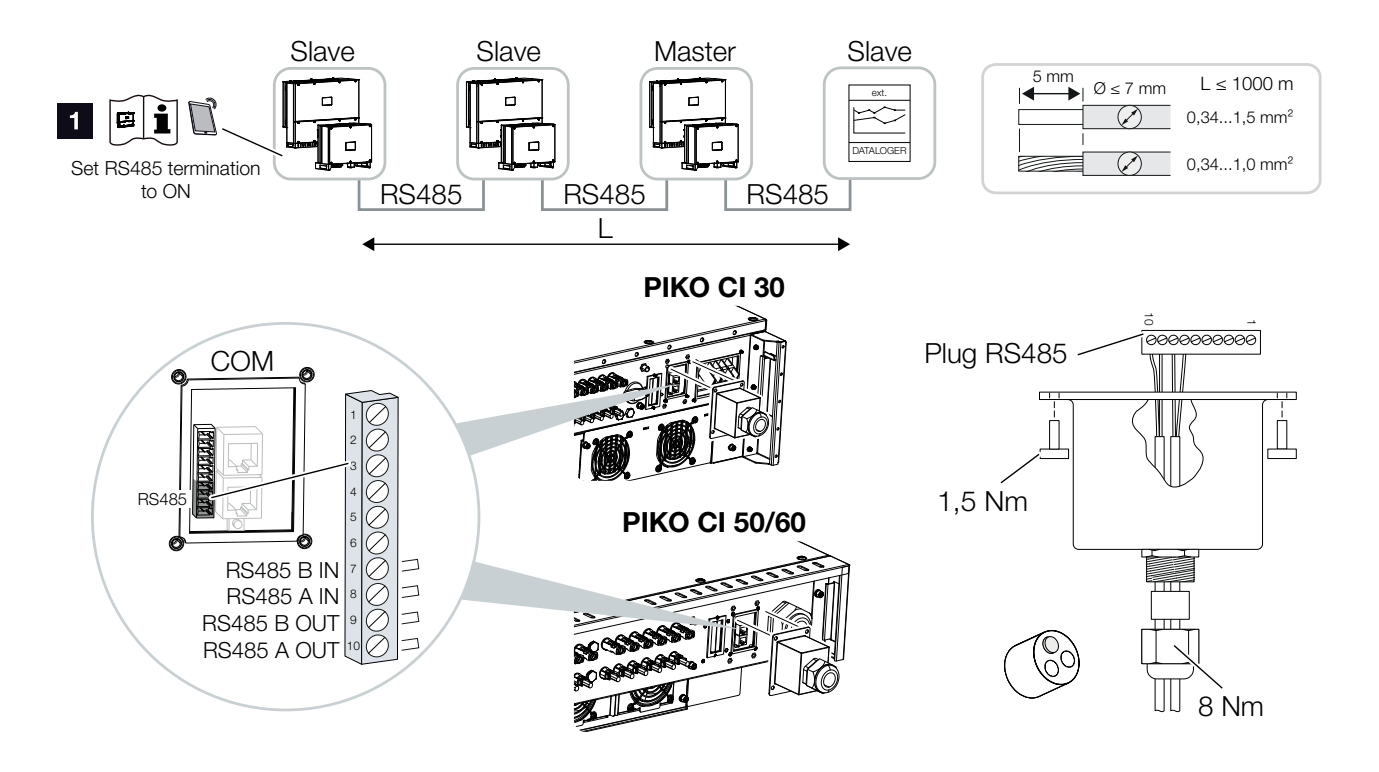

Fig. 23: Conexión del inversor con el cable RS485

 Activación de la terminación RS485 en el último inversor

### Conexión de la conexión RS485

- Desconecte el inversor de la tensión.
   Cap. 4.2
- 2. Guíe el cable RS485 a través de la cubierta COM2 y obtúrelo con el anillo obturador y la tuerca de unión.
- Apriete la tuerca de unión con el par de apriete previsto. Par de apriete: 8 Nm (M25).
- Monte el cable RS485 en el conector suministrado (RS485 x in) y conéctelo a la interfaz en el campo de conexión COM2. RS485 out se utiliza para llevar la conexión de red a otros inversores.
- 5. Conecte el cable RS485 al equipo externo (p. ej., registrador de datos).
- 6. La configuración del inversor como Maestro RS485 o Esclavo se realiza a través de la app KOSTAL PIKO CI en cada inversor. Para ello, acceda a la siguiente opción de menú en Configuración > Ajustes de comunicación > Ajustes maestro/esclavo > Ajustes maestro/esclavo y, a continuación, seleccione Maestro RS485 o Esclavo. El maestro envía datos a los inversores esclavos. Pueden ser, por ejemplo, límites de inyección.
- La terminación RS485 del último inversor debe fijarse en ON en la app KOSTAL PIKO CI. Esta acción puede llevarse a cabo en Configuración > Ajustes de comunicación > Ajustes RS485 > Resistencia de terminación.
- ✓ Cable RS485 conectado

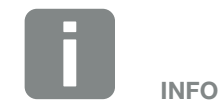

Requisitos para el cable de comunicación:

- Sección de cable: 0,34-1,5 mm<sup>2</sup> (rígido) 0,34-1,0 mm<sup>2</sup> (flexible)
- Longitud del bus máx. 1000
- Longitud de aislamiento aprox.
   5 mm

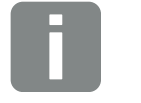

Después de la puesta en servicio, la configuración para la conexión RS485 debe realizarse en la app *KOSTAL PIKO CI*.

**INFO** 

Esto incluye, por ejemplo, la configuración de la velocidad de transmisión.

## 3.10 Comunicación a través de wifi

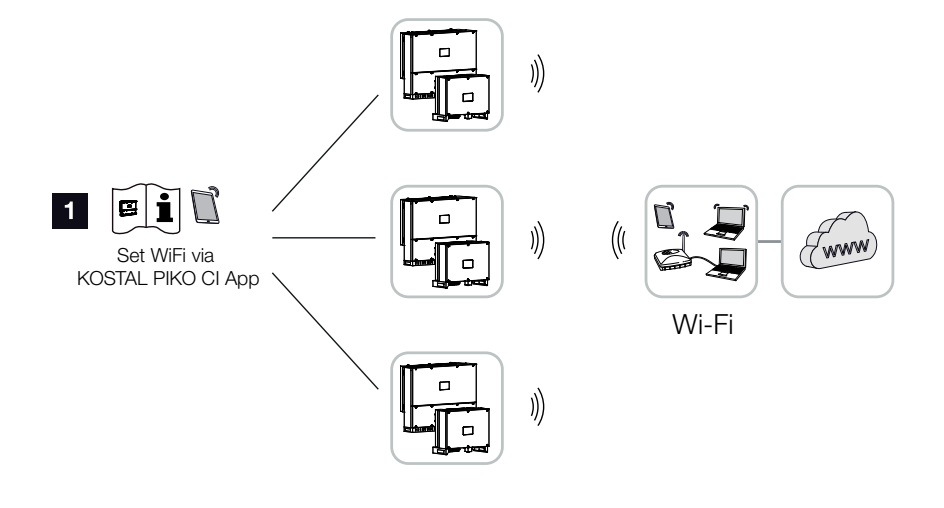

Fig. 24: Conexión de los inversores a través de wifi

- 1 Configuración de la wifi
- Después de la puesta en servicio, la configuración de la wifi en la app KOSTAL PIKO CI debe llevarse a cabo en cada inversor.
- Para ello, abra la siguiente opción de menú y realice los ajustes:
   Configuración > Ajustes de comunicación > Ajustes WLAN > Seleccionar conexión WLAN
- Inversor conectado mediante wifi

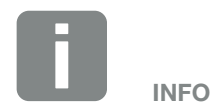

Si ha olvidado la contraseña de WLAN, puede restablecerla al valor predeterminado *12345678* utilizando la tecla de reinicio que se encuentra debajo de la cubierta para COM2.

## 3.11 Conexión del KOSTAL Smart Energy Meter

La conexión de un KOSTAL Smart Energy Meter permite registrar los valores de producción, los valores de consumo o controlar la potencia de salida del inversor a la red pública. Además, el KOSTAL Smart Energy Meter puede enviar datos al KOSTAL Solar Portal. Para ello, el KOSTAL Smart Energy Meter debe configurarse en el KOSTAL Solar Portal además del PIKO CI en la misma instalación.

El contador de energía se monta en el cajetín de contadores o en el distribuidor principal. Consulte también la documentación de servicio del KOSTAL Smart Energy Meter.

El KOSTAL Smart Energy Meter puede conectarse al PIKO CI de dos maneras diferentes. El tipo de conexión debe ajustarse a través de la app KOSTAL PIKO CI.

- Z "Conexión de comunicación KOSTAL Smart Energy Meter mediante LAN"
- Z "Conexión de comunicación KOSTAL Smart Energy Meter mediante RS485"

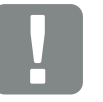

INFORMACIÓN IMPORTANTE

Solo se pueden utilizar contadores de energía que hayan sido autorizados para este inversor.

En la zona de descargas del producto de nuestra página web encontrará una lista actualizada de los contadores de energía autorizados.

Actualmente los siguientes contadores de energía están autorizados:

KOSTAL Smart Energy Meter

## Conexión de comunicación KOSTAL Smart Energy Meter mediante LAN

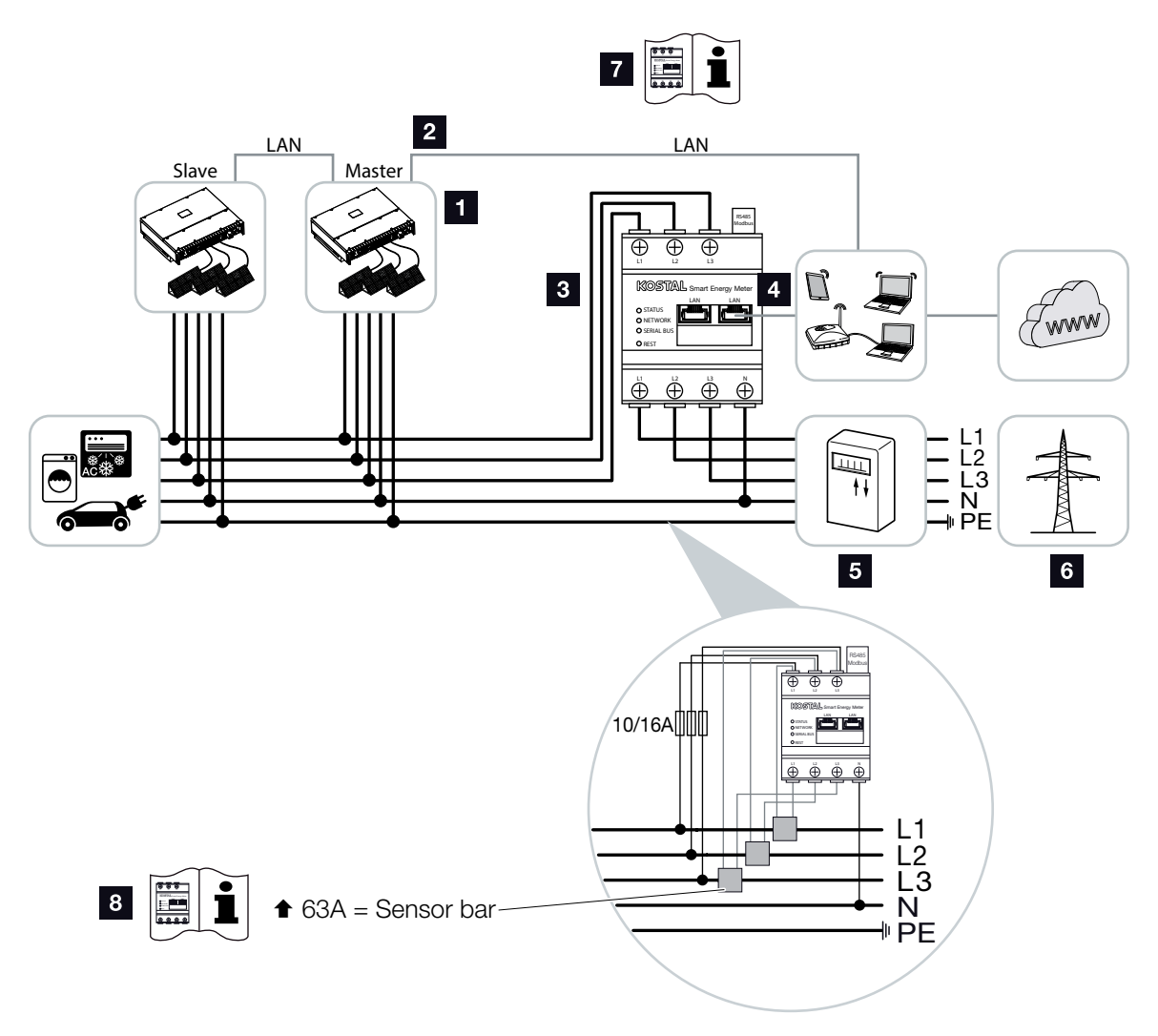

Fig. 25: Esquema de conexiones del contador de energía LAN - conexión de red

- 1 Inversor
- 2 Interfaz LAN del inversor
- 3 KOSTAL Smart Energy Meter
- 4 Interfaz LAN del KOSTAL Smart Energy Meter
- 5 Contador de suministro eléctrico
- 6 Red pública
- Lea las instrucciones de manejo del KOSTAL Smart Energy Meter.
- Utilice transformadores de corriente para intensidades de corriente superiores a 63 A. Lea las instrucciones de manejo del KOSTAL Smart Energy Meter

#### Conexión del KOSTAL Smart Energy Meter

- 1. Desconecte el cable de potencia de la tensión. \land
- Instale el KOSTAL Smart Energy Meter como en las representaciones en el punto de conexión a la red en la red doméstica.
- Guíe el cable Ethernet en el inversor a través de la cubierta COM2 y obtúrelo con el anillo obturador y la tuerca de unión. Apriete la tuerca de unión con el par de apriete previsto.

Par de apriete: 8 Nm (M25).

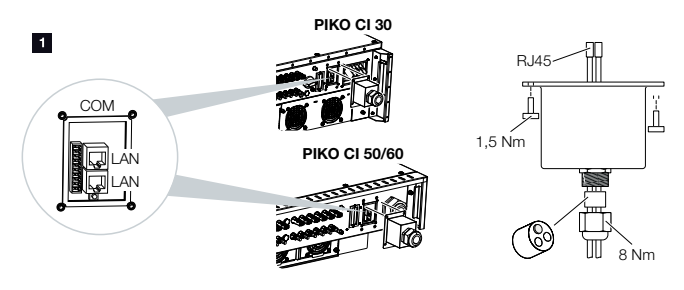

- Conecte el cable Ethernet a uno de los conectores hembra LAN del campo de conexión COM2. El segundo conector hembra LAN se utiliza para llevar la conexión de red a otros inversores.
- 5. Monte la tapa de la cubierta COM2. Par de apriete: 1,5 Nm
- 6. Conecte el otro extremo del cable Ethernet al router.

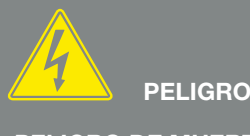

¡PELIGRO DE MUERTE DEBIDO A ELECTROCUCIÓN Y DESCARGA ELÉCTRICA!

Desconectar todos los equipos de la tensión, y asegurarlos frente a la reconexión.

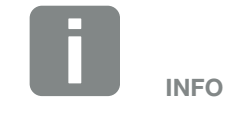

Requisitos del cable LAN:

- CAT7
- Longitud máx. 100

- Establezca una conexión LAN desde el KOSTAL Smart Energy Meter al router.
- 8. En esta variante, el KOSTAL Smart Energy Meter funciona como esclavo y envía datos al inversor.
- Ajuste en el KOSTAL Smart Energy Meter en Configuración Modbus > Modbus TCP > Esclavo (activar esclavo TCP) en ON.
- Para que el consumo doméstico sea visible en el KOSTAL Solar Portal, ajuste en el KOSTAL Smart Energy Meter en Inversor > Portal solar > Activar portal solar en ON.

Después de la puesta en servicio, deben realizarse los siguientes ajustes en la app *KOSTAL PIKO CI*.

- El uso y la posición de montaje del KOSTAL Smart Energy Meter (KSEM) deben ajustarse en la app KOSTAL PIKO CI en el inversor maestro. Este se puede configurar en Configuración > Configuración del inversor > Ajuste/control de la potencia > Gestión de la energía > Función de limitación de potencia > KSEM y Configuración > Configuración del inversor > Ajuste/control de la potencia > Gestión de la energía > Posición del sensor > Punto de conexión a la red (valor predeterminado).
- La dirección IP del KOSTAL Smart Energy Meter se puede configurar en la app KOSTAL PIKO CI en Configuración > Ajuste/control de la potencia > Gestión de la energía > Dirección IP del Energy Meter.

3. En el inversor *maestro* debe introducirse una limitación de potencia de la inyección a la red (p. ej., al 70 %) en vatios.
Este se puede configurar en *Configuración > Configuración del inversor > Aiusto/control de la*

Configuración del inversor > Ajuste/control de la potencia > Gestión de la energía > Limitación de potencia activa a (W).

- El KOSTAL Smart Energy Meter está conectado al inversor maestro. Si todavía no está conectado, este inversor debe configurarse como Maestro LAN. Esto se puede seleccionar en la app KOSTAL PIKO CI en Configuración > Ajustes de comunicación > Ajustes maestro/esclavo > Maestro LAN.
- Todos los demás inversores conectados al inversor maestro deben configurarse como *Esclavo*. Los siguientes ajustes estándar deben ser comprobados para todos los inversores esclavos: *Configuración maestro/esclavo*: esclavo *Función de limitación de potencia*: desactivada *Posición del sensor*: punto de conexión a la red *Activar receptor de telemando centralizado*: OFF
- ✓ Inversor conectado al KOSTAL Smart Energy Meter.

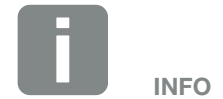

Si la limitación de potencia se realiza en combinación con el KOSTAL Smart Energy Meter, la limitación de potencia a través de un receptor de telemando centralizado (RSE) no es posible y debe desactivarse.

## Conexión de comunicación KOSTAL Smart Energy Meter mediante RS485

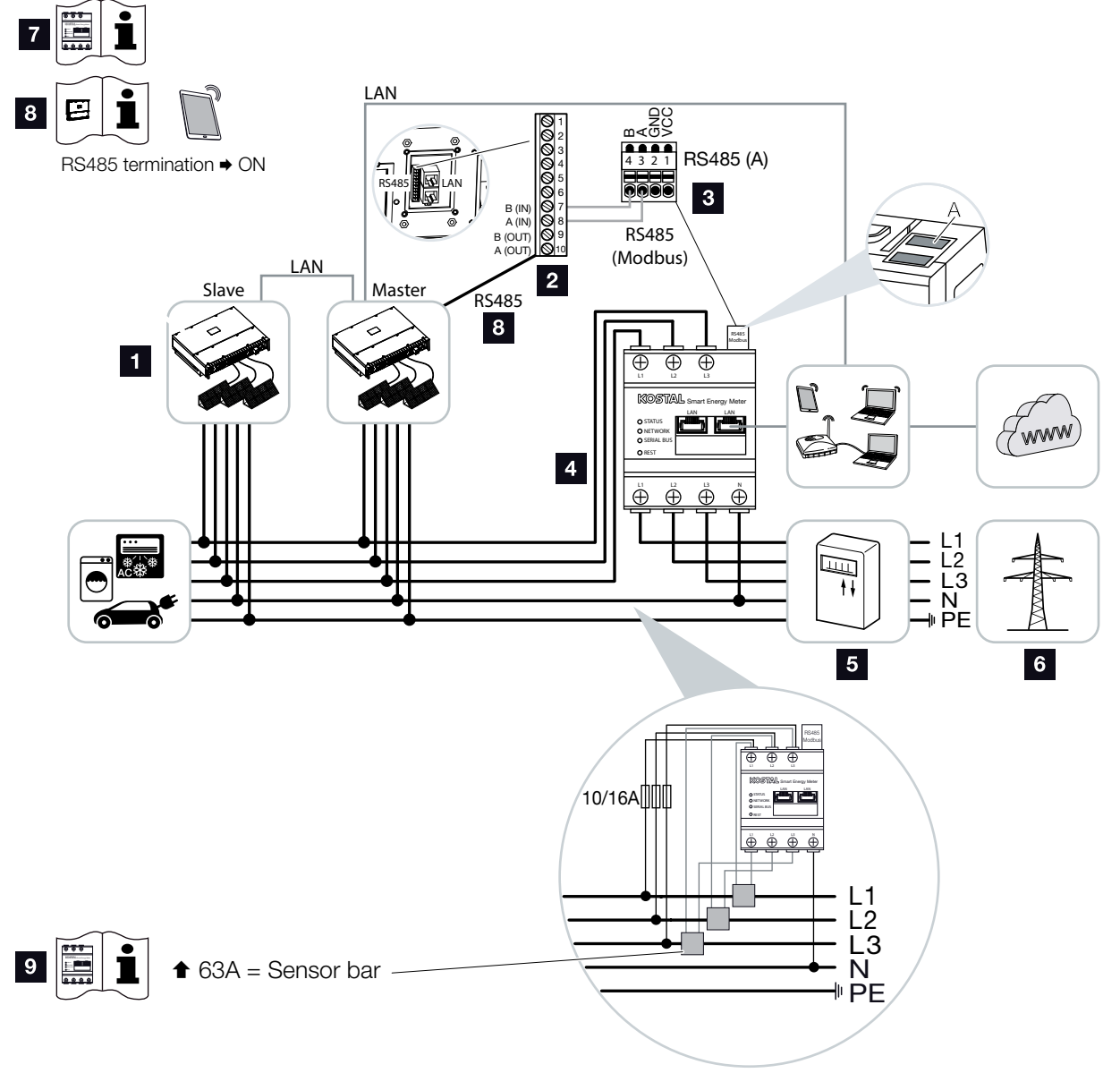

Fig. 26: Esquema de conexiones del contador de energía RS485 - conexión de red

#### 1 Inversor

- 2 Interfaz RS485 del inversor
- Interfaz RS485 Medidor del KOSTAL Smart Energy Meter
- 4 KOSTAL Smart Energy Meter
- 5 Contador de suministro eléctrico
- 6 Red pública
- Lea las instrucciones de manejo del KOSTAL Smart Energy Meter
- Fije la terminación RS485 en la app KOSTAL PIKO CI en ON
- Utilice transformadores de corriente para intensidades de corriente superiores a 63 A. Lea las instrucciones de manejo del KOSTAL Smart Energy Meter

### Conexión del KOSTAL Smart Energy Meter

- 1. Desconecte el cable de potencia de la tensión. \land
- Instale el KOSTAL Smart Energy Meter como en las representaciones en el punto de conexión a la red en la red doméstica.
- Tienda el cable de comunicación correctamente desde el inversor hasta el armario de distribución y conéctelo al KOSTAL Smart Energy Meter según el esquema de conexiones del fabricante.
- Guíe el cable de comunicación a través de la cubierta del inversor para el campo de conexión COM2. Obture la conexión con el anillo obturador y la tuerca de unión.

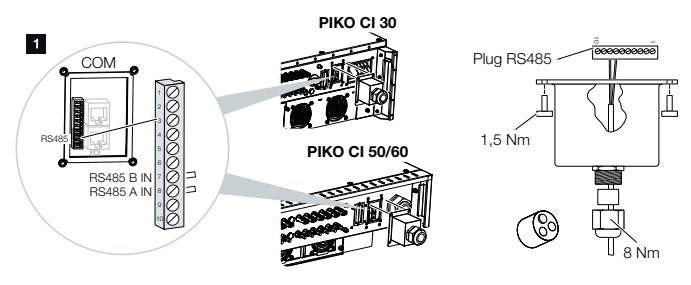

¡PELIGRO DE MUERTE DEBIDO A ELECTROCUCIÓN Y DESCARGA ELÉCTRICA!

Desconectar todos los equipos de la tensión, y asegurarlos frente a la reconexión.

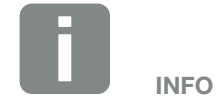

Requisitos para el cable de comunicación:

- Sección de cable: 0,34-1,5 mm<sup>2</sup> (rígido) 0,34-1,0 mm<sup>2</sup> (flexible)
- Longitud del bus máx. 1000 m
- Longitud de aislamiento aprox.
   5 mm

- Conecte el cable de comunicación al conector para la interfaz de comunicación. Tenga en cuenta la asignación de pines. Par de apriete: 0,2 Nm.
- 6. Conecte el conector del inversor a la interfaz de comunicación en el campo de conexión COM2.
- **7.** Establezca la conexión LAN del KOSTAL Smart Energy Meter y del inversor a Internet.
- 8. En esta variante, el KOSTAL Smart Energy Meter funciona como esclavo y envía datos al inversor.
- En el KOSTAL Smart Energy Meter, seleccione el PIKO CI para la interfaz RS485 A. Consulte las instrucciones de manejo del KOSTAL Smart Energy Meter.
- **10.** Monte la tapa de la cubierta COM2. Par de apriete: 1,5 Nm

Después de la puesta en servicio, deben realizarse los siguientes ajustes en la app *KOSTAL PIKO CI*.

 El uso y la posición de montaje del KOSTAL Smart Energy Meter (KSEM) deben ajustarse en la app KOSTAL PIKO CI en el inversor maestro. Este se puede configurar en Configuración > Configuración del inversor > Ajuste/control de la potencia > Gestión de la energía > Función de limitación de potencia > KSEM y Configuración > Configuración del inversor > Ajuste/control de la potencia > Gestión de la energía > Posición del sensor > Punto de conexión a la red. 2. En el inversor *maestro* debe introducirse una limitación de potencia de la inyección a la red (p. ej., al 70 %) en vatios.
Este se puede configurar en *Configuración > Configuración del inversor > Ajuste/control de la*

potencia > Gestión de la energía > Limitación de la potencia activa a [W].

- El inversor al que está conectado el KOSTAL Smart Energy Meter debe configurarse como maestro. Se puede seleccionar en Configuración > Ajustes de comunicación > Ajustes maestro/esclavo > Maestro RS485.
- 4. En el inversor *maestro* conectado al cable de comunicación RS485, la terminación RS485 en la app *KOSTAL PIKO CI* debe fijarse en *ON*.
  Esta acción puede llevarse a cabo en *Configuración* > *Ajustes de comunicación > Ajustes RS485 > Resistencia de terminación*.
- Todos los demás inversores conectados al inversor maestro mediante LAN deben configurarse como esclavos. Los siguientes ajustes estándar deben ser comprobados para todos los inversores esclavos: Configuración maestro/esclavo: esclavo Función de limitación de potencia: desactivada Posición del sensor: punto de conexión a la red Activar receptor de telemando centralizado: OFF

✓ Inversor conectado al KOSTAL Smart Energy Meter.

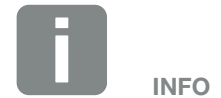

Si la limitación de potencia se realiza en combinación con el KOSTAL Smart Energy Meter, la limitación de potencia a través de un receptor de telemando centralizado (RSE) no es posible y debe desactivarse.

## 3.12 Conexión de la protección de la red y de la instalación central

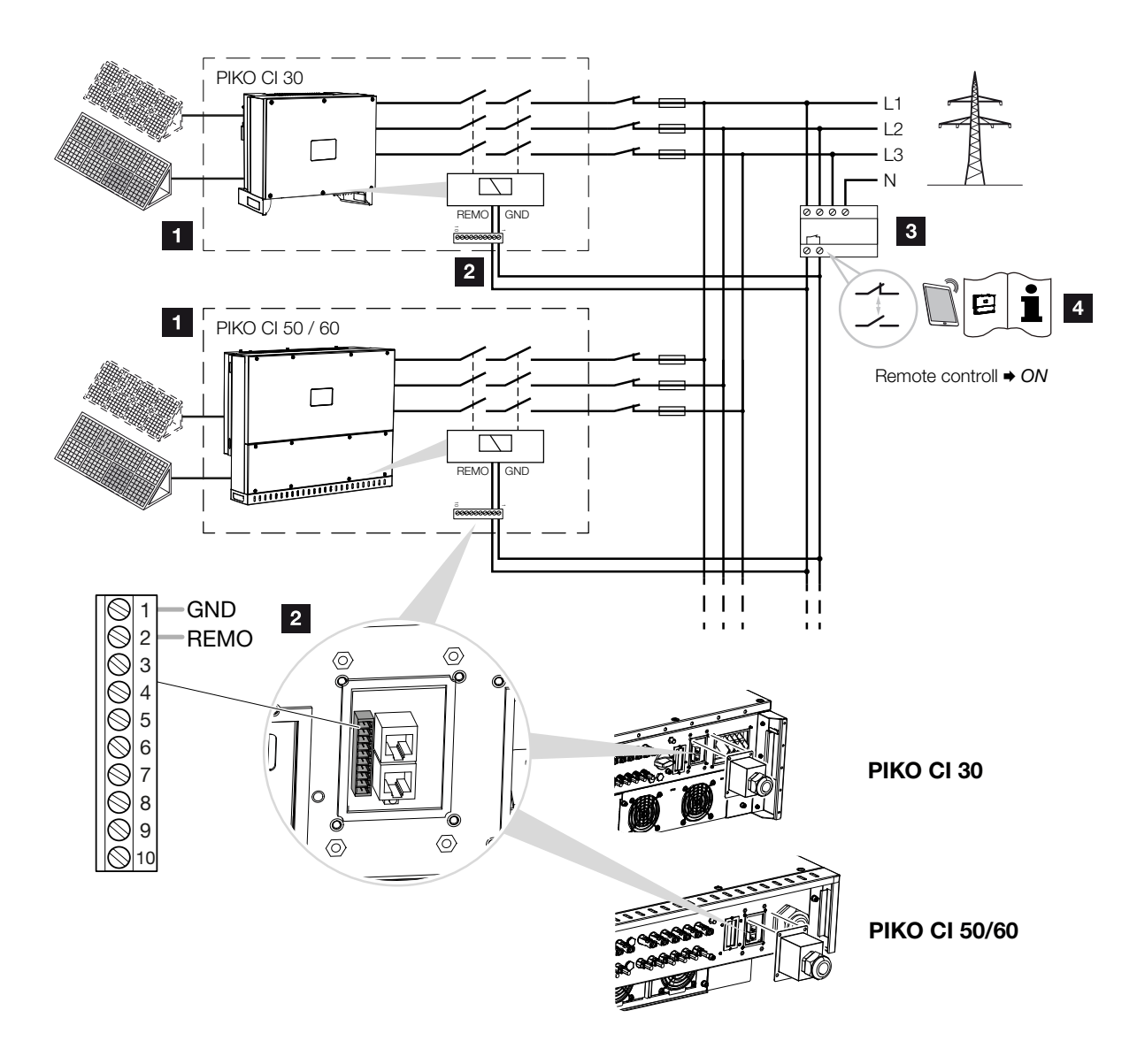

Fig. 27: Protección de la red y de la instalación central con interruptor de acoplamiento

- 1 Inversor PIKO CI
- 2 Conexión
- Protección NA Interruptor cerrado: Interruptor de inyección abierto: Se impide la inyección
- Activación de la protección NA mediante la app KOSTAL PIKO CI.

En algunos países se requiere una protección de la red y de la instalación central, que supervisa la tensión y la frecuencia en la red y que, en caso de error, desconecta las instalaciones fotovoltaicas mediante un interruptor de acoplamiento.

Si su compañía eléctrica requiere una protección de la red y de la instalación central para su instalación, instale un dispositivo de monitorización externo que apague el inversor a través de un contacto normalmente abierto o normalmente cerrado. No es necesario un interruptor de acoplamiento adicional ya que resultan superfluos gracias a los interruptores internos del inversor.

- 1. Desconecte el cable de potencia de la tensión. \land
- 2. Monte el dispositivo de monitorización en el armario de distribución o en el distribuidor de corriente.
- Tienda el cable de comunicación correctamente desde el inversor hasta el armario de distribución y conéctelo según el esquema de conexiones del fabricante.
- Guíe el cable de comunicación a través de la cubierta para el campo de conexión COM2. Obture la conexión con el anillo obturador y la tuerca de unión.
- Conecte el cable de comunicación al conector para la interfaz de comunicación. Tenga en cuenta la asignación de pines. Par de apriete: 0,2 Nm.

¡PELIGRO DE MUERTE DEBIDO A ELECTROCUCIÓN Y DESCARGA ELÉCTRICA!

Desconectar todos los equipos de la tensión, y asegurarlos frente a la reconexión.

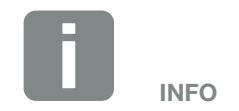

Requisitos para el cable de comunicación:

- Sección de cable: 0,34-1,5 mm<sup>2</sup> (rígido) 0,34-1,0 mm<sup>2</sup> (flexible)
- Longitud máx. 30
- Longitud de aislamiento aprox.
   5 mm

6. Conecte el conector del inversor a la interfaz de comunicación en el campo de conexión COM2.

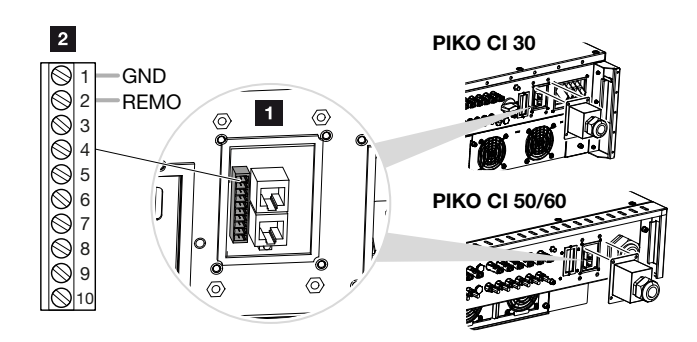

Fig. 28: Protección de la instalación central - Conexión

- Campo de conexión COM2
- 2 Interfaz de comunicación
- 3 Conector
- 7. Después de la puesta en servicio, debe activarse la función en cada inversor a través de la app *KOSTAL PIKO CI*.
   Esta puede activarse en *Configuración > Configuración básica > Desconexión externa > ON*.
- El inversor está configurado para la función NAS.

## 3.13 Conexión del receptor de telemando centralizado

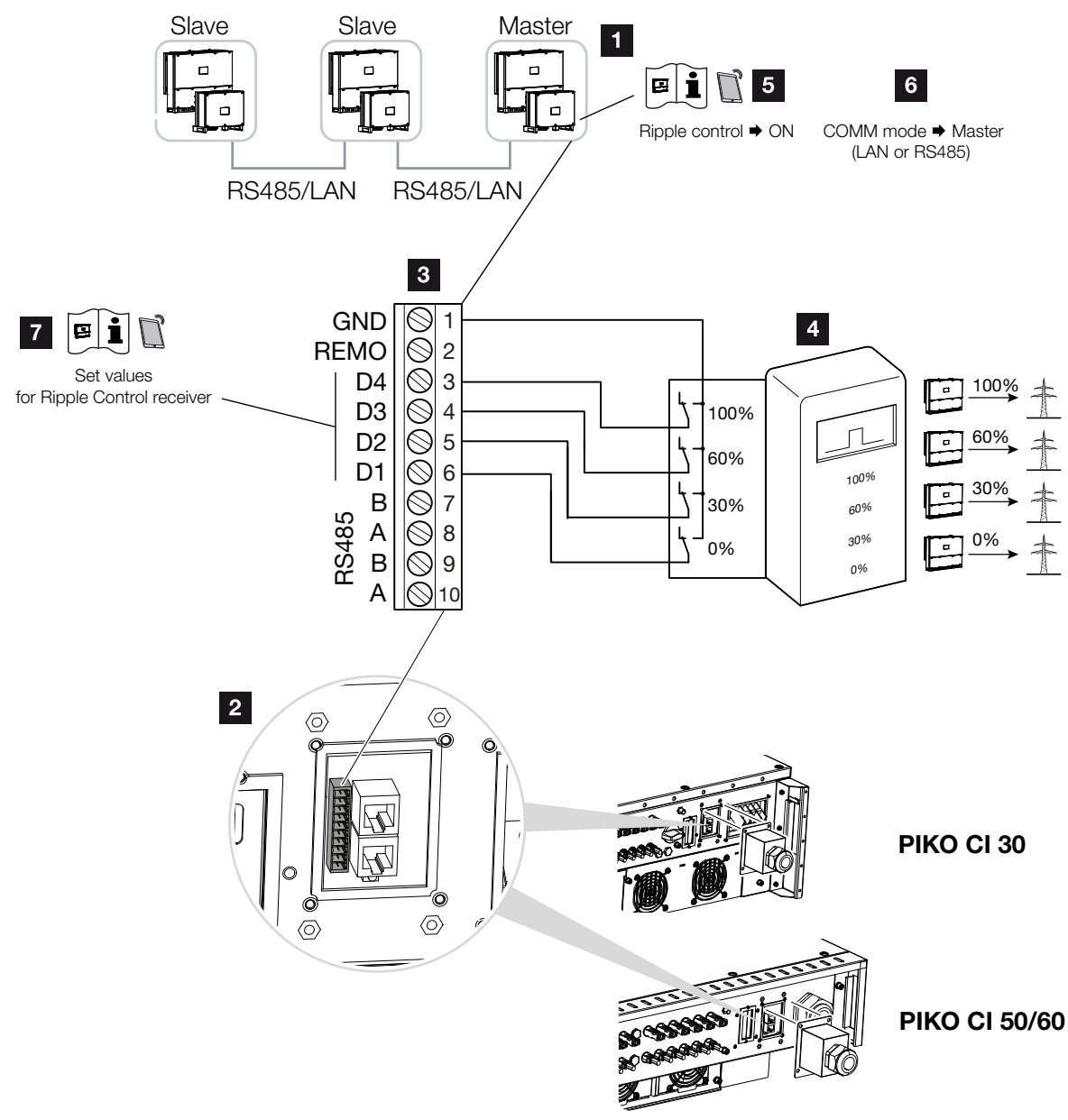

Fig. 29: Conexión del receptor de telemando centralizado

- Inversor al que se conecta el receptor de telemando centralizado
- 2 Campo de conexión COM2
- 3 Conector interfaz de comunicación
- Receptor de telemando centralizado
- Activación del receptor de telemando centralizado en la app KOSTAL PIKO CI
- Activación del modo de comunicación (LAN o RS485) en la app KOSTAL PIKO CI
- Activación de los valores de conmutación para receptores de telemando centralizado en la app KOSTAL PIKO CI

Algunas compañías eléctricas ofrecen a los propietarios de instalaciones fotovoltaicas la posibilidad de regular su instalación a través de un control de la potencia activa variable y aumentar así la inyección a la red pública hasta el 100 %.

Consulte a su compañía eléctrica o a su instalador qué norma de uso es aplicable o si existe otra alternativa (p. ej. contador inteligente) que le resulte más adecuada.

Si en la red doméstica ya hay un receptor de telemando centralizado conectado a otro inversor KOSTAL, existe la posibilidad de utilizar las señales de control de este receptor de telemando centralizado.

- 1. Desconecte el cable de potencia de la tensión. \land
- Monte el receptor de telemando centralizado en el armario de distribución o en el distribuidor de corriente.

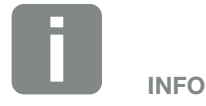

En algunas aplicaciones, el contador de energía digital KOSTAL Smart Energy Meter puede considerarse una alternativa rentable al receptor de telemando centralizado. En tal caso la inyección es limitada por la compañía eléctrica, pero el inversor controla el flujo de energía de tal forma (autoconsumo en la red doméstica e inyección en la red pública) que la energía autogenerada no se pierde o se pierde lo menos posible.

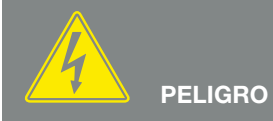

¡PELIGRO DE MUERTE DEBIDO A ELECTROCUCIÓN Y DESCARGA ELÉCTRICA!

Desconectar todos los equipos de la tensión, y asegurarlos frente a la reconexión.

- Tienda el cable de comunicación correctamente desde el inversor hasta el armario de distribución y conéctelo según el esquema de conexiones del fabricante.
- **4.** Guíe el cable de comunicación a través de la cubierta para el campo de conexión COM2. Obture la conexión con el anillo obturador y la tuerca de unión.
- Conecte el cable de comunicación al conector para la interfaz de comunicación. Tenga en cuenta la asignación de pines. Par de apriete: 0,2 Nm.
- 6. Conecte el conector del inversor a la interfaz de comunicación en el campo de conexión COM2.
- Abra la app KOSTAL PIKO CI y conéctela al inversor al que está conectado el receptor de telemando centralizado.
- Active el receptor de telemando centralizado en la app KOSTAL PIKO CI en Configuración > Configuración del inversor > Ajuste/control de la potencia > Receptor de telemando centralizado (RSE) > Activar receptor de telemando centralizado > ON.
- Ajuste los valores de conmutación para el receptor de telemando centralizado en Configuración > Configuración del inversor > Ajuste/control de la potencia > Receptor de telemando centralizado (RSE) > Potencia activa RSE/potencia reactiva RSE/factor de potencia RSE.
- Establezca la comunicación (LAN o RS485) en el inversor maestro con los demás inversores en Configuración > Ajustes de comunicación > Ajustes maestro/esclavo > Ajustes maestro/esclavo > Maestro.
- El receptor de telemando centralizado está conectado

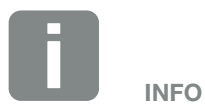

Requisitos para el cable de comunicación:

- Sección de cable: 0,34-1,5 mm<sup>2</sup> (rígido) 0,34-1,0 mm<sup>2</sup> (flexible)
- Longitud máx. 30
- Longitud de aislamiento aprox.
   5 mm

## 3.14 Conexión del inversor

- 1. Apriete todos los racores para el cable y compruebe su correcta estanqueidad.
- **2.** Compruebe el asiento de los cables y cordones conectados.
- **3.** Retire los cuerpos extraños presentes (herramientas, restos de alambres, etc.) del inversor.
- 4. Monte la cubierta y atorníllela.
- Monte la tapa en el PIKO CI 50/60 y atorníllela (1,5 Nm).

## 3.15 Conexión de módulos fotovoltaicos

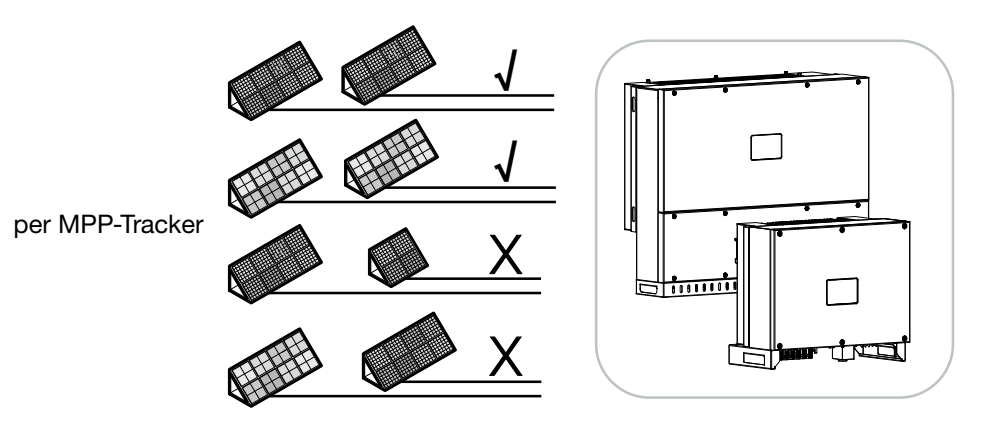

Fig. 30: Posibles módulos fotovoltaicos

### Módulos solares conectables

Al seleccionar los módulos fotovoltaicos que se van a conectar a los inversores de la serie PIKO CI, tenga en cuenta lo siguiente:

- Conecte solo módulos fotovoltaicos según la norma IEC 61730 clase A.
- No ponga a tierra las líneas fotovoltaicas.
- ¡Utilicen cables adecuados con la mayor sección posible para conectar los módulos fotovoltaicos!
- Por cada seguidor PMP:

conecte a un seguidor PMP solo módulos fotovoltaicos del mismo tipo, es decir,

- mismo fabricante,
- mismo tipo,
- misma potencia,
- mismo tamaño.

Se pueden conectar diferentes tipos de módulos, tamaños y potencias de conexión, así como un número diferente de módulos fotovoltaicos a diferentes seguidores PMP.

Asegúrese de que no se superan la corriente de entrada máxima (I<sub>DCmax</sub>) por MPPT y la corriente CC máxima por conector CC (I<sub>Stringmax</sub>) (véanse los datos técnicos **2 Cap. 8.1**).

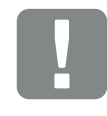

INFORMACIÓN IMPORTANTE

Utilice cables flexibles y estañados con doble aislamiento según la norma EN50618.

Recomendamos una sección de 6 mm<sup>2</sup>.

Tenga en cuenta también las especificaciones del fabricante del conector y los datos técnicos del inversor.

### Conexiones del módulo solar

Tenga en cuenta los siguientes puntos antes de conectar los módulos fotovoltaicos: A A

- Para un diseño óptimo de los módulos solares y la mayor producción posible, recomendamos utilizar nuestra herramienta de planificación KOSTAL Solar Plan.
- Compruebe la plausibilidad de la planificación y del cableado de los módulos.
- Mida y registre la tensión de circuito abierto CC y la polaridad de los módulos fotovoltaicos. La tensión de circuito abierto de los módulos fotovoltaicos debe hallarse en el rango de tensión entre U<sub>DCstart</sub> y U<sub>DCmax</sub>.

| ΡΙΚΟ CΙ | U <sub>DCStart</sub> | U <sub>DCmax</sub>    |
|---------|----------------------|-----------------------|
| 30      | ≥ 250 V              | $\leq 1000 \text{ V}$ |
| 50/60   | ≥ 250 V              | ≤ 1100 V              |

- Asegúrese de que la corriente de cortocircuito máxima de los módulos fotovoltaicos es menor que el valor permitido.
- Asegúrese de que los módulos fotovoltaicos no estén cortocircuitados.
- Asegúrese de que el inversor esté cerrado cuando se conecten los módulos fotovoltaicos.
- Asegúrese de que cuando se conecten varios inversores, no haya ninguna conexión cruzada de los módulos fotovoltaicos.

En caso de incumplimiento, se excluirá cualquier garantía o responsabilidad del fabricante.

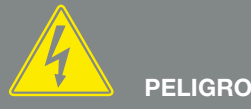

¡PELIGRO DE MUERTE DEBIDO A ELECTROCUCIÓN Y DESCARGA ELÉCTRICA!

Las líneas y generadores fotovoltaicos pueden estar bajo tensión tan pronto como quedan expuestos a la luz.

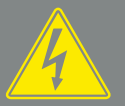

#### **ADVERTENCIA**

¡QUEMADURAS GRAVES DEBIDO AL ARCO ELÉCTRICO DEL LADO CC!

Durante el funcionamiento, pueden producirse arcos eléctricos peligrosos al tirar o enchufar las conexiones CC. Antes de conectar los conectores CC, desconecte el lado CC de la tensión. Los interruptores CC deben estar en la posición OFF.

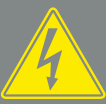

#### ADVERTENCIA

#### ¡PELIGRO DE INCENDIO A CAUSA DE UN MONTAJE INADECUADO!

Un montaje inadecuado de los conectores macho y los conectores hembra puede hacer que estos se recalienten y provoquen un incendio. Durante el montaje deben respetarse sin falta las especificaciones e instrucciones del fabricante. Montar los conectores macho y los conectores hembra conforme a la normativa.

## Preparación de conectores fotovoltaicos

Los inversores PIKO CI utilizan conectores del tipo Helios H4 de la empresa Amphenol.

- Durante el montaje, es imprescindible observar las indicaciones actuales del fabricante. <sup>1</sup>
- Utilice únicamente herramientas de montaje del fabricante.
- Al montar los conectores hembra y macho, asegúrese de que los módulos solares tengan la polaridad correcta.

<sup>1</sup> Encontrará información sobre las instrucciones de montaje Amphenol en: www.amphenol.com

### Montaje de los conectores fotovoltaicos 🔺

1. Aísle el cable solar unos 9 mm.

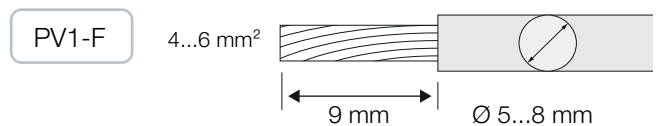

2. Inserte el extremo del cable pelado en el cuello de crimpado del contacto.

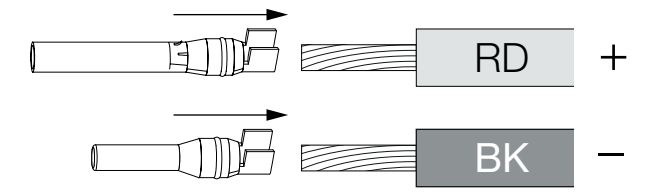

 Crimpe el contacto con una herramienta de crimpado adecuada.

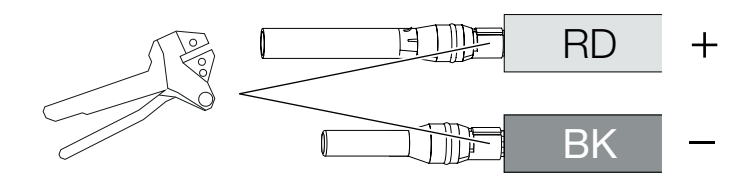

4. Inserte el contacto en el conector hasta que el contacto encaje con un clic táctil y audible.

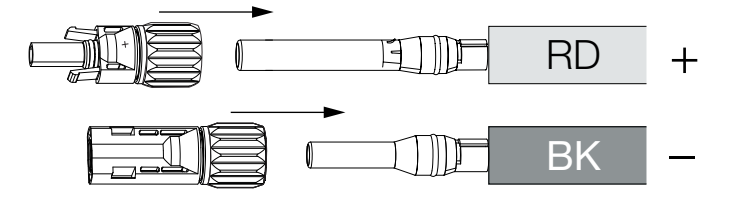

5. Apriete la tuerca del conector (3 Nm).

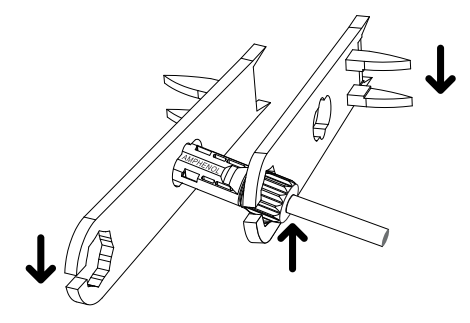

Conector fotovoltaico montado

PELIGRO ¡PELIGRO DE MUERTE DEBIDO A **ELECTROCUCIÓN Y DESCARGA ELÉCTRICA!** Desconecte los cables CC interrumpiendo las conexiones a los módulos fotovoltaicos. Si no es posible desconectar los cables CC, observe las reglas para trabajar bajo tensión. Utilice un equipo de protección individual, como casco, visera o gafas de protección, un traje de protección y guantes aislantes. Utilice una esterilla protectora aislante como base. Utilice únicamente herramientas aisladas.

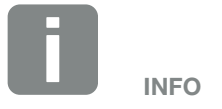

Una vez encajado en la carcasa, el contacto ya no puede retirarse del conector.

### Selección de las entradas fotovoltaicas

Si las entradas CC del inversor no están totalmente ocupadas, distribuya la asignación de entradas según las siguientes tablas. Asegúrese de que no se superan la corriente de entrada máxima (I<sub>DCmax</sub>) por MPPT y la corriente CC máxima por conector CC (I<sub>Stringmax</sub>):

Las siguientes tablas se aplican a partir del número de artículo:

- PIKO CI 30: 10534223
- PIKO CI 50: 10534084
- PIKO CI 60: 10534085

#### Corriente de entrada máxima

| ΡΙΚΟ CΙ |          | I <sub>DCmax</sub> por cada seguidor<br>PMP                              | I<br>Stringmax |
|---------|----------|--------------------------------------------------------------------------|----------------|
| 30      | ≤ 1000 V | ≤ CC 1-3: 40,5 A<br>≤ CC 4-6: 40,5 A                                     | ≤ 14 A         |
| 50/60   | ≤ 1100 V | ≤ CC 2-4: 39 A<br>≤ CC 6-8: 39 A<br>≤ CC 10-11: 26 A<br>≤ CC 13-14: 26 A | ≤ 18 A         |
| 50/60   | ≤ 1100 V | ≤ CC 2-4: 39 A<br>≤ CC 6-8: 39 A<br>≤ CC 9-11: 39 A<br>≤ CC 12-14: 39 A  | ≤ 18 A         |

## Configuración de conexión CC PIKO CI 30 con número de artículo 10534223

|                                       | Strings<br>fotovol-<br>taicos<br>conectados | Seguidor PMP                    |              |  |
|---------------------------------------|---------------------------------------------|---------------------------------|--------------|--|
| PIKO CI                               |                                             | 1                               | 2            |  |
|                                       |                                             | Entrada CC utilizada            |              |  |
| 30                                    | 1                                           | 16                              |              |  |
|                                       | 2                                           | 1                               | 4            |  |
|                                       | 3                                           | 1, 2                            | 4            |  |
|                                       | 4                                           | 1, 2                            | 4, 5         |  |
|                                       | 5                                           | 1, 2, 3 <sup>(1)</sup>          | 4, 5         |  |
|                                       | 6                                           | 1, 2, 3 <sup>(1)</sup>          | 4, 5, 6 (1)  |  |
| <sup>(1)</sup> Con 3 st<br>entrada Co | trings CC conec<br>C.                       | tados, $I_{Stringmax} \le 13,5$ | 5 A por cada |  |

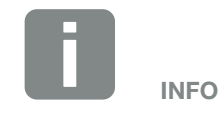

Conecte solo módulos fotovoltaicos del mismo tipo a un seguidor PMP, es decir,

- mismo fabricante,
- mismo tipo,
- misma potencia,
- mismo tamaño.
#### Configuración de conexión CC PIKO CI 50 con número de artículo 10534084 y PIKO CI 60 con número de artículo 10534085

|         | Strings                          | Seguidor PMP |                        |                         |               |
|---------|----------------------------------|--------------|------------------------|-------------------------|---------------|
| РІКО СІ | fotovol-<br>taicos<br>conectados | 1            | 2                      | 3                       | 4             |
|         |                                  |              | Entrada                | a CC utiliza            | da            |
|         | 1                                |              | 2                      | 10/12                   |               |
|         | 2                                | 2            | 6                      |                         |               |
|         | 3                                | 2            | 6                      | 10                      |               |
|         | 4                                | 2            | 6                      | 10                      | 13            |
| 50/60   | 5                                | 2, 3         | 6                      | 10                      | 13            |
| 50/60   | 6                                | 2, 3         | 6, 7                   | 10                      | 13            |
|         | 7                                | 2, 3         | 6, 7                   | 10, 11 <sup>(2)</sup>   | 13            |
|         | 8                                | 2, 3         | 6, 7                   | 10, 11 <sup>(2)</sup>   | 13, 14(2)     |
| 60      | 9                                | 2, 3, 4(1)   | 6, 7                   | 10, 11 <sup>(2)</sup>   | 13, 14(2)     |
|         | 10                               | 2, 3, 4(1)   | 6, 7, 8(1)             | 10, 11 <sup>(2)</sup>   | 13, 14(2)     |
|         | 11                               | 2, 3, 4(1)   | 6, 7, 8(1)             | 9,10, 11(1)             | 12, 13(2)     |
|         | 12                               | 2, 3, 4(1)   | 6, 7, 8 <sup>(1)</sup> | 9,10, 11 <sup>(1)</sup> | 12, 13, 14(1) |

 $^{(1)}$  Con 3 strings CC conectados,  $I_{Stringmax} \leq$  13 A por cada entrada CC.

 $^{(2)}$ Si en el PIKO CI 50 se han conectado 2 strings CC, entonces  $I_{Stringmax}$  debe ser  $\leq$  13 A por cada entrada CC.

Las siguientes tablas se aplican a los números de artículo:

- PIKO CI 30: 10523267
- PIKO CI 50: 10523268
- PIKO CI 60: 10523269

#### Corriente de entrada máxima

| PIKO CI |          | I <sub>DCmax</sub> por cada seguidor<br>PMP                              | l<br>Stringmax |
|---------|----------|--------------------------------------------------------------------------|----------------|
| 30      | ≤ 1000 V | ≤ CC 1-3: 37,5 A<br>≤ CC 4-6: 37,5 A                                     | ≤ 14 A         |
| 50/60   | ≤ 1100 V | ≤ CC 2-4: 33 A<br>≤ CC 6-8: 33 A<br>≤ CC 10-11: 22 A<br>≤ CC 13-14: 22 A | ≤ 14 A         |
| 50/60   | ≤ 1100 V | ≤ CC 2-4: 33 A<br>≤ CC 6-8: 33 A<br>≤ CC 9-11: 33 A<br>≤ CC 12-14: 33 A  | ≤ 14 A         |

### Configuración de conexión CC PIKO CI 30 con número de artículo 10523267

|                                                                                        | Strings            | Seguidor PMP           |             |  |
|----------------------------------------------------------------------------------------|--------------------|------------------------|-------------|--|
| PIKO CI                                                                                | fotovol-<br>taicos | 1                      | 2           |  |
|                                                                                        | conectados         | Entrada C              | C utilizada |  |
|                                                                                        | 1                  | 1.                     | 6           |  |
|                                                                                        | 2                  | 1                      | 4           |  |
| 20                                                                                     | 3                  | 1, 2                   | 4           |  |
| 30                                                                                     | 4                  | 1, 2                   | 4, 5        |  |
|                                                                                        | 5                  | 1, 2, 3 <sup>(1)</sup> | 4, 5        |  |
|                                                                                        | 6                  | 1, 2, 3 <sup>(1)</sup> | 4, 5, 6 (1) |  |
| $^{(1)}$ Con 3 strings CC conectados, $I_{Stringmax} \leq 12,5$ A por cada entrada CC. |                    |                        |             |  |

#### Configuración de conexión CC PIKO CI 50 con número de artículo 10523268 y PIKO CI 60 con número de artículo 10523269

|         | Strings                          | Seguidor PMP |                        |                         |               |
|---------|----------------------------------|--------------|------------------------|-------------------------|---------------|
| РІКО СІ | fotovol-<br>taicos<br>conectados | 1            | 2                      | 3                       | 4             |
|         |                                  |              | Entrada                | a CC utiliza            | da            |
|         | 1                                |              | 2                      | 10/12                   |               |
|         | 2                                | 2            | 6                      |                         |               |
|         | 3                                | 2            | 6                      | 10                      |               |
|         | 4                                | 2            | 6                      | 10                      | 13            |
| 50/60   | 5                                | 2, 3         | 6                      | 10                      | 13            |
| 30/00   | 6                                | 2,3          | 6, 7                   | 10                      | 13            |
|         | 7                                | 2,3          | 6,7                    | 10, 11 <sup>(2)</sup>   | 13            |
| 60      | 8                                | 2,3          | 6, 7                   | 10, 11 <sup>(2)</sup>   | 13, 14(2)     |
|         | 9                                | 2, 3, 4(1)   | 6, 7                   | 10, 11 <sup>(2)</sup>   | 13, 14(2)     |
|         | 10                               | 2, 3, 4(1)   | 6, 7, 8(1)             | 10, 11 <sup>(2)</sup>   | 13, 14(2)     |
|         | 11                               | 2, 3, 4(1)   | 6, 7, 8(1)             | 9,10, 11 <sup>(1)</sup> | 12, 13(2)     |
|         | 12                               | 2, 3, 4(1)   | 6, 7, 8 <sup>(1)</sup> | 9,10, 11 <sup>(1)</sup> | 12, 13, 14(1) |

 $^{(1)}$  Con 3 strings CC conectados,  $I_{Stringmax} \leq$  11 A por cada entrada CC.

 $^{(2)}$ Si en el PIKO CI 50 se han conectado 2 strings CC, entonces  $I_{Stringmax}$  debe ser  $\leq$  11 A por cada entrada CC.

### Conexión de los módulos fotovoltaicos al inversor

Los cables CC de los módulos solares no deben conectarse al inversor bajo carga A.

- 1. Desbloquee la conexión CA del inversor desconectando el interruptor magnetotérmico.
- 2. Ponga los interruptores CC del inversor en «OFF».
- **3.** Compruebe la polaridad de los cables CC antes de conectarlos **[]**.

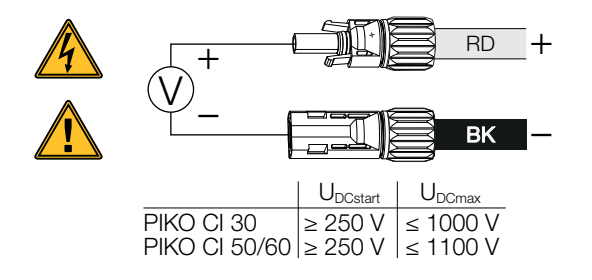

- Retire las tapas protectoras de los bornes de entrada 

   .
- Enchufe los conectores de los strings fotovoltaicos individuales por pares en las entradas CC PV+ y PVhasta que se conecten de forma audible y tangible.

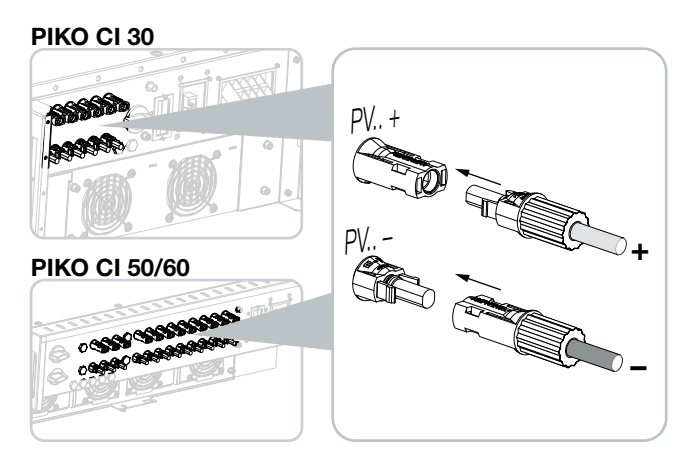

Los módulos fotovoltaicos están conectados.

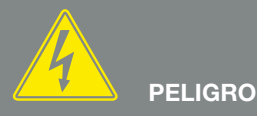

¡PELIGRO DE MUERTE DEBIDO A ELECTROCUCIÓN Y DESCARGA ELÉCTRICA!

Desconecte el inversor en ambos lados, el lado CA y CC.

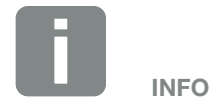

¡Observe la normativa nacional! En Francia, por ejemplo, es necesario colocar etiquetas en el inversor y en las líneas de alimentación.

El instalador es el responsable de obtener y colocar las etiquetas prescritas.

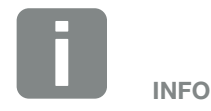

Guarde las tapas protectoras de las conexiones fotovoltaicas para su uso futuro.

### 3.16 Primera puesta en servicio

La puesta en servicio y la configuración de los parámetros de funcionamiento necesarios se realiza de forma inalámbrica mediante la app *KOSTAL PIKO CI* y una tablet o su smartphone.

#### Instalación de la app KOSTAL PIKO CI

1. Descargue la app *KOSTAL PIKO CI* de la Apple App Store o de Google Play Store en su tablet o smartphone.

#### Conexión del inversor a la App

- 1. Conecte la función Wifi/WLAN de su tablet o smartphone.
- 2. Abra la configuración de Wifi/WLAN.
- 3. Encienda el inversor.
- Anote el tipo y el número de serie del inversor que quiere poner en servicio. Encontrará esta información en la placa de características.
- 5. En su Tablet o Smartphone, localice y seleccione la red WLAN de su inversor.
  El SSID del inversor está compuesto por el tipo y el número de serie del inversor.
  Ejemplo: PIKO\_CI\_50\_12345678
- 6. Introduzca la contraseña: **12345678** y confirme su entrada.
- Responda afirmativamente a la pregunta de si quiere permanecer permanentemente conectado a la red.
- 8. Inicie la app.
- → La app muestra los inversores encontrados.
- 9. Seleccione el inversor que desea poner en servicio.
- Cuando la app muestra el mensaje Connect, el inversor está conectado.

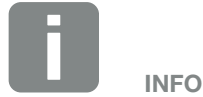

Si hay muchas piezas metálicas montadas en el entorno de instalación del inversor - p. ej., bastidores de soporte, cables de conexión, carcasas - el alcance de la conexión inalámbrica puede verse afectado. Varíe su posición en caso de problemas de conexión.

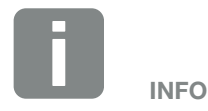

La contraseña predeterminada es: 12345678. Se recomienda cambiarla después de la primera puesta en servicio.

Si ha olvidado la contraseña de WLAN, puede restablecerla al valor predeterminado utilizando la tecla de reinicio que se encuentra debajo de la cubierta para COM2.

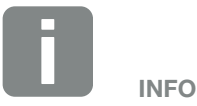

La pregunta no aparece siempre y depende del sistema operativo del smartphone/tablet.

### Procedimiento para la primera puesta en servicio

- 1. En la app, seleccione la página Configuración.
- En la página Configuración, la app le muestra varios menús en los que puede realizar ajustes.
- Para tener acceso a toda la configuración pertinente, seleccione la opción de menú *Gestión de usuarios* y luego *Cambiar usuario*.
- 3. Introduzca la contraseña *superadmin* y seleccione *Iniciar sesión como administrador*.
- Lleve a cabo la configuración para el funcionamiento del inversor y en la página *Configuración* seleccione la opción de menú *Configuración del inversor*.
- Seleccione el idioma y confírmelo.
   Para ello seleccione un idioma con las teclas de flecha. Confírmelo con *ENTER*.
- El inversor está en funcionamiento y ahora puede manejarse. La primera puesta en servicio ha finalizado.

Tras la primera puesta en servicio aún deben realizarse los siguientes ajustes:

- Configuración del inversor por parte del instalador
- Configuración de la inyección a la red prescrita por la compañía eléctrica
- Cambie la contraseña o actualice el software del inversor.

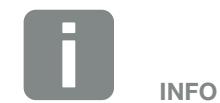

El proceso de la instalación puede ser distinto según la versión de software del inversor.

Información sobre los menús 2 Cap. 5.5

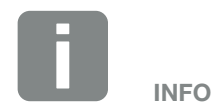

La contraseña predeterminada del administrador es *admin*. Con ella pueden realizarse múltiples ajustes.

Se recomienda cambiar esta contraseña después de la primera puesta en servicio.

Para realizar configuraciones de red y otras configuraciones importantes (p. ej., limitaciones de potencia o directivas de red) debe introducir la contraseña *superadmin* al iniciar sesión (Login) como administrador. Esta contraseña no puede modificarse.

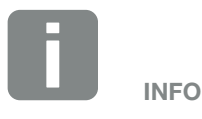

¡Observe la normativa nacional! En Francia, por ejemplo, es necesario colocar etiquetas en el inversor para indicar los ajustes.

El instalador es el responsable de obtener y colocar las etiquetas prescritas.

# 4. Funcionamiento y manejo

| 4.1 | Wechselrichter einschalten            | 80 |
|-----|---------------------------------------|----|
| 4.2 | Wechselrichter ausschalten            | 81 |
| 4.3 | Wechselrichter spannungsfrei schalten | 82 |
| 44  | Betriebszustände des Wechselrichters  | 84 |
| 15  | Statue-I EDe                          | 85 |
| 1.0 |                                       | 07 |
| 4.0 | Statusalizelye via App                | 07 |

### 4.1 Encendido del inversor

1. Conectar la tensión de red mediante el interruptor magnetotérmico.

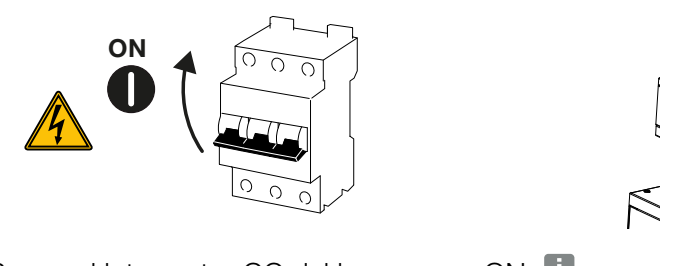

2. Ponga el interruptor CC del inversor en ON.

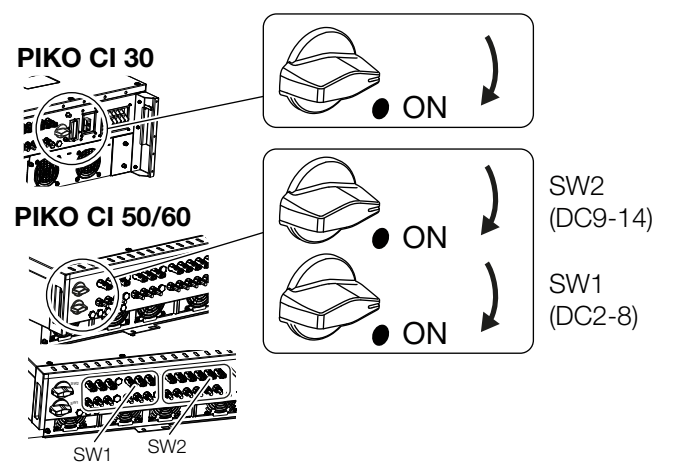

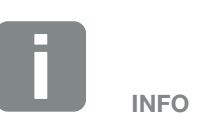

En cuanto uno de los dos interruptores CC del PIKO 50/60 se pone en ON, el inversor arranca.

El interruptor CC SW1 conmuta las entradas CC CC2-8. **2** Cap. 8.2

El interruptor CC SW2 conmuta las entradas CC CC10-16. 2 Cap. 8.2

- → El inversor arranca.
- → Los LED se iluminan brevemente durante el arranque.
- Después del arranque, los LED muestran el estado de funcionamiento del inversor.
- El inversor está en funcionamiento.

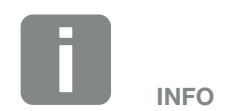

La primera vez que el inversor se pone en servicio, se fija en el estado *Off (Shutdown)*.

En este caso, realice primero la primera puesta en servicio.

### 4.2 Apagado del inversor

Para apagar el inversor, deben llevarse a cabo los siguientes puntos **(**):

1. Desconecte el interruptor magnetotérmico.

# 

2. Ponga el interruptor CC del inversor en OFF.

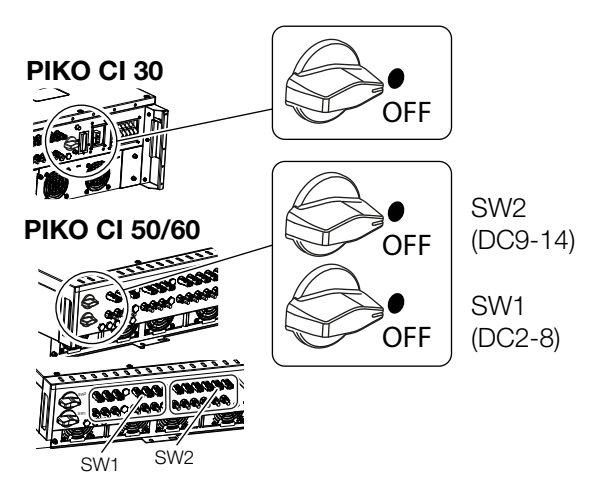

El inversor está apagado.

El inversor sigue estando bajo tensión y la monitorización sigue llevándose a cabo.

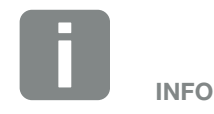

R

Para los trabajos de mantenimiento del inversor, apague el equipo completamente. 2 Cap. 4.3

### 4.3 Desconexión del inversor de la tensión

Para los trabajos de mantenimiento en el inversor, especialmente en las conexiones, el inversor debe hallarse sin tensión.

- Para realizar trabajos en el lado CA, p. ej. en el contador de energía, en la instalación de puesta a tierra o en las conexiones de comunicación, es suficiente con desconectar la conexión CA.
- Para realizar trabajos en los módulos fotovoltaicos o en las líneas de alimentación CC, desconecte las conexiones CC.
- Al trabajar en el área de conexión del inversor, este debe estar completamente libre de tensión en los lados CA y CC.

#### Desconexión del inversor en el lado CA

1. Desconecte el interruptor magnetotérmico CA y asegúrelo contra reconexión.

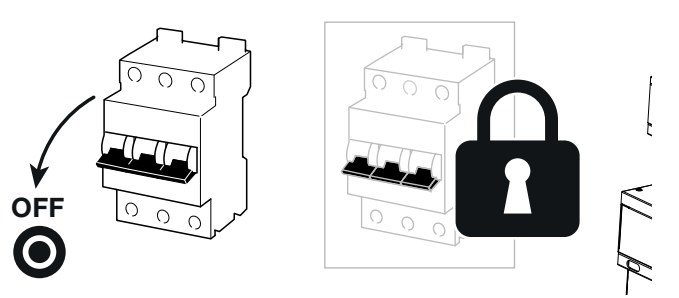

2. Ponga el interruptor CC del inversor en OFF y asegúrelo contra reconexión.

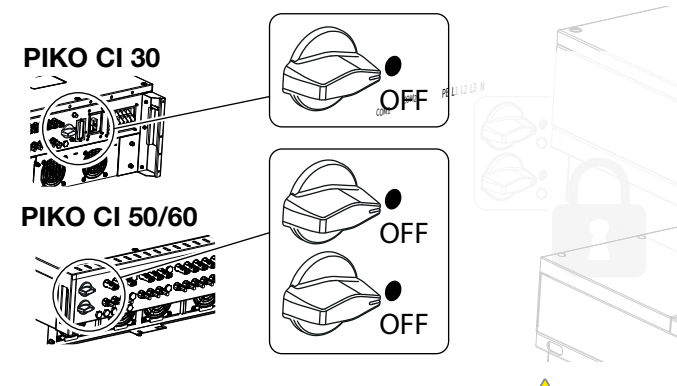

El inversor está sin tensión en el lado CA

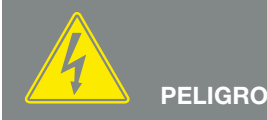

#### ¡PELIGRO DE MUERTE DEBIDO A ELECTROCUCIÓN Y DESCARGA ELÉCTRICA!

Al trabajar en el área de conexión, los cables CC deben seguir desconectados en las líneas de alimentación CC o en los módulos fotovoltaicos.

#### Aislamiento de cables CC

Primero hay que desconectar la tensión del inversor en el lado CA. A continuación, se pueden extraer todas las conexiones CC del inversor. Para ello necesitará la herramienta de desmontaje suministrada A.

 Introduzca la herramienta de desmontaje en los orificios de desbloqueo laterales del conector, de modo que el conector se desbloquee y se separe del conector hembra aprox. 1,5 mm.

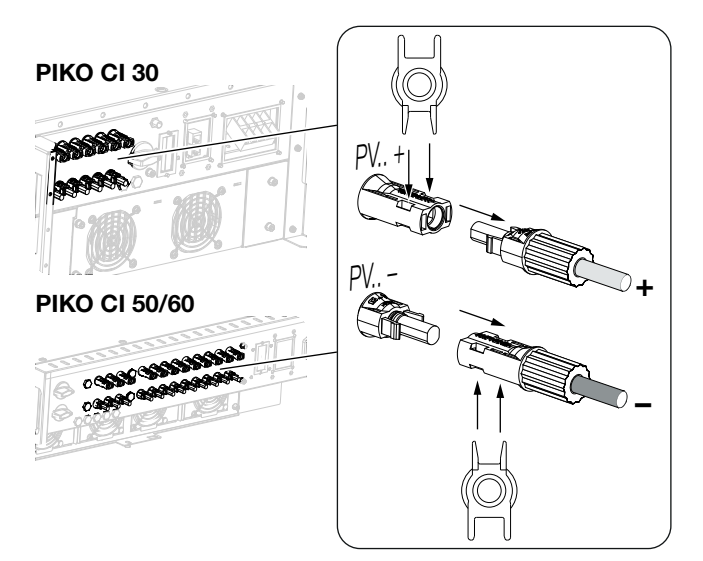

- 2. Extraiga el conector del conector hembra.
- Asegúrese de que los cables CC extraídos estén protegidos tanto contra la intemperie (lluvia) como contra el acceso no autorizado.
- 4. Compruebe la ausencia de tensión en todas las conexiones del inversor.
- Espere al menos 10 minutos antes de realizar cualquier otro trabajo en el inversor para que los condensadores contenidos en el mismo puedan descargarse.
- El inversor está aislado en el lado CC y sin tensión.

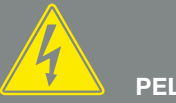

PELIGRO

¡PELIGRO DE MUERTE DEBIDO A ELECTROCUCIÓN Y DESCARGA ELÉCTRICA!

Desconectar todos los equipos de la tensión, y asegurarlos frente a la reconexión.

Las líneas y generadores fotovoltaicos pueden estar bajo tensión tan pronto como quedan expuestos a la luz.

Desconecte los cables CC interrumpiendo las conexiones a los módulos fotovoltaicos. Si no es posible desconectar los cales CC, observe las normas para trabajar bajo tensión. Utilice un equipo de protección individual, como casco, visera o gafas de protección, un traje de protección y guantes aislantes. Utilice una esterilla protectora aislante como base.

Utilice únicamente herramientas aisladas.

### 4.4 Estados de funcionamiento del inversor

Después de encenderse, el inversor siempre se halla en uno de los siguientes estados de funcionamiento:

| Estado de<br>funcionamiento | Descripción                                                                                                    |
|-----------------------------|----------------------------------------------------------------------------------------------------|
| Espera                      | Los módulos fotovoltaicos conectados no<br>suministran suficiente energía para inyectarla<br>en la red eléctrica.       |
|                             | En cuanto se cumplen las condiciones reque-<br>ridas, el inversor pasa al estado <i>Inyección</i> .                     |
| Inyección                   | El inversor genera energía eléctrica y la<br>inyecta en la red eléctrica conectada.                                     |
|                             | El inversor se apaga debido a una orden de apagado o a un fallo.                                                        |
| Off (Shutdown)              | En cuanto el inversor recibe una orden de encendido o se soluciona el fallo, el inversor pasa al estado <b>Espera</b> . |

### 4.5 LED de estado

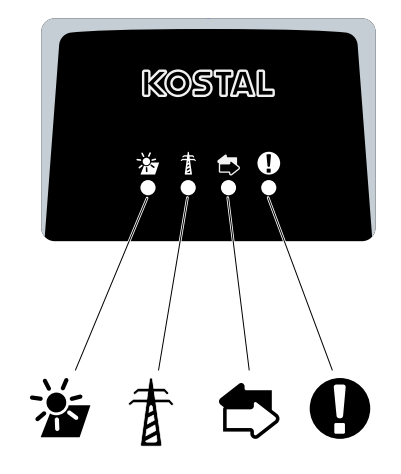

Fig. 31: LED de estado

Los LED de la parte frontal indican el estado de funcionamiento actual.

Se puede consultar más información sobre el estado mediante la app *KOSTAL PIKO CI* o a través del *KOSTAL Solar Portal*.

Las medidas que deben adoptarse en caso de eventos pueden consultarse en el capítulo **2 Cap. 7.7** 

| Significado |               | Estado                   | Descripción                                                                                                    |
|-------------|---------------|--------------------------|----------------------------------------------------------------------------------------------------|
| *           | Entradas      | Se ilumina               | La tensión de entrada está dentro del rango de trabajo                                                          |
| _           | fotovoltaicas | Intermitente             | Sobretensión/subtensión                                                                                         |
| 青           | Inyección     | Off                      | El inversor no inyecta                                                                                          |
| _           |               | Se ilumina               | El inversor inyecta energía a la red eléctrica.<br>Cada 30 segundos el inversor informa de su potencia actual:  |
|             |               |                          | 1 parpadeo: < 20 %<br>2 parpadeos: < 40 %<br>3 parpadeos: < 60 %<br>4 parpadeos: < 80 %<br>5 parpadeos: < 100 % |
|             |               | Parpadeo<br>continuo     | El estado de la red eléctrica no permite ninguna inyección.                                                     |
| ₫>          | Comunicación  | Off                      | Ninguna conexión activa o no hay comunicación                                                                   |
|             |               | Intermitente             | El inversor se está comunicando con otro equipo                                                                 |
| 0           | Fallo         | Off                      | Ningún fallo                                                                                                    |
| •           |               | Se ilumina o<br>parpadea | Hay un fallo                                                                                                    |

### 4.6 Indicación de estado mediante la app

La app para smartphones **KOSTAL PIKO CI** muestra el estado de funcionamiento actual, la potencia de salida y los valores de medición actuales del funcionamiento del inversor.

|   | < PIKO_CI_300008-17        | 112013T        |
|---|----------------------------|----------------|
|   | Initial Mode               |                |
|   | Router connection inactive |                |
| 3 | kw<br>1<br>0.8             |                |
|   | 0.6 -<br>0.4 -<br>0.2 -    |                |
|   |                            | 14 16 18 20 22 |
|   | Today Energy               | 0.000Wh        |
|   | Peak power                 | 0.000W         |
| _ | Total Energy               | 0.000Wh        |
|   | Temperature                | 0°C            |
| _ | PV1Voltage                 | 0.0V           |
|   | PV1Current                 | 0.00A          |
|   | Volt A                     | 0.0V           |
|   | Curr A                     | 0.00A          |
|   | Home                       | Setting        |

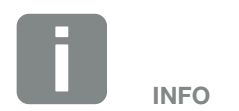

La interfaz de usuario de la app *KOSTAL PIKO CI* depende del firmware instalado (FW) y de la versión utilizada de la app y puede diferir de la descripción que aquí se hace.

Fig. 32: Área de la app Página de inicio > Estado de funcionamiento

- Estado de funcionamiento actual
- 2 Estado de la conexión con el router
- 3 Energía generada
- 4 Valores de medición actuales
- 5 Selección de la *página de inicio*
- Selección de la página Configuración

Más información sobre KOSTAL PIKO CI 🔽 Cap. 5.1.

# 5. App KOSTAL PIKO CI

| 5.1 | App KOSTAL PIKO CI                            | 89 |
|-----|-----------------------------------------------|----|
| 5.2 | Instalación de la app KOSTAL PIKO CI          | 90 |
| 5.3 | Conexión del inversor a la app KOSTAL PIKO CI | 91 |
| 5.4 | Inicio de sesión como administrador           | 92 |
| 5.5 | App KOSTAL PIKO CI - Estructura del menú      | 93 |
| 5.6 | App KOSTAL PIKO CI - Descripción del menú     | 97 |

### 5.1 App KOSTAL PIKO CI

La app *KOSTAL PIKO CI*, disponible gratuitamente, proporciona una interfaz gráfica de usuario.

La app se utiliza para poner en servicio y configurar el inversor y para mostrar su estado:

- Inicio de sesión en el inversor
- Actualizar el firmware del inversor
- Inicio de sesión como usuario o administrador
- Consulta del estado
- Valores de inyección actuales en la conexión de red
- Visualización de los datos de registro
- Visualización de la versión del inversor
- Configuración del inversor (p. ej., conexión LAN, configuración del contador de energía, etc.)

### 5.2 Instalación de la app KOSTAL PIKO CI

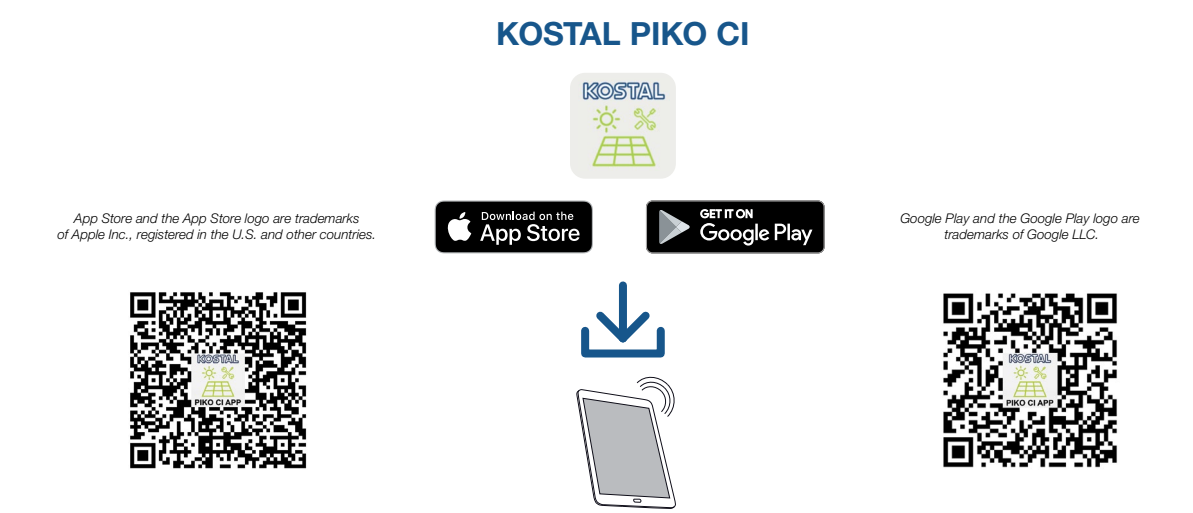

Descargue la app *KOSTAL PIKO CI* de la Apple App Store o de la Google Play Store en su tablet o smartphone e instálela.

### 5.3 Conexión del inversor a la app KOSTAL PIKO CI

La app **KOSTAL PIKO CI** se inicia con un smartphone o tablet. Para ello, el Smartphone o la Tablet debe estar dentro del alcance de la red inalámbrica Wifi del inversor.

- 1. Conecte la función Wifi/WLAN de tu Tablet o Smartphone
- 2. Abra la configuración de Wifi/WLAN.
- 3. Encienda el inversor.
- Anote el tipo y el número de serie del inversor que quiere poner en servicio. Encontrará esta información en la placa de características.
- 5. Consulte en su Tablet o Smartphone la red WLAN de su inversor y selecciónela.
  El SSID del inversor está compuesto por el tipo y el número de serie del inversor.
  Ejemplo: PIKO\_CI\_50\_12345678
- 6. Introduzca la contraseña: **12345678** y confirme su entrada.
- 7. Responda a la pregunta *Check* con *Stay* (mantener conexión).
- 8. Inicie la app.
- → La app muestra el inversor conectado a la red WLAN de la tablet o del smartphone.
- 9. Seleccione el inversor para establecer la conexión.
- Cuando la app muestra el mensaje Connect, el inversor está conectado.

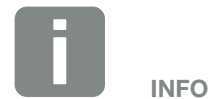

Si hay muchas piezas metálicas montadas en el entorno de instalación del inversor - p. ej., bastidores de soporte, cables de conexión, carcasas - el alcance de la conexión inalámbrica puede verse afectado. Varíe su posición en caso de problemas de conexión.

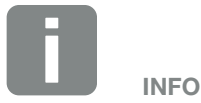

La contraseña predeterminada es: 12345678. Se recomienda cambiarla después de la primera puesta en servicio.

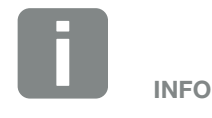

La pregunta no aparece siempre y depende del sistema operativo del smartphone/tablet.

### 5.4 Inicio de sesión como administrador

Una vez que la app *KOSTAL PIKO CI* se ha conectado a un inversor, puede ver todos los valores. Sin embargo, algunos ajustes solo pueden modificarse como administrador. Para ello, hay que cambiar de usuario.

Para hacerlo, siga los siguientes pasos:

- 1. En la app, seleccione la página Configuración.
- En la página Configuración, la app le muestra varios menús en los que puede realizar ajustes.
- Para tener acceso a todos los ajustes pertinentes, seleccione la opción de menú Gestión de usuarios y luego el botón Cambiar usuario.
- 3. Introduzca la contraseña *superadmin* y seleccione *Iniciar sesión como administrador*.
- Entonces quedará registrado como administrador.

#### Realizar la configuración

Realice ahora los ajustes requeridos en el inversor.

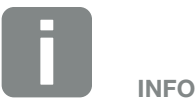

La contraseña predeterminada del administrador es *admin*. Con ella pueden realizarse múltiples ajustes.

Se recomienda cambiar esta contraseña después de la primera puesta en servicio.

Para realizar configuraciones de red y otras configuraciones importantes (p. ej., limitaciones de potencia o directivas de red) debe introducir la contraseña *superadmin* al iniciar sesión (Login) como administrador. Esta contraseña no puede modificarse.

### 5.5 App KOSTAL PIKO CI - Estructura del menú

Pueden existir diferencias debidas a las versiones de software.

| Mensaje | s de event | to |
|---------|------------|----|
|---------|------------|----|

L Información mensajes de evento

#### Generación

L Energía día/mes/año

#### Configuración básica

| Información básica                      |
|-----------------------------------------|
| Тіро                                    |
| Número de serie                         |
| Versión del firmware                    |
| Código interno                          |
| Versión Modbus                          |
| Vers. tarjeta de comunicación           |
| Ejecutar actualización del firmware CB  |
| Ejecutar actualización del firmware CSB |
| Manejo                                  |
| Encendido del inversor                  |
| Apagado del inversor                    |
| Resetear valores fábrica                |
| Gestión de datos                        |
| Activar desconexión externa             |
| Exportar mensajes de evento             |
| Exportar datos de producción            |
| Exportar datos de configuración         |
| Importar datos de configuración         |
| Acerca de                               |
|                                         |
|                                         |

#### Gestión de usuarios

- Cambiar usuario
- . Modificar contraseña para login como administrador

#### Ajustes de comunicación

| - Configuración de WLAN -         | IP WLAN                                |
|-----------------------------------|----------------------------------------|
|                                   | - Seleccione la conexión WLAN          |
|                                   | Cambiar la contraseña de la WLAN local |
|                                   |                                        |
| – Configuración LAN –             | Modo IP                                |
|                                   | – Dirección IP                         |
|                                   | – Máscara de subred                    |
|                                   | – Router/Puerta de enlace              |
|                                   | – DNS automático                       |
|                                   | – Servidor DNS 1                       |
|                                   | Servidor DNS 2                         |
|                                   |                                        |
| – Configuración RS485 –           | Baudrate                               |
|                                   | – Bit de datos                         |
|                                   | – Bit de parada                        |
|                                   | – Bit de paridad                       |
|                                   | - Resistencia de terminación           |
|                                   | Dirección Modbus                       |
|                                   |                                        |
| - Configuración maestro/esclavo - | Configuración maestro/esclavo          |

#### Configuración del inversor

| Configuración de la hora | — Sincronizar la hora del inversor                                             |                                                       |
|--------------------------|--------------------------------------------------------------------------------|-------------------------------------------------------|
| Configuración do rod     | Supervisión de la frequencia del nivel 1 activado                              |                                                       |
| Configuración de red     |                                                                                |                                                       |
|                          |                                                                                |                                                       |
|                          |                                                                                |                                                       |
|                          | liempo de inicio tras el fallo de red (s)                                      |                                                       |
|                          | - Gradiente de potencia (%/min)                                                |                                                       |
|                          | - Gradiente de potencia tras el fallo de red (%/min)                           |                                                       |
|                          | <ul> <li>Valor límite de sobrefrecuencia x (Hz)</li> </ul>                     |                                                       |
|                          | <ul> <li>Valor límite de subfrecuencia x (Hz)</li> </ul>                       |                                                       |
|                          | <ul> <li>Valor límite de sobretensión x (V)</li> </ul>                         |                                                       |
|                          | <ul> <li>Valor límite de subtensión x (V)</li> </ul>                           |                                                       |
|                          | <ul> <li>Tiempo de desconexión por sobrefrecuencia<br/>x tiempo (s)</li> </ul> |                                                       |
|                          | Tiempo de desconexión por subfrecuencia x tiempo (s)                           |                                                       |
|                          | Tiempo de desconexión por sobretensión x<br>tiempo (s)                         |                                                       |
|                          | Tiempo de desconexión por subtensión x<br>tiempo (s)                           |                                                       |
|                          | – Tensión de arranque de la red máx. (V)                                       |                                                       |
|                          | – Tensión de arranque de la red mín. (V)                                       |                                                       |
|                          | - Frecuencia de arranque de la red máx. (Hz)                                   |                                                       |
|                          | – Frecuencia de arranque de la red mín. (Hz)                                   |                                                       |
|                          | Valor promedio                                                                 |                                                       |
| Ajuste/control de la     | Regulación de la potencia activa                                               | Regulación P(U)                                       |
| potencia                 |                                                                                | – Regulación P(F)                                     |
|                          |                                                                                | - Gradiente de potencia (%/s)                         |
|                          |                                                                                | <ul> <li>Potencia activa máxima (%)</li> </ul>        |
|                          |                                                                                | <ul> <li>Potencia de suministro máxima (W)</li> </ul> |
|                          |                                                                                | Con regulación P(U) activa                            |
|                          |                                                                                | - Tensión de arranque $P(I)$ nodo x (V)               |
|                          |                                                                                | Gradiente de potencia P(I I) podo y potencia          |
|                          |                                                                                |                                                       |
|                          |                                                                                | - Ajustar tierripo F(0) (3)                           |
|                          |                                                                                |                                                       |
|                          |                                                                                | Gradiente de sobretrecuencia P(f) (%)                 |
|                          |                                                                                | - Frecuencia de activación (Hz)                       |
|                          |                                                                                | - Frecuencia de desactivación (Hz)                    |
|                          |                                                                                | └ Gradiente de subfrecuencia P(f) (%)                 |
|                          |                                                                                |                                                       |
|                          | - Regulación de la potencia reactiva                                           | Tiempo de estabilización de la potencia react         |
|                          |                                                                                | L Modo de potencia reactiva                           |

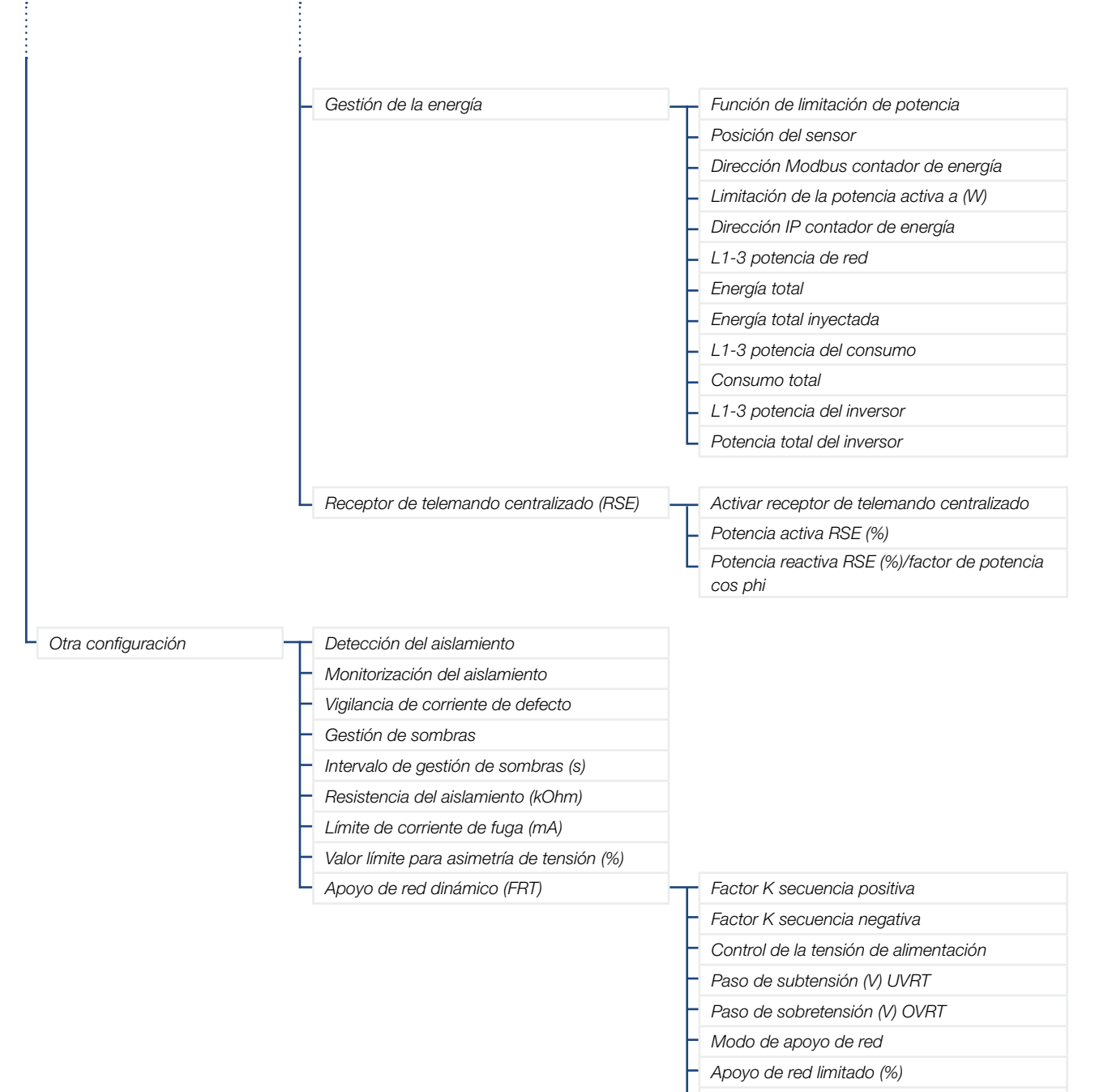

- Modificación de tensión irregular (%)

### 5.6 App KOSTAL PIKO CI - Descripción del menú

Los siguientes menús están a disposición del usuario en la app *KOSTAL PIKO CI*.

| Parámetro             | Aclaración                                                                                                    |
|-----------------------|----------------------------------------------------------------------------------------------------|
| START                 | Conecte el smartphone/tablet a la WLAN del inversor.                                                                                                    |
| DOWNLOAD UPDATE FILES | Descargue los archivos de actualización del servidor. Estos se almacenan en el smart-<br>phone/tablet en la carpeta <b>KOSTAL PIKO CI</b> . Para ello, el smartphone/tablet no debe<br>estar conectado a la WLAN del inversor, de lo contrario no habrá conexión a Internet. |

#### Página de inicio f

En la página de inicio se muestra al usuario un resumen del estado del inversor. Este incluye:

- el estado del inversor
- el estado de la conexión WLAN entre el router y el inversor
- mensajes de evento
- un diagrama de potencia
- valores de medición actuales

| Parámetro                                                | Aclaración                                                                              |
|----------------------------------------------------------|-----------------------------------------------------------------------------------------|
| Estado limitación de potencia                            | Estado/limitación de potencia actual                                                    |
| Estado del receptor de tele-<br>mando centralizado (RSE) | Estado/configuración actual del receptor de telemando centralizado (RCD)                |
| Estado desconexión externa                               | Estado de la protección de la red y de la instalación centralizada (NAS)                |
| Estado reducción de potencia                             | Estado/reducción de potencia actual                                                     |
| Potencia actual                                          | Valor de medición de la potencia eléctrica generada actualmente en kilovatios (kW)      |
| Producción de hoy                                        | Valor de medición de la energía generada en la fecha actual en kilovatios/hora (kWh)    |
| Producción total                                         | Valor de medición de la energía producida hasta la fecha actual                         |
| Potencia máxima                                          | Valor de medición de la potencia máxima generada hasta la fecha actual (kW)             |
| Temperatura                                              | Temperatura ambiente actual del inversor                                                |
| Tensión MPPTx                                            | Valor de medición de la tensión de entrada actual de los grupos FV 1 a 4                |
| Corriente MPPTx                                          | Valor de medición de la corriente de entrada actual de los grupos FV 1 a 4              |
| Tensión de salida Lx-Ly                                  | Tensión de las fases L1-L3                                                              |
| Corriente de salida Lx                                   | Corriente de las fases L1-L3                                                            |
| Factor de potencia                                       | El factor de potencia ( $\cos \phi$ ) de la potencia eléctrica suministrada actualmente |
| Frecuencia de red                                        | Frecuencia de salida de la corriente alterna generada actualmente                       |
| Potencia activa                                          | Valor de medición de la potencia activa generada actualmente                            |
| Potencia reactiva                                        | Valor de medición de la potencia reactiva generada actualmente                          |

#### Configuración 🎔

Mediante esta opción de menú pueden consultarse datos del inversor y configurarse el inversor. Estas incluyen:

- mensajes/eventos del inversor
- datos de producción
- información/configuración básica
   (p. ej., información del equipo, reseteo a valores de fábrica, exportación de datos de registro)
- gestión del acceso (gestión de usuarios, cambio de contraseña)
- configuración de la comunicación (p. ej., configuración de Ethernet (LAN)/WLAN/wifi/ RS485)
- Configuración del inversor
   (p. ej., hora/fecha, directiva de red, etc.)

### Mensajes de evento

| Parámetro                      | Aclaración                                                                                                    |
|--------------------------------|----------------------------------------------------------------------------------------------------|
| Información mensajes de evento | Visualización de los eventos en el inversor. Encontrará más información sobre los eventos y la posible solución de fallos en 🛛 Cap. 7.7. |
|                                |                                                                                                    |

### Producción 💵

| Parámetro           | Aclaración                                                                 |
|---------------------|----------------------------------------------------------------------------|
| Energía día/mes/año | Representación de la energía producida en el diagrama para el día/mes/año. |

#### Configuración básica 🔧

| Información básica                         | Aclaración                                                                                                    |
|--------------------------------------------|----------------------------------------------------------------------------------------------------|
| Тіро                                       | Modelo del inversor.                                                                                                    |
| Número de serie                            | Número de serie del inversor.                                                                                                    |
| Versión del firmware                       | Versión del firmware de seguridad del inversor. Contiene las funciones de seguridad, conexión y desconexión necesarias para la seguridad de los dispositivos y las funciones de servicio de la red.   |
| Código interno                             | Versión del firmware de la Controller Board (CB).                                                                                                    |
| Versión Modbus                             | Versión Modbus usada en el inversor.                                                                                                    |
| Versión de la tarjeta de<br>comunicación   | Versión del firmware de la tarjeta de comunicación.                                                                                                    |
| Ejecutar actualización del firmware<br>CB  | Actualice el firmware de la Controller Board (CB). El firmware debe descargarse pre-<br>viamente a través del botón <b>Descarga de archivos de actualización</b> en la pantalla<br>de inicio.         |
| Ejecutar actualización del firmware<br>CSB | Actualice el firmware de la tarjeta de comunicación (CSB). El firmware debe descar-<br>garse previamente a través del botón <b>Descarga de archivos de actualización</b> en la<br>pantalla de inicio. |
| Manejo                                     | Aclaración                                                                                                    |
| Encendido del inversor                     | Encendido del inversor.                                                                                                    |
| Apagado del inversor                       | Apagado del inversor.                                                                                                    |
| Resetear valores fábrica                   | Resetear los parámetros del inversor a los valores de fábrica.                                                                                                    |
| Activar desconexión externa                | Activación de la protección de la red y de la instalación centralizada y supervisión en el inversor. Más información <b>2 Cap. 5.1.</b>                                                               |
| Gestión de datos                           | Aclaración                                                                                                    |
| Exporta mensajes de evento                 | Exportar datos de registro (mensajes de evento/datos de producción/datos de                                                                                                    |
| Exporta datos de producción                | configuración del inversor) Z Cap. 6.2. Estos se almacenan en el directorio raíz del                                                                                                    |
| Exporta datos de configuración             | smartphone.                                                                                                    |
| Importa datos de configuración             | Importa los datos de configuración del inversor.                                                                                                    |

| Acerca de         | Aclaración                        |
|-------------------|-----------------------------------|
| Versión de la app | Versión de la app KOSTAL PIKO CI. |

#### Gestión de usuarios 📥

| Parámetro                                             | Aclaración                                                                                                    |
|-------------------------------------------------------|----------------------------------------------------------------------------------------------------|
| Cambiar usuario                                       | Cambio de usuario (administrador o invitado).                                                                                                    |
| Modificar contraseña para login<br>como administrador | Cambiar la contraseña de administrador. Por defecto, la contraseña es <b>admin.</b><br>La contraseña de administrador ampliada <b>superadmin,</b> que se requiere para con-<br>figurar el inversor o para adaptar la configuración de los parámetros de red (p. ej.,<br>limitaciones de potencia o directivas de red), no se puede cambiar. |

#### Ajustes de comunicación ((•))

| Configuración de WLAN                     | Aclaración                                                                                                    |
|-------------------------------------------|----------------------------------------------------------------------------------------------------|
| IP WLAN                                   | Dirección IP WLAN del módulo wifi del inversor.                                                                                                    |
| Seleccione la conexión WLAN               | Selección del router WLAN con contraseña (conexión del inversor al router WLAN).                                                                                                    |
| Cambiar la contraseña de la WLAN<br>local | Cambie la contraseña de la WLAN del inversor.<br>Por defecto, esta es <b>12345678</b>                                                                                                    |
| Configuración LAN                         | Aclaración                                                                                                    |
| Modo IP                                   | Por defecto, se ha activado la opción «Obtener dirección IP automáticamente». Esto significa que el inversor toma automáticamente su dirección IP de un servidor DHCP.                                                                   |
|                                           | Entrada de la dirección IP del inversor.                                                                                                    |
| Dirección IP                              | Si no se ha asignado ninguna dirección IP automática al inversor a través de un servi-<br>dor DHCP, puede configurarse el inversor manualmente.                                                                                          |
|                                           | Los datos necesarios para la configuración, como la máscara de subred IP, las direc-<br>ciones de router y DNS, puede encontrarlas en su router/puerta de enlace.                                                                        |
| Máscara de subred                         | Entrada de la máscara de subred, p. ej., 255.255.255.0                                                                                                    |
| Router/Puerta de enlace                   | Entrada de la dirección IP del router/puerta de enlace                                                                                                    |
| DNS automático                            | Por defecto, está activada la opción «Auto DNS». Esto significa que los inversores también pueden activarse a través de un nombre en lugar de una dirección IP. Para ello, se deben introducir las direcciones IP de los servidores DNS. |
| Servidor DNS 1                            | Entrada de la dirección IP del servidor DNS (Domain Name System)                                                                                                    |
| Servidor DNS 2                            | Entrada de la dirección IP del servidor DNS de backup (Domain Name System)                                                                                                    |
| Configuración RS485                       | Aclaración                                                                                                    |
| Baudrate                                  | Velocidad de transmisión RS485                                                                                                    |
| Bit de datos                              | Bit de datos RS485                                                                                                    |
| Bit de parada                             | Bit de parada RS485                                                                                                    |
| Bit de paridad                            | Bit de paridad RS485                                                                                                    |

| Configuración RS485           | Aclaración                                                                                                    |
|-------------------------------|----------------------------------------------------------------------------------------------------|
| Resistencia de terminación    | Activar la resistencia de terminación para el bus RS485. Esta debe estar activada en el último inversor conectado al bus RS485. |
| Dirección Modbus              | Dirección Modbus                                                                                                    |
|                               |                                                                                                    |
| Configuración maestro/esclavo | Aclaración                                                                                                    |

#### Configuración del inversor

| Configuración de la hora         | Aclaración                                                         |
|----------------------------------|--------------------------------------------------------------------|
| Sincronizar la hora del inversor | Sincronización de la hora del inversor con la hora del smartphone. |

Mediante las siguientes opciones de menú pueden ajustarse los parámetros en el inversor que especifica la compañía eléctrica. La modificación de los parámetros en el inversor, solo deben llevarla a cabo técnicos electricistas cualificados que conozcan la instalación y según solicitud de la compañía eléctrica. En el caso de una configuración incorrecta, esta puede crear peligros para la integridad física del usuario o de terceras personas. Además, un uso incorrecto puede provocar daños en el equipo u otros objetos.

| Configuración de red                                        | Aclaración                                                    |
|-------------------------------------------------------------|---------------------------------------------------------------|
| Supervisión de la frecuencia del<br>nivel 1 activado        | Activar/desactivar la supervisión de la frecuencia nivel 1    |
| Directiva de red                                            | Selección la directiva de red (p. ej., VDE-AR-N 4105)         |
| Tiempo de inicio (s)                                        | Tiempo de espera de arranque después de encender el inversor  |
| Tiempo de inicio tras el fallo de red<br>(s)                | Tiempo de arranque después de un fallo de red del inversor    |
| Gradiente de potencia (%/min)                               | El gradiente de potencia después de encender el inversor      |
| Gradiente de potencia tras el fallo de red (%/min)          | Gradiente de potencia después de un fallo de red del inversor |
| Valor límite de sobrefrecuencia x<br>(Hz)                   | Ajustar el valor umbral del valor límite de sobrefrecuencia   |
| Valor límite de subfrecuencia x (Hz)                        | Ajustar el valor umbral de protección de subfrecuencia        |
| Valor límite de sobretensión x (V)                          | Ajustar el valor límite de protección contra sobretensión     |
| Valor límite de subtensión x (V)                            | Ajustar el valor límite de protección contra subtensión       |
| Tiempo de desconexión por sobre-<br>frecuencia x tiempo (s) | Ajustar el tiempo de desconexión de sobrefrecuencia           |

| Configuración de red                                      |                                                                                                    | Aclaración                                                                                                    |
|-----------------------------------------------------------|----------------------------------------------------------------------------------------------------|----------------------------------------------------------------------------------------------------|
| Tiempo de desconexión por subfre-<br>cuencia x tiempo (s) |                                                                                                    | Ajustar el tiempo de desconexión de subfrecuencia                                                                                                    |
| Tiempo de desconexión por sobre-<br>tensión x tiempo (s)  |                                                                                                    | Ajustar el tiempo de desconexión de sobretensión                                                                                                    |
| Tiempo de desconexión por subten-<br>sión x tiempo (s)    |                                                                                                    | Ajustar el tiempo de desconexión de subtensión                                                                                                    |
| Tensión de arranque de la red máx.<br>(V)                 |                                                                                                    | Si la tensión de red excede el valor límite superior de la tensión de reconexión des-<br>pués de que el inversor se haya apagado debido a un fallo de protección, el inversor<br>no debe volver a conectarse a la red.                                                                                                    |
| Tensión de arranque de la red mín.<br>(V)                 |                                                                                                    | Si, después de que el inversor se haya apagado por protección debido a un fallo, la tensión de red no alcanza el valor límite inferior de la tensión de reconexión, el inversor no debe volver a conectarse a la red.                                                                                                    |
| Frecuencia de arranque de la red<br>máx. (Hz)             |                                                                                                    | Si, después de que el inversor se haya apagado por protección debido a un fallo, la frecuencia de red excede el límite superior de la frecuencia de reconexión, el inversor no debe volver a conectarse a la red.                                                                                                    |
| Frecuencia de arranque de la red<br>mín. (Hz)             |                                                                                                    | Si, después de que el inversor se haya apagado por protección debido a un fallo, la frecuencia de red no alcanza el valor límite inferior de la frecuencia de reconexión, el inversor no debe volver a conectarse a la red.                                                                                                    |
| Va                                                        | alor promedio                                                                                                    | Ajustar 10 minutos de valor medio de sobretensión                                                                                                    |
| Ajuste/control de la potencia                             |                                                                                                    |                                                                                                    |
| Aj<br>po                                                  | uste/control de la<br>otencia                                                                                                    | Aclaración                                                                                                    |
| Aj<br>po<br>Re                                            | <b>uste/control de la</b><br>otencia<br>egulación de la potencia activa                                                                                                    | Aclaración<br>Control de la potencia activa                                                                                                    |
| Aj<br>po<br>Re                                            | iuste/control de la<br>otencia<br>egulación de la potencia activa<br>Regulación P(U)                                                                                                    | Aclaración         Control de la potencia activa         Parámetros de la curva P(U), la potencia activa se reduce si la tensión de salida supera un determinado valor.                                                                                                    |
| Aj<br>po<br>Re                                            | iuste/control de la<br>potencia<br>egulación de la potencia activa<br>Regulación P(U)<br>Regulación P(F)                                                                                                    | Aclaración         Control de la potencia activa         Parámetros de la curva P(U), la potencia activa se reduce si la tensión de salida supera un determinado valor.         Parámetros de la curva P(f), la potencia activa se reduce en caso de sobrefrecuencia o aumenta en caso de subfrecuencia.                                                                                                    |
| Aj<br>po<br>Re                                            | auste/control de la<br>potencia<br>egulación de la potencia activa<br>Regulación P(U)<br>Regulación P(F)<br>Gradiente de potencia (%/s)                                                                                                    | AclaraciónControl de la potencia activaParámetros de la curva P(U), la potencia activa se reduce si la tensión de salida<br>supera un determinado valor.Parámetros de la curva P(f), la potencia activa se reduce en caso de sobrefrecuencia<br>o aumenta en caso de subfrecuencia.Ajuste el gradiente de potencia. El gradiente de potencia indica la rapidez con la que<br>se debe aumentar o disminuir la potencia.                                                                                                    |
| Aj<br>po<br>Re                                            | <pre>buste/control de la btencia egulación de la potencia activa Regulación P(U) Regulación P(F) Gradiente de potencia (%/s) Potencia de suministro máxima (W)</pre>                                                                                               | AclaraciónControl de la potencia activaParámetros de la curva P(U), la potencia activa se reduce si la tensión de salida<br>supera un determinado valor.Parámetros de la curva P(f), la potencia activa se reduce en caso de sobrefrecuencia<br>o aumenta en caso de subfrecuencia.Ajuste el gradiente de potencia. El gradiente de potencia indica la rapidez con la que<br>se debe aumentar o disminuir la potencia.Ajuste la potencia activa máxima del inversor                                                                                                    |
| Aj<br>po<br>Re                                            | Juste/control de la<br>potenciaagulación de la potencia activaagulación P(U)Regulación P(F)Gradiente de potencia (%/s)Potencia de suministro máxima<br>(W)Potencia activa máxima                                                                                   | AclaraciónControl de la potencia activaParámetros de la curva P(U), la potencia activa se reduce si la tensión de salida<br>supera un determinado valor.Parámetros de la curva P(f), la potencia activa se reduce en caso de sobrefrecuencia<br>o aumenta en caso de subfrecuencia.Ajuste el gradiente de potencia. El gradiente de potencia indica la rapidez con la que<br>se debe aumentar o disminuir la potencia.Ajuste la potencia activa máxima del inversorRealice los ajustes para la regulación de la potencia activa según la compañía<br>eléctrica.                                                                                                    |
| Aj<br>pc<br>Re                                            | Juste/control de la<br>potenciaagulación de la potencia activaagulación P(U)Regulación P(F)Gradiente de potencia (%/s)Potencia de suministro máxima<br>(W)Potencia activa máximaegulación de la potencia reactiva                                                  | AclaraciónControl de la potencia activaParámetros de la curva P(U), la potencia activa se reduce si la tensión de salida<br>supera un determinado valor.Parámetros de la curva P(f), la potencia activa se reduce en caso de sobrefrecuencia<br>o aumenta en caso de subfrecuencia.Ajuste el gradiente de potencia. El gradiente de potencia indica la rapidez con la que<br>se debe aumentar o disminuir la potencia.Ajuste la potencia activa máxima del inversorRealice los ajustes para la regulación de la potencia activa según la compañía<br>eléctrica.Control de la potencia reactiva                                                                                                    |
| Aj<br>po<br>Re                                            | uste/control de la<br>potenciaegulación de la potencia activaegulación P(U)Regulación P(F)Gradiente de potencia (%/s)Potencia de suministro máxima<br>(W)Potencia activa máximaegulación de la potencia reactiva<br>potencia reactiva                              | AclaraciónControl de la potencia activaParámetros de la curva P(U), la potencia activa se reduce si la tensión de salida<br>supera un determinado valor.Parámetros de la curva P(f), la potencia activa se reduce en caso de sobrefrecuencia<br>o aumenta en caso de subfrecuencia.Ajuste el gradiente de potencia. El gradiente de potencia indica la rapidez con la que<br>se debe aumentar o disminuir la potencia.Ajuste la potencia activa máxima del inversorRealice los ajustes para la regulación de la potencia activa según la compañía<br>eléctrica.Control de la potencia reactivaEspecifica el tiempo de estabilización de la potencia reactiva (3 Tao, comportamiento<br>PT-1)                                                                                                    |
| Aj<br>po<br>Re                                            | egulación de la potencia activa<br>Regulación P(U)<br>Regulación P(F)<br>Gradiente de potencia (%/s)<br>Potencia de suministro máxima<br>(W)<br>Potencia activa máxima<br>egulación de la potencia reactiva<br>Tiempo de estabilización de la<br>potencia reactiva | AclaraciónControl de la potencia activaParámetros de la curva P(U), la potencia activa se reduce si la tensión de salida<br>supera un determinado valor.Parámetros de la curva P(f), la potencia activa se reduce en caso de sobrefrecuencia<br>o aumenta en caso de subfrecuencia.Ajuste el gradiente de potencia. El gradiente de potencia indica la rapidez con la que<br>se debe aumentar o disminuir la potencia.Ajuste la potencia activa máxima del inversorRealice los ajustes para la regulación de la potencia activa según la compañía<br>eléctrica.Control de la potencia reactivaEspecifica el tiempo de estabilización de la potencia reactiva.Pr-1)Especifica el modo de regulación de la potencia reactiva.Realice los ajustes para la regulación de la potencia reactiva (3 Tao, comportamiento<br>PT-1) |

| Ajuste/control de la<br>potencia            |                                               | Aclaración                                                                                                    |
|---------------------------------------------|-----------------------------------------------|----------------------------------------------------------------------------------------------------|
|                                             | Función de limitación de                      | Desactivado: no hay ningún contador de energía conectado al inversor.                                                                                                    |
|                                             | potencia                                      | KSEM: un KOSTAL Smart Energy Meter está conectado al inversor.                                                                                                    |
|                                             | Posición del sensor                           | Posición de montaje del contador de energía (punto de conexión a la red o consumo)                                                                                                    |
|                                             | Dirección Modbus contador de<br>energía       | Dirección Modbus para el contador de energía                                                                                                    |
|                                             | Limitación de la potencia activa<br>a (W)     | Configuración de la limitación de potencia                                                                                                    |
|                                             | Dirección IP del contador de<br>energía       | Dirección IP del contador de energía                                                                                                    |
|                                             | L1-3 potencia de red                          | Muestra la potencia de red en las fases individuales                                                                                                    |
|                                             | Energía total                                 | Muestra el consumo de energía de la red pública                                                                                                    |
|                                             | Energía total inyectada                       | Muestra la inyección a la red pública                                                                                                    |
|                                             | L1-3 potencia del consumo                     | Muestra la potencia del consumo en las fases individuales                                                                                                    |
|                                             | Consumo total                                 | Muestra el consumo total                                                                                                    |
|                                             | L1-3 potencia del inversor                    | Muestra la potencia del inversor en las fases individuales                                                                                                    |
|                                             | Potencia total del inversor                   | Muestra la energía total generada por el inversor                                                                                                    |
| Receptor de telemando centralizado<br>(RSE) |                                               | Control del receptor de telemando centralizado                                                                                                    |
|                                             | Activar receptor de telemando<br>centralizado | Activar/desactivar la función de receptor de telemando centralizado 🗖 Cap. 3.13                                                                                                    |
|                                             | Potencia activa RSE (%)                       | Ajustar el valor de potencia activa del receptor de telemando centralizado                                                                                                    |
|                                             | RSE potencia reactiva                         | Ajustar el valor de la potencia reactiva del receptor de telemando centralizado o del factor de potencia cos phi                                                                                                    |
| Otra configuración                          |                                               | Aclaración                                                                                                    |
| Detección del aislamiento                   |                                               | Activar/desactivar la detección del aislamiento                                                                                                    |
| Monitorización del aislamiento              |                                               | Activar/desactivar la monitorización del aislamiento.                                                                                                    |
|                                             |                                               | Al producirse la autorización, el inversor detecta la resistencia del aislamiento antes de que se conecte a la red.                                                                                                    |
| Visilancia da comiente da defesta           |                                               | Activar/desactivar la vigilancia de corriente de defecto.                                                                                                    |
| VI                                          | gliancia de comente de delecto                | Cuando la función está activada, el inversor detecta la corriente de defecto del array.                                                                                                    |
| Gestión de sombras                          |                                               | <b>Gestión de sombras</b><br>En caso de un sombreado parcial de strings fotovoltaicos, el string fotovoltaico en<br>cuestión ya no vuelve a alcanzar su potencia óptima. Si se activa la gestión de som-<br>bras, el inversor adapta el seguidor PMP de forma que este puede funcionar con la<br>máxima potencia posible. |
| Intervalo de gestión de sombras (s)         |                                               | Ajuste dei intervalo de la tasa de muestreo del seguidor PMP                                                                                                    |

| Otra configuración                              |                                          | Aclaración                                                                                                    |
|-------------------------------------------------|------------------------------------------|----------------------------------------------------------------------------------------------------|
| Resistencia del aislamiento (kOhm)              |                                          | Si el valor determinado de la resistencia del aislamiento es menor que el valor prees-<br>tablecido, el inversor no conectará con la red |
| Límite de corriente de fuga (mA)                |                                          | Valor límite para la detección de corriente de fuga. Si el valor determinado es superior al valor preestablecido, el inversor se apaga.  |
| Valor límite para asimetría de ten-<br>sión (%) |                                          | Ajustar el valor umbral de asimetría de la tensión de red                                                                                |
| Apoyo de red dinámico (FRT)                     |                                          | Apoyo de red dinámico (FRT = Fault Ride Through)                                                                                         |
|                                                 | Factor K secuencia positiva              | Ajustes para el recorrido ininterrumpido de fallos de red FRT (Fault Ride Through)                                                       |
|                                                 | Factor K secuencia negativa              |                                                                                                    |
|                                                 | Control de la tensión de<br>alimentación |                                                                                                    |
|                                                 | Paso de subtensión (V) UVRT              |                                                                                                    |
|                                                 | Paso de sobretensión (V) OVRT            |                                                                                                    |
|                                                 | Modo de apoyo de red                     |                                                                                                    |
|                                                 | Apoyo de red limitado (%)                |                                                                                                    |
|                                                 | Modificación de tensión irregular<br>(%) |                                                                                                    |

## 6. Monitorización de instalaciones

| 6.1 | Los datos de registro                 | <br>106 |
|-----|---------------------------------------|---------|
|     | J J J J J J J J J J J J J J J J J J J |         |
| ~ ~ |                                       |         |
| 6.2 | Consulta de datos de registro         | <br>107 |
|     |                                       |         |
| 6.3 | El KOSTAL Solar Portal                | <br>109 |

### 6.1 Los datos de registro

El inversor está equipado con un registro de datos que guarda regularmente datos de la instalación. Los datos de registro pueden utilizarse para los siguiente fines:

- comprobar el comportamiento en funcionamiento de la instalación
- determinar y analizar los errores
- Descargar y representar gráficamente los datos de producción

### 6.2 Consulta de datos de registro

Hay varias variantes para consultar los datos de registro y guardarlos para su conservación a largo plazo:

- Variante 1: descarga y representación de los datos de registro mediante la app KOSTAL PIKO CI
- Variante 2: transmitir y representar los datos de registro en un portal solar

### Variante 1: descarga y representación de los datos de registro con un ordenador

Se pueden exportar varios datos del inversor.

- Mensajes de evento
- Datos de producción
- Datos de configuración del inversor
- En la app KOSTAL PIKO CI, seleccione la opción de menú Configuración > Configuración básica > Exportar mensajes de evento. 2 Cap. 5.5
- 2. Confirme la descarga.
- Los datos de registro pueden guardarse en un ordenador y pueden representarse y procesarse con cualquier programa de hoja de cálculo habitual (p. ej. Excel).

# Variante 2: transferencia y representación de datos de registro en el KOSTAL Solar Portal

Con un portal solar pueden supervisarse la instalación fotovoltaica y los datos de potencia a través de Internet.

El **KOSTAL Solar Portal** cuenta con las siguientes funciones que, no obstante, pueden diferir según el portal:

- representación gráfica de los datos de potencia
- Acceso al portal en todo el mundo a través de Internet
- Notificación por correo electrónico en caso de errores
- Exportación de datos (p. ej., un archivo de Excel)
- Almacenamiento a largo plazo de los datos de registro

#### Transferencia de datos al KOSTAL Solar Portal: 🚺

- El inversor tiene conexión a Internet
- El inversor está registrado en el KOSTAL Solar Portal
- La activación de la transferencia de datos está activada en el inversor por defecto

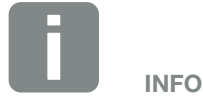

Uno de los requisitos previos para la transferencia de datos es una configuración de red/conexión a Internet bien configurada

Tras la activación puede llevar 20 minutos que la exportación de datos esté visible en el *KOSTAL Solar Portal*.

Se puede acceder al *KOSTAL Solar Portal* a través del siguiente enlace: www.kostal-solar-portal.com
### 6.3 El KOSTAL Solar Portal

El Solar Portal de KOSTAL Solar Electric GmbH es una plataforma de Internet gratuita que sirve para vigilar la instalación fotovoltaica.

Los datos de producción y los mensajes de evento de la instalación fotovoltaica se envían del inversor al *KOSTAL Solar Portal* a través de Internet.

En el *KOSTAL Solar Portal* se almacena la información. Dicha información puede ser visualizada y consultada a través de Internet.

#### Condiciones de uso

- El inversor debe disponer de una conexión a Internet.
- El inversor aún no puede estar registrado en el KOSTAL Solar Portal.
- El inversor todavía no puede haber sido asignado a ninguna instalación.

Para poder utilizar el portal solar son necesarios tres pasos:

- La transferencia de datos al KOSTAL Solar Portal debe estar activada en el inversor. En el PIKO CI, esta activación está activada por defecto.
- Para poder utilizar el KOSTAL Solar Portal debe haberse llevado a cabo el registro gratuito en la página web de KOSTAL Solar Electric GmbH.
- Si el PIKO CI está conectado a un KOSTAL Smart Energy Meter, el KOSTAL Smart Energy Meter también debe estar configurado en el KOSTAL Solar Portal para mostrar los valores de autoconsumo.

# 7. Mantenimiento

| 7.1 | Durante el funcionamiento            | 111 |
|-----|--------------------------------------|-----|
| 7.2 | Mantenimiento y limpieza             | 112 |
| 7.3 | Limpieza de la carcasa               | 113 |
| 7.4 | Ventiladores                         | 114 |
| 7.5 | Sustitución del fusible fotovoltaico | 115 |
| 7.6 | Actualización del software           | 116 |
| 7.7 | Códigos de evento                    | 118 |

### 7.1 Durante el funcionamiento

Una vez realizado el montaje conforme a lo estipulado, el inversor funcionará prácticamente sin necesidad de mantenimiento.

Para un funcionamiento adecuado en una instalación de energía solar más grande, las medidas normales de vigilancia de instalaciones de acuerdo a la normativa son completamente suficientes.

El **KOSTAL Solar Portal** o contadores de energía indicarán rápidamente irregularidades, en particular, el seguimiento de la energía obtenida a través de registros de datos. También se registran eventos durante el funcionamiento.

Para la seguridad de la instalación, recomendamos llevar a cabo los trabajos de mantenimiento indicados en los apartados siguientes.

# 7.2 Mantenimiento y limpieza

Deben realizarse los siguientes trabajos de mantenimiento para el inversor:

| Trabajo                                                                                                    | Intervalo      |
|----------------------------------------------------------------------------------------------------|----------------|
| Comprobar el estado de funcionamiento                                                                              |                |
| - Ruido de funcionamiento normal                                                                                   |                |
| - Función de todas las conexiones de<br>comunicación                                                               | mensualmente   |
| - Daños o deformación de la carcasa                                                                                |                |
| Conexiones eléctricas                                                                                              |                |
| - Comprobar que las conexiones de los<br>cables y los conectores tengan un buen con-<br>tacto y estén bien fijadas | semestralmente |
| <ul> <li>Comprobar si las conexiones de los cables<br/>presentan daños o envejecimiento</li> </ul>                 |                |
| - Comprobar la conexión a tierra                                                                                   |                |
| Limpiar el inversor                                                                                                |                |
| - Eliminar la suciedad                                                                                             |                |
| <ul> <li>Comprobar los conductos de ventilación y<br/>limpiarlos si es necesario</li> </ul>                        | anualmente     |
| - En caso necesario, desmontar y limpiar el<br>ventilador                                                          |                |

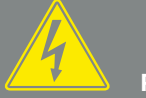

PELIGRO

iPELIGRO DE MUERTE DEBIDO A ELECTROCUCIÓN Y DESCARGA ELÉCTRICA!

En el inversor existen tensiones que pueden poner en peligro su vida. Está permitido abrir el equipo y realizar trabajos en el mismo únicamente a un electricista profesional.

Desconecte todos los polos del equipo antes de empezar a trabajar.

Espere al menos 10 minutos después de desconectarlo hasta que los condensadores internos se hayan descargado.

Tab. 2: Plan de mantenimiento

Mantenga planes de mantenimiento donde se registren los trabajos realizados.

Si no se realizan trabajos de mantenimiento, la garantía se extinguirá (consulte la exclusión de la garantía en nuestras condiciones de servicio y garantía).

### 7.3 Limpieza de la carcasa

Limpie la carcasa solo con un paño húmedo.

No utilice productos de limpieza abrasivos.

No utilice equipos que generen aerosoles o chorros de agua.

Compruebe en particular el estado de los conductos de ventilación y el funcionamiento de los ventiladores.

## 7.4 Ventiladores

Durante el funcionamiento los inversores generan calor que se disipa a través de elementos de refrigeración y ventiladores incorporados. Para ello, los conductos de ventilación y los ventiladores deben mantenerse libres de impurezas.

Si se producen problemas, compruebe si la temperatura ambiente del inversor supera el valor límite superior. Si es así, mejore la ventilación para bajar la temperatura. Si el ventilador emite un ruido anormal, reemplace los ventiladores correspondientes a tiempo. En este caso, póngase en contacto con su servicio de asistencia.

#### Aspiración de los conductos de ventilación

Para un funcionamiento sin problemas a largo plazo, aspire periódicamente los conductos de ventilación.

- Limpie la suciedad gruesa producida por hojas, polvo, insectos, etc., especialmente en el área de los conductos de ventilación.
- Utilice, por ejemplo, una aspiradora industrial y aspire los conductos de ventilación y el entorno inmediato.

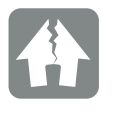

#### POSIBLES DAÑOS

Peligro de daños al soplar con aire comprimido.

Al soplar los conductos de ventilación con aire comprimido, las partículas de polvo fino pueden alcanzar y dañar los cojinetes de los ventiladores instalados.

No utilice aire comprimido; aspire los conductos de ventilación del inversor.

## 7.5 Sustitución del fusible fotovoltaico

El fusible fotovoltaico puede sustituirse en el PIKO CI 50/60. Si se muestra un evento, el inversor debe desconectarse de la red en los lados CC y CA.

- Inversor en el lado CC y CA sin tensión
   Cap. 4.3.
- 2. Espere al menos 10 minutos después de que el inversor se haya apagado.
- 3. Abra el área inferior del inversor.

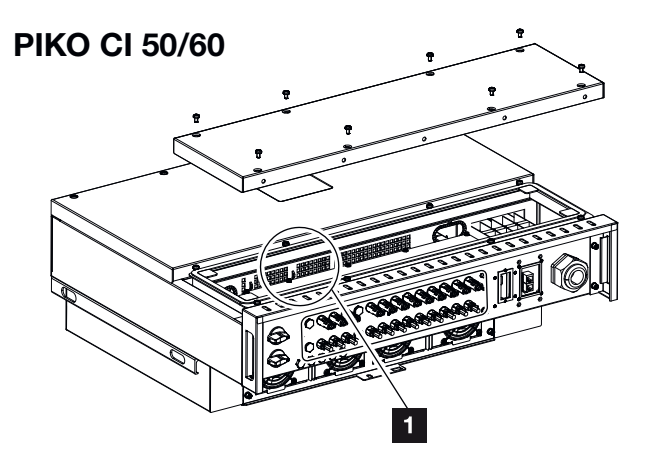

- Fig. 33: Inversores PIKO CI 50/60 (fusibles fotovoltaicos)
- **1** Fusibles fotovoltaicos
- **4.** Use un multímetro para identificar y reemplazar los cortacircuitos fusibles defectuosos.
- **5.** Monte y atornille la tapa (1,5 Nm).
- 6. Vuelva a encender el inversor.
- ✓ Los fusibles fotovoltaicos se han reemplazado.

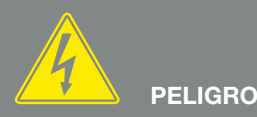

¡PELIGRO DE MUERTE DEBIDO A ELECTROCUCIÓN Y DESCARGA ELÉCTRICA!

En el inversor existen tensiones que pueden poner en peligro su vida. Está permitido abrir el equipo y realizar trabajos en el mismo únicamente a un electricista profesional.

Desconecte todos los polos del equipo (lado CA y CC) antes de empezar a trabajar.

Espere al menos 10 minutos después de desconectarlo hasta que los condensadores internos se hayan descargado.

## 7.6 Actualización del software

Si el fabricante dispone de un software actualizado para el inversor, este podrá cargarse en el inversor. Durante este proceso, también se actualizará el software. Si hay alguna actualización disponible, la encontrará en la página web del fabricante en el área de descargas o inicie la actualización directamente a través de la app *KOSTAL PIKO CI*.

#### Procedimiento

Utilice un smartphone o una tablet con la app *KOSTAL PIKO CI* instalada. Proceda de la siguiente manera:

- 1. Inicie la app **KOSTAL PIKO CI** en el smartphone/ tablet que utiliza para la puesta en servicio.
- 2. Descargue los archivos de actualización del servidor a través del botón *DOWNLOAD UPDATE FILES*.
- Conéctese a la WLAN del inversor. Anote el tipo y el número de serie del inversor en el que se va a instalar la actualización. Encontrará esta información en la placa de características. Active la función Wifi/WLAN en su smartphone/tablet accediendo a la configuración Wifi/WLAN. Busque y seleccione la red WLAN de su inversor. El SSID del inversor está compuesto por el tipo y el número de serie del inversor. Ejemplo: PIKO\_CI\_50\_12345678 Introduzca la contraseña del inversor y confirme su entrada.

Responda afirmativamente a la pregunta de si quiere permanecer permanentemente conectado a la red.

 Vuelva a la app KOSTAL PIKO CI y establezca la conexión entre el smartphone/tablet y el inversor pulsando START y seleccionando el inversor.

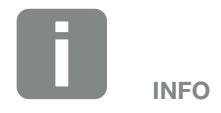

La contraseña predeterminada es: 12345678. Se recomienda cambiarla después de la primera puesta en servicio.

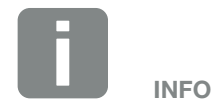

La pregunta no aparece siempre y depende del sistema operativo del smartphone/tablet.

- El usuario debe cambiarse para poder instalar la actualización. Seleccione la opción de menú Configuración > Administración de usuarios > Cambiar usuario.
- 6. Introduzca la contraseña *superadmin* y seleccione *Iniciar sesión como administrador*.
- Seleccione la opción de menú Configuración > Configuración básica > Ejecutar la actualización del firmware CSB.
- → El inversor encuentra automáticamente el archivo de actualización (G711-xxxxxx.bin) e inicia la instalación.
- Después de la instalación, espere aproximadamente 2 minutos hasta que se instale la actualización de la Control Board.
- Seleccione la opción de menú Configuración > Configuración básica > Ejecutar la actualización del firmware CB.
- → El inversor encuentra automáticamente el archivo de actualización (m\_G9511-xxxxxx.bin) e inicia la instalación.
- 10. Compruebe en la app en Configuración > Configuración > Configuración básica la versión del software.
  Versión de firmware: muestra la versión del firmware de seguridad, p. ej. 3001 para PIKO CI 30 o 600101 para PIKO CI 50/60.
  Código interno: muestra la versión del firmware de la Control Board (CB), p. ej. 010808 = V1.8.8
  - Versión de la tarjeta de comunicación:
  - muestra la versión del firmware de la tarjeta de comunicación (CSB), p. ej. 010806 = V1.8.6
- La actualización se ha instalado.

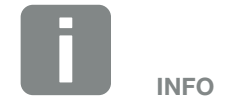

La contraseña predeterminada del administrador es *admin*. Con ella pueden realizarse múltiples ajustes.

Se recomienda cambiar esta contraseña después de la primera puesta en servicio.

Para realizar configuraciones de red y otras configuraciones importantes (p. ej., limitaciones de potencia o directivas de red) debe introducir la contraseña *superadmin* al iniciar sesión (Login) como administrador. Esta contraseña no puede modificarse.

# 7.7 Códigos de evento

Si se produce un evento ocasional o de corta duración y se vuelve a poner en servicio el equipo, no será necesario intervenir. En caso de que un evento se mantenga de forma permanente y/o se repita con frecuencia, deberá determinarse y solucionarse la causa.

En caso de un evento duradero, el inversor interrumpe la inyección y se desconecta automáticamente.

- Debe comprobarse si se ha desconectado el interruptor CC o el punto de seccionamiento CC.
- Compruebe si se trata de un evento de corriente en la red o si hay una avería en el fusible entre el contador de suministro eléctrico y el inversor.

En caso de fallo de un fusible, informe a su instalador. En caso de un fallo del suministro eléctrico, espere hasta que la compañía eléctrica haya solucionado la avería.

Si el evento solo es temporal (fallo en la red, sobretemperatura, sobrecarga, etc.), el inversor se vuelve a poner automáticamente en servicio tan pronto como se haya subsanado el evento.

Si el evento es duradero, diríjase a su instalador o al servicio de atención al cliente correspondiente del fabricante.

Indique los siguientes datos:

- Tipo del dispositivo y número de serie. Encontrará estos datos en la placa de características situada en el exterior de la carcasa.
- Descripción del error (pantalla LED y mensaje en la app KOSTAL PIKO CI).

Los estados de funcionamiento y las causas de los errores se notifican como una combinación de la pantalla LED y código de evento. El código de evento se muestra en la app *KOSTAL CI* o en el *KOSTAL Solar Portal*. Determine el tipo de evento utilizando la tabla siguiente. ¡PELIGRO DE MUERTE DEBIDO A ELECTROCUCIÓN Y DESCARGA ELÉCTRICA!

En el inversor existen tensiones que pueden poner en peligro su vida. Está permitido abrir el equipo y realizar trabajos en el mismo únicamente a un electricista profesional.

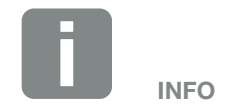

Encontrará los datos de contacto en el capítulo "Garantía y asistencia técnica": 2 Cap. 10.2

Si un evento ocurre repetida o permanentemente o para eventos que no se detallan en la tabla, póngase en contacto con el servicio técnico.

#### Leyenda LED/Pantalla

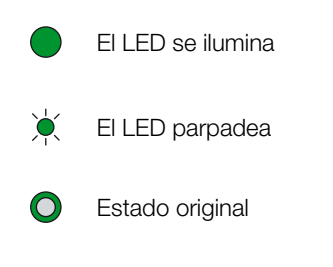

LED Off

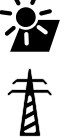

Estado de la red

fotovoltaicos

Estado de los módulos

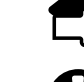

Mensaje de advertencia/alarma

Estado de la comunicación

#### Mensajes de evento

| Código                 | Código                        |                                   | LED        |            |            |            |
|------------------------|-------------------------------|-----------------------------------|------------|------------|------------|------------|
| de<br>evento<br>portal | de evento<br>disposi-<br>tivo | Significado                       | 浙          | 首          | ₫>         | 0          |
| -                      | -                             | Estado normal                     |            |            | 0          | $\bigcirc$ |
| -                      | -                             | Puesta en servicio/arranque       |            | $\bigcirc$ | 0          | $\bigcirc$ |
| -                      | -                             | Comunicación WLAN/wifi/RS485      | 0          | 0          | ×          | $\bigcirc$ |
| -                      | -                             | FV normal                         |            | 0          | 0          | $\bigcirc$ |
| 30001                  | AO                            | Sobretensión de red               | 0          |            | 0          | $\bigcirc$ |
| 30002                  | A1                            | Subtensión de red                 | 0          |            | 0          | $\bigcirc$ |
| 30003                  | A2                            | Falta la red                      | 0          |            | 0          | $\bigcirc$ |
| 30004                  | A3                            | Sobrefrecuencia de red            | 0          | ×<br>,     | 0          | $\bigcirc$ |
| 30005                  | A4                            | Subfrecuencia de red              | 0          | ×          | 0          | $\bigcirc$ |
| 30006                  | B0                            | Sobretensión fotovoltaica         | ×          | 0          | 0          | $\bigcirc$ |
| 30007                  | B1                            | Error de aislamiento fotovoltaico |            | $\bigcirc$ | $\bigcirc$ |            |
| 30008                  | B2                            | Error de corriente de fuga        | $\bigcirc$ |            | $\bigcirc$ |            |
| 30010                  | CO                            | Electricidad de compensación baja | $\bigcirc$ | )<br>      | $\bigcirc$ |            |

| Código                 | Código                        |                                                              | LE         | ED         |            |            |
|------------------------|-------------------------------|--------------------------------------------------------------|------------|------------|------------|------------|
| de<br>evento<br>portal | de evento<br>disposi-<br>tivo | Significado                                                  | Ť          | 重          | ₫>         | 9          |
| 30011                  | B3                            | Error de string fotovoltaico                                 | 0          | 0          | 0          | ×          |
| 30012                  | B4                            | Subtensión fotovoltaica                                      | ×          | 0          | 0          | $\bigcirc$ |
| 30013                  | B5                            | Irradiación fotovoltaica débil                               | ×          | 0          | 0          | $\bigcirc$ |
| 30014                  | A6                            | Fallo de red                                                 | 0          | ×<br>,     | 0          | $\bigcirc$ |
| 30017                  | C2                            | La proporción de corriente CC de la red<br>es demasiado alta | ×.         |            |            |            |
| 30018                  | C3                            | Fallo del relé del inversor                                  | $\bigcirc$ |            |            |            |
| 30020                  | C5                            | Sobretemperatura del inversor                                | 0          | 0          | 0          | ×,         |
| 30021                  | C6                            | Fallo de control de la corriente residual                    |            |            | $\bigcirc$ |            |
| 30022                  | B7                            | Strings con polarización inversa                             | $\bigcirc$ | $\bigcirc$ |            |            |
| 30023                  | C7                            | Fallo del sistema                                            | ×          |            | )<br>      |            |
| 30024                  | C8                            | Ventilador bloqueado                                         | 0          | 0          | 0          |            |
| 30025                  | C9                            | Asimetría del circuito intermedio                            |            | $\bigcirc$ |            |            |
| 30026                  | CA                            | Sobretensión circuito intermedio                             | $\bigcirc$ |            | ×          |            |
| 30027                  | СВ                            | Fallo de comunicación interno                                | $\bigcirc$ | $\bigcirc$ | ×          |            |
| 30028                  | CC                            | Software incompatible                                        | ×          |            | $\bigcirc$ |            |
| 30029                  | CD                            | Error de la EEPROM                                           | ×          | $\bigcirc$ |            |            |
| 30030                  | CE                            | Advertencia permanente                                       | ×          |            |            |            |
| 30031                  | CF                            | Error del inversor                                           |            |            |            |            |
| 30032                  | CG                            | Error del amplificador CC                                    | ×          | $\bigcirc$ | $\bigcirc$ |            |
| 30038                  | СН                            | Conexión maestra perdida                                     | $\bigcirc$ | $\bigcirc$ |            | ×          |
| 30039                  | CJ                            | Conexión del contador perdida                                | $\bigcirc$ | $\bigcirc$ |            | ×<br>,     |

Tab. 3: Códigos de evento

Si el inversor entra en el modo de apagado debido a un evento mostrado arriba, el LED de Advertencia/ Alarma se encenderá. La tabla de solución de fallos describe las medidas que deben tomarse para los eventos más comunes.

#### Solución de fallos

| Código de evento                  | Causas                                                                                                    | Medidas recomendadas                                                                                                    |  |  |
|-----------------------------------|----------------------------------------------------------------------------------------------------|----------------------------------------------------------------------------------------------------|--|--|
| Sobretensión de red               | La tensión de red excede su                                                                                                    | Si la alarma se produce ocasionalmente, es posible                                                                                                    |  |  |
| Subtensión de red                 | disponible.                                                                                                    | ren medidas adicionales.                                                                                                    |  |  |
| Falta la red                      |                                                                                                    | Si la alarma se produce repetidamente, póngase                                                                                                    |  |  |
| Sobrefrecuencia de red            |                                                                                                    | fallo no se debe a la red eléctrica, compruebe la                                                                                                    |  |  |
| Subfrecuencia de red              |                                                                                                    | configuración de red del inversor mediante la app<br>KOSTAL PIKO CI.                                                                                                    |  |  |
| Fallo de red                      |                                                                                                    | Si la alarma persiste durante mucho tiempo, con<br>pruebe si el interruptor automático CA/los borne<br>CA están desconectados o si se ha producido u<br>fallo del suministro eléctrico en la red.                                                             |  |  |
| Sobretensión fotovoltaica         | La tensión de entrada de los módulos fotovoltaicos excede el rango permitido del inversor.                                                                           | Compruebe el número de módulos fotovoltaicos y ajústelos si es necesario.                                                                                                    |  |  |
| Subtensión fotovoltaica           | La tensión de entrada de los<br>módulos fotovoltaicos está por<br>debajo del valor de protección                                                                     | Si la intensidad de la luz solar es baja, desciende<br>la tensión de los módulos fotovoltaicos. No se<br>requieren medidas.                                                                                                    |  |  |
|                                   | preajustado del inversor.                                                                                                    | Si la intensidad de la luz solar es alta, compruebe<br>si hay un cortocircuito o un circuito abierto, etc. en<br>los strings fotovoltaicos.                                                                                                    |  |  |
| Error de aislamiento fotovoltaico | Hay un cortocircuito entre los<br>strings fotovoltaicos y la puesta a<br>tierra. Los strings fotovoltaicos se<br>instalan en un ambiente constan-<br>temente húmedo. | Si la alarma se produce accidentalmente, los circui-<br>tos externos (strings fotovoltaicos) proporcionarán<br>valores inusuales. El inversor regresa automá-<br>ticamente al estado de funcionamiento normal<br>después de que se haya solucionado el fallo. |  |  |
|                                   |                                                                                                    | Si la alarma se produce repetidamente o persiste<br>durante mucho tiempo, compruebe si la resistencia<br>del aislamiento de los strings fotovoltaicos a tierra<br>es demasiado baja.                                                                          |  |  |

| Código de evento                                                                                                    | Causas                                                                                                    | Medidas recomendadas                                                                                                    |  |  |
|----------------------------------------------------------------------------------------------------|----------------------------------------------------------------------------------------------------|----------------------------------------------------------------------------------------------------|--|--|
| Error de corriente de fuga                                                                                           | La resistencia del aislamiento a<br>tierra en el lado de la entrada dis-<br>minuye durante el funcionamiento                                | Compruebe la resistencia del aislamiento a tierra<br>de los strings fotovoltaicos. Si se ha producido un<br>cortocircuito, solucione el fallo.                                  |  |  |
|                                                                                                    | del inversor, lo que da lugar a una<br>corriente residual demasiado alta.                                                                   | Si la resistencia del aislamiento a tierra en un<br>entorno lluvioso es inferior al valor predeterminado,<br>ajuste la resistencia del aislamiento en la app<br>KOSTAL PIKO CI. |  |  |
| Irradiación fotovoltaica débil                                                                                       | Los strings fotovoltaicos han                                                                                                    | Compruebe si el string fotovoltaico está cubierto.                                                                                                    |  |  |
|                                                                                                    | mucho tiempo.                                                                                                    | Si el string fotovoltaico está limpio y no está<br>cubierto, compruebe si los módulos fotovoltai-                                                                               |  |  |
|                                                                                                    | Los strings fotovoltaicos se deterioran.                                                                                                    | cos están envejecidos o si el rendimiento se ha deteriorado.                                                                                                    |  |  |
| Error de string fotovoltaico                                                                                         | Los cables de los strings foto-<br>voltaicos se conectaron al revés<br>durante la instalación del inversor.                                 | Compruebe que los cables de los strings foto-<br>voltaicos estén correctamente conectados. Si<br>están conectados al revés, conecte los cables<br>correctamente.                |  |  |
| Subtensión del BUS                                                                                                   | Los strings fotovoltaicos dispara-                                                                                                    | Si la alarma se produce ocasionalmente, el inversor                                                                                                    |  |  |
| Sobretensión del BUS                                                                                                 | ron un destase interno inusual en<br>el control de energía, lo que ha<br>provocado un importante cambio<br>en las condiciones de trabajo en | puede regresar automaticamente al estado de fun-<br>cionamiento normal una vez se haya solucionado<br>el fallo.                                                                 |  |  |
| Strings con polarización inversa                                                                                     |                                                                                                    |                                                                                                    |  |  |
| Error del amplificador CC                                                                                            | la red.                                                                                                    | en contacto con su servicio de asistencia para<br>obtener apoyo técnico.                                                                                                    |  |  |
| Error de la EEPROM                                                                                                   | Componente de la EEPROM dañado                                                                                                    | Póngase en contacto con su servicio de asistencia.<br>Sustituya la tarjeta de supervisión.                                                                                      |  |  |
| Generación de corriente cero<br>y luz de alarma amarilla que se<br>enciende en el sistema de super-<br>visión remota | Fallo de la comunicación                                                                                                    | Si se utiliza un registro de datos moderno o de otro<br>tipo, reinicie el registro de datos. Si el fallo persiste,<br>póngase en contacto con su servicio de asistencia.        |  |  |
| El sistema de supervisión remota<br>indica que la generación de<br>corriente es cero                                 | Fallo de la comunicación                                                                                                    | Si se utiliza un registro de datos moderno o de otro<br>tipo, reinicie el registro de datos.<br>Si el fallo persiste, póngase en contacto con su<br>servicio de asistencia.     |  |  |
| El sistema de supervisión remota<br>no muestra ninguna tensión de<br>salida                                          | Interruptor CC en OFF                                                                                                    | Compruebe si el interruptor CC está dañado; en caso negativo, póngalo en ON.<br>Si el fallo persiste, póngase en contacto con su servicio de asistencia.                        |  |  |
| Fallo de red                                                                                                    | Fallo en la red eléctrica                                                                                                    | Espere hasta que se restablezca el suministro eléctrico.                                                                                                    |  |  |
|                                                                                                    | Interruptor CC en OFF                                                                                                    | Ponga el interruptor CC en ON. Si el interruptor CC se dispara con frecuencia, póngase en contacto con su servicio de asistencia.                                               |  |  |

| Código de evento              | Causas                                                                        | Medidas recomendadas                                                                                                    |
|-------------------------------|-------------------------------------------------------------------------------|----------------------------------------------------------------------------------------------------|
| Conexión maestra perdida      | La conexión entre el inver-<br>sor esclavo y el maestro está<br>interrumpida. | Compruebe si se ha interrumpido la línea de comu-<br>nicación con el inversor maestro.<br>Si el fallo persiste, póngase en contacto con su<br>servicio de asistencia.                                                                                                    |
|                               |                                                                               | Compruebe los ajustes de comunicación en la app<br>KOSTAL PIKO CI.                                                                                                    |
| Conexión del contador perdida | Conexión de comunicación con<br>el contador de energía (KSEM)<br>interrumpida | Compruebe si se ha interrumpido la línea de comu-<br>nicación entre el inversor maestro y el contador de<br>energía (KSEM).<br>Si el fallo persiste, póngase en contacto con su<br>servicio de asistencia.<br>Compruebe los ajustes de comunicación en la app<br>KOSTAL PIKO CI. |

Tab. 4: Solución de fallos

# 8. Datos técnicos

| 8.1 | Datos técnicos         | <br> | 125 |
|-----|------------------------|------|-----|
|     |                        |      |     |
| 8.2 | Esquemas de conexiones | <br> | 129 |

### 8.1 Datos técnicos

Reservado el derecho de modificaciones técnicas y errores. Encontrará información actualizada en www.kostal-solar-electric.com.

| Clase de potencia                                                                                                    |     | 30                         | 50                                                   | 60                                                  |
|----------------------------------------------------------------------------------------------------|-----|----------------------------|------------------------------------------------------|-----------------------------------------------------|
| Lado de entrada (CC)                                                                                                    |     |                            |                                                      |                                                     |
| Potencia fotovoltaica máx. ( $\cos \phi = 1$ )                                                                                                    | kWp | 45                         | 75                                                   | 90                                                  |
| Potencia CC nominal                                                                                                    | kW  | 30                         | 50                                                   | 60                                                  |
| Tensión de entrada nominal                                                                                                    | V   | 620                        | 620                                                  | 620                                                 |
| Tensión de entrada de inicio                                                                                                    | V   | 250                        | 250                                                  | 250                                                 |
| Tensión de entrada (U <sub>CCmín</sub> U <sub>CCmáx</sub> )                                                                                                    | V   | 180 1000                   | 200 1100                                             | 200 1100                                            |
| Rango PMP con potencia nominal ( $U_{PMPmin} \dots U_{PMPmax}$ )                                                                                                    | V   | 480 800                    | 540 800                                              | 540 800                                             |
| Rango de tensión de trabajo PMP (U <sub>PMPtrabmín</sub> U <sub>PMPtrabmáx</sub> )                                                                                  | V   | 180 960                    | 200 960                                              | 200 960                                             |
| Tensión de trabajo máx. (U <sub>CCtrabmáx</sub> )                                                                                                    | V   | 960                        | 960                                                  | 960                                                 |
| Corriente de entrada máx. (l <sub>DCmax</sub> ) por MPPT<br>a partir del número de artículo: PIKO CI 30: 10534223,<br>PIKO CI 50: 10534084, PIKO CI 60: 10534085    | A   | CC1-3: 40,5<br>CC4-6: 40,5 | CC1-3: 39<br>CC4-6: 39<br>CC7-8: 26<br>CC9-10: 26    | CC1-3: 39<br>CC4-6: 39<br>CC7-9: 39<br>CC9-12: 39   |
| Corriente CC máx. por conector CC (I <sub>Stringmax</sub> )<br>a partir del número de artículo: PIKO CI 30: 10534223,<br>PIKO CI 50: 10534084, PIKO CI 60: 10534085 | A   | 14                         | 18                                                   |                                                     |
| Corriente de entrada máx. (l <sub>DCmax</sub> ) por MPPT<br>a partir del número de artículo: PIKO CI 30: 10523267,<br>PIKO CI 50: 10523268, PIKO CI 60: 10523269    | A   | CC1-3: 37,5<br>CC4-6: 37,5 | CC2-4: 33<br>CC6-8: 33<br>CC10-11: 22<br>CC13-14: 22 | CC2-4: 33<br>CC6-8: 33<br>CC9-11: 33<br>CC12-14: 33 |
| Corriente CC máx. por conector CC (I <sub>Stringmax</sub> )<br>hasta el número de artículo: PIKO CI 30: 10523267,<br>PIKO CI 50: 10523268, PIKO CI 60: 10523269     | A   | 14                         |                                                      |                                                     |
| Corriente de cortocircuito fotovoltaica máx. ( $I_{SC_PV}$ )                                                                                                    | А   | 90<br>(45/45)              | 150<br>(45/45/30/30)                                 | 180<br>(45/45/45/45)                                |
| Número de entradas CC                                                                                                    |     | 6                          | 10                                                   | 12                                                  |
| Número de seguidores PMP independiente                                                                                                    |     | 2                          | 4                                                    | 4                                                   |

| Clase de potencia                                                  |     | 30                | 50      | 60   |  |  |  |  |
|--------------------------------------------------------------------|-----|-------------------|---------|------|--|--|--|--|
| Lado de salida (CA)                                                |     |                   |         |      |  |  |  |  |
| Potencia nominal, $\cos \varphi = 1 \ (P_{CA,r})$                  | kVA | 30                | 50      | 60   |  |  |  |  |
| Potencia aparente nominal (S <sub>CAnom</sub> )                    | kVA | 33                | 55      | 66   |  |  |  |  |
| Potencia aparente de salida máx. (S <sub>CAmín</sub> )             | kVA | 30                | 50      | 60   |  |  |  |  |
| Tensión de salida mín. (U <sub>CAmín</sub> )                       | V   | 277               | 277     | 277  |  |  |  |  |
| Tensión de salida máx. (U <sub>CAmáx</sub> )                       | V   | 520               | 520     | 520  |  |  |  |  |
| Corriente nominal (I <sub>nom</sub> )                              | А   | 43,3              | 72,2    | 86,8 |  |  |  |  |
| Corriente de salida máx. (I <sub>CAmáx</sub> )                     | А   | 48                | 83      | 92   |  |  |  |  |
| Corriente de cortocircuito (RMS)                                   | А   | 48                | 83      | 92   |  |  |  |  |
| Conexión de red                                                    |     | 3N~, 400 V, 50 Hz |         |      |  |  |  |  |
| Frecuencia de referencia (fr)                                      | Hz  | 50                |         |      |  |  |  |  |
| Frecuencia de red ( $f_{min}/f_{max}$ )                            | Hz  |                   | 47/53   |      |  |  |  |  |
| Margen de ajuste del factor de potencia cos $\phi_{\text{CA},r}$   |     |                   | 0,810,8 |      |  |  |  |  |
| Factor de potencia con potencia nominal (cos $\phi_{\text{CA},r})$ |     |                   | 1       |      |  |  |  |  |
| Coeficiente de distorsión armónico máx.                            | %   |                   | 3       |      |  |  |  |  |
| Propiedades del equipo                                             |     |                   |         |      |  |  |  |  |
| Espera (consumo durante la noche)                                  | W   |                   | < 1     |      |  |  |  |  |
| Coeficiente de rendimiento                                         |     |                   |         |      |  |  |  |  |
| Coeficiente de rendimiento máx.                                    | %   | 98,2              | 98,3    | 98,3 |  |  |  |  |
| Coeficiente europeo de rendimiento                                 | %   | 97,9              | 98,1    | 98,1 |  |  |  |  |
| Coeficiente de rendimiento de adaptación PMP                       | %   | 99,9              | 99,9    | 99,9 |  |  |  |  |

| Clase de potencia 30 50 60                                                                           |       |              |                | 60        |  |
|----------------------------------------------------------------------------------------------------|-------|--------------|----------------|-----------|--|
| Datos del sistema                                                                                    |       |              |                |           |  |
| Topología: Sin aislamiento galvánico – Sin transformador                                             |       |              | ~              |           |  |
| Tipo de protección según IEC 60529                                                                   |       |              | IP 65          |           |  |
| Categoría de protección según IEC 62103                                                              |       |              | Ι              |           |  |
| Categoría de sobretensión según IEC 60664-1 lado de<br>entrada (generador fotovoltaico) <sup>1</sup> |       |              | II             |           |  |
| Categoría de sobretensión según IEC 60664-1 lado de salida (conexión de red) <sup>2</sup>            |       |              | Ш              |           |  |
| Protección contra sobretensión CC/CA                                                                 |       |              | Tipo 2         |           |  |
| Grado de contaminación <sup>3</sup>                                                                  |       |              | 4              |           |  |
| Categoría medioambiental (montaje a la intemperie)                                                   |       | ✓            |                |           |  |
| Categoría medioambiental (montaje en interior)                                                       |       | ~            |                |           |  |
| Resistencia UV                                                                                       |       | $\checkmark$ |                |           |  |
| Diámetro del cable CA (mín-máx)                                                                      | mm    | 22 32 35 50  |                |           |  |
| Sección del conductor CA (mín-máx)                                                                   | mm²   | 10 25 35 50  |                |           |  |
| Sección del conductor CC (mín-máx)                                                                   | mm²   |              | 4 6            |           |  |
| Fusible máx. lado de salida según IEC 60898-1                                                        |       | B63/C63      | B125/C125      | B125/C125 |  |
| Protección para las personas interna según EN 62109-2                                                |       | F            | RCMU/RCCB tipo | В         |  |
| Dispositivo de desconexión autónomo según<br>VDE V 0126-1-1                                          |       |              | ~              |           |  |
| Altura/anchura/profundidad                                                                           | mm    | 470/555/270  | 710/8          | 55/285    |  |
| Peso                                                                                                 | kg    | 41           | 8              | 3         |  |
| Principio de refrigeración – Ventilador regulado                                                     |       | $\checkmark$ |                |           |  |
| Volumen de aire máx.                                                                                 | m³/h  | 185 411      |                |           |  |
| Nivel de ruido (típico) <sup>4</sup>                                                                 | dB(A) | 50           | <              | 63        |  |
| Temperatura ambiente                                                                                 | °C    | -25 +60      |                |           |  |
| Altura de servicio máx. sobre el nivel del mar                                                       | m     |              | 4000           |           |  |

| Clase de potencia                                                                                                    |   | 30    | 50                 | 60  |  |  |
|----------------------------------------------------------------------------------------------------|---|-------|--------------------|-----|--|--|
| Humedad relativa del aire                                                                                                    | % | 0100  |                    |     |  |  |
| Técnica de conexión en el lado CC                                                                                                    |   | Co    | onector Amphenol I | -14 |  |  |
| Técnica de conexión del lado CA (pernos)                                                                                                    |   | M6 M8 |                    |     |  |  |
| Interfaces                                                                                                    |   |       |                    |     |  |  |
| Ethernet LAN TCP/IP (RJ45)                                                                                                    |   | 2     |                    |     |  |  |
| WLAN                                                                                                    |   | ✓     |                    |     |  |  |
| RS485                                                                                                    |   | 1     |                    |     |  |  |
| Entradas digitales                                                                                                    | 4 |       |                    |     |  |  |
| Directivas/Certificación                                                                                                    |   |       |                    |     |  |  |
| EN 62109-1, EN 62109-2, VDE AR-N 4105:2018, PO 12.2, RD 244:2019, UNE 217001, EN 50549-1-2, CEI0-16 2019, CEI0-21 2019 >11,08 kW, UK G99/1-4 LV, IRR-DCC MV 2015, IEC 61727/62116 |   |       |                    |     |  |  |

<sup>1</sup> Categoría de sobretensión II (entrada CC): el equipo es adecuado para la conexión en strings fotovoltaicos. A causa de cables largos en el exterior o una instalación de protección contra los rayos en la zona de la instalación fotovoltaica, es posible que se precisen dispositivos de protección contra los rayos o dispositivos de protección contra sobretensiones.

<sup>2</sup> Categoría de sobretensión III (entrada CA): el equipo es adecuado para la conexión fija en la distribución de red detrás del contador y del fusible automático. Si la línea de conexión se conduce a través de trayectos largos en el exterior, es posible que se precisen dispositivos de protección contra sobretensiones.

<sup>3</sup> Grado de contaminación 4: la suciedad provoca conductividad constante, p. ej. mediante polvo, lluvia o nieve conductivos; en espacios abiertos o al aire libre.

<sup>4</sup> Medido bajo la potencia nominal a una temperatura ambiente de 23 °C. En caso de una configuración de string desfavorable o una temperatura ambiente más alta, el nivel de ruido puede ser más alto.

### 8.2 Esquemas de conexiones

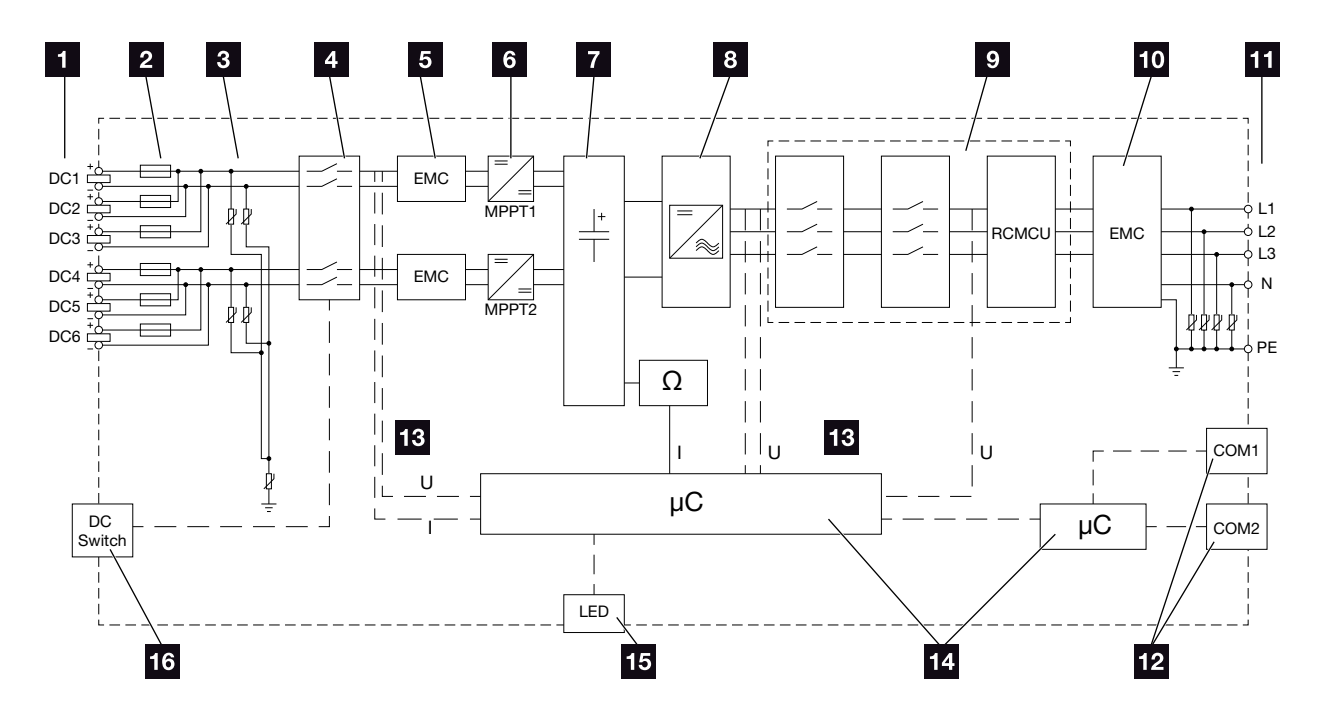

Fig. 34: Esquema de conexiones PIKO CI 30

- Entradas CC para módulos fotovoltaicos
- 2 Fusibles CC
- Protección contra sobretensión integrada (lado CC)
- Dispositivo de desconexión CC electrónico
- 5 Filtro CEM (lado CC)
- 6 Elemento de ajuste CC
- 7 Circuito intermedio
- 8 Conexión de puente del inversor
- Monitorización y desconexión de la red
- 10 Filtro CEM (lado CA)
- 11 Conexión CA
- Campos de conexión COM1 y COM2 para interfaces de comunicación
- 13 Medición de tensión y corriente
- 14 Sistema de control y comunicación
- 15 LED de estado
- 16 Interruptor CC

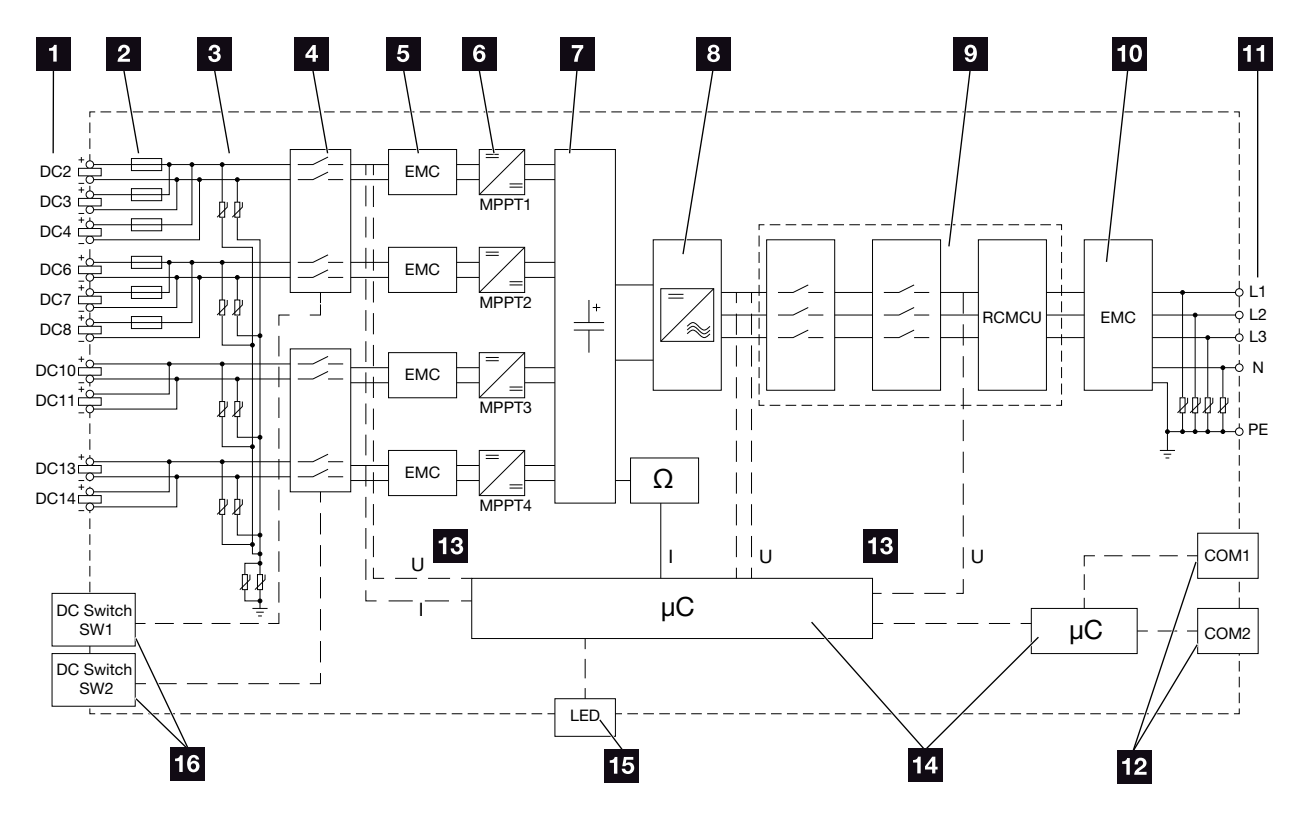

Fig. 35: Esquema de conexiones PIKO CI 50

- 1 Entradas CC para módulos fotovoltaicos
- 2 Fusibles CC
- 3 Protección contra sobretensión integrada (lado CC)
- Dispositivo de desconexión CC electrónico
- 5 Filtro CEM (lado CC)
- Elemento de ajuste CC
- 7 Circuito intermedio
- 8 Conexión de puente del inversor
- Monitorización y desconexión de la red
- 10 Filtro CEM (lado CA)
- 11 Conexión CA
- Campos de conexión COM1 y COM2 para interfaces de comunicación
- 13 Medición de tensión y corriente
- 14 Sistema de control y comunicación
- 15 LED de estado
- 16 Interruptor CC

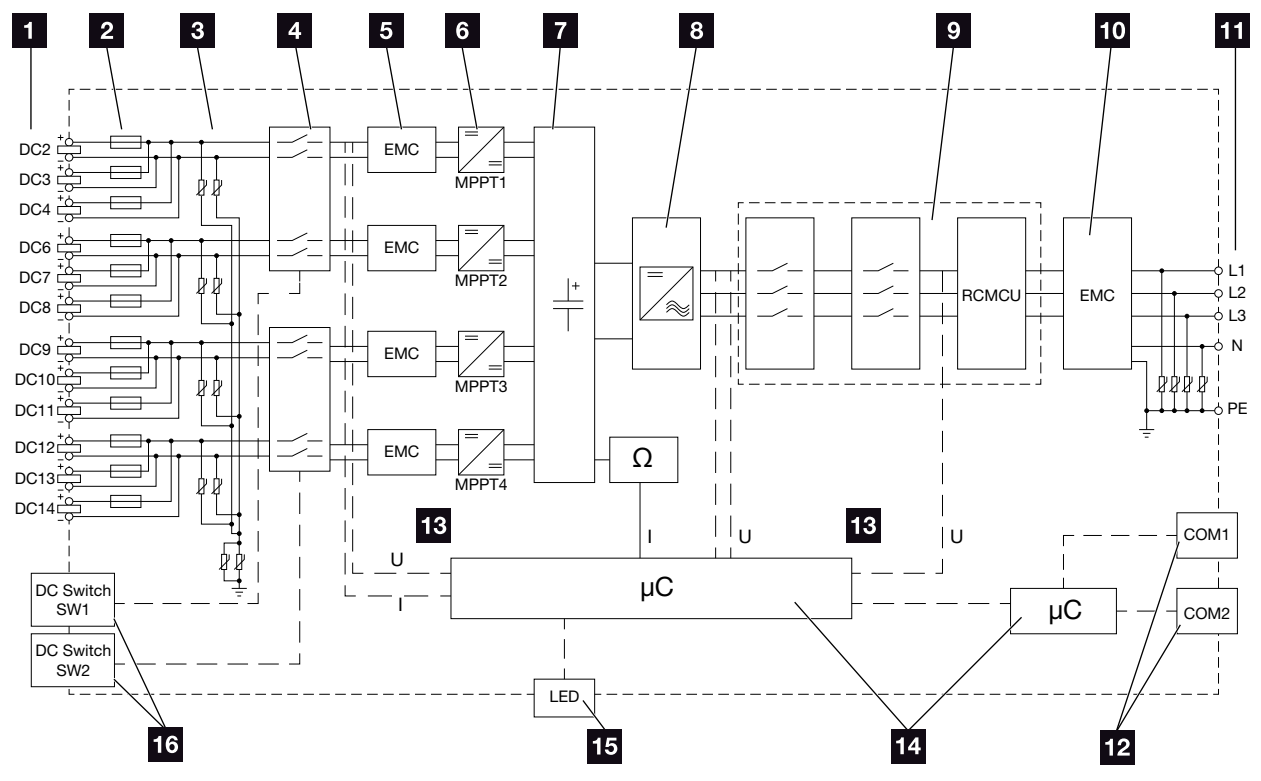

Fig. 36: Esquema de conexiones PIKO CI 60

- Entradas CC para módulos fotovoltaicos
- 2 Fusibles CC
- Protección contra sobretensión integrada (lado CC)
- Ispositivo de desconexión CC electrónico
- 5 Filtro CEM (lado CC)
- Elemento de ajuste CC
- 7 Circuito intermedio
- 8 Conexión de puente del inversor
- Monitorización y desconexión de la red
- 10 Filtro CEM (lado CA)
- 11 Conexión CA
- Campos de conexión COM1 y COM2 para interfaces de comunicación
- 13 Medición de tensión y corriente
- 14 Sistema de control y comunicación
- 15 LED de estado
- 16 Interruptor CC

# 9. Accesorios

| 9.1 | KOSTAL Solar Portal |     |
|-----|---------------------|-----|
|     |                     |     |
|     |                     |     |
| 9.2 | KOSTAL Solar App    | 134 |

## 9.1 KOSTAL Solar Portal

El **KOSTAL Solar Portal** ofrece la posibilidad de monitorizar el funcionamiento de los inversores mediante Internet. El registro en el **KOSTAL Solar Portal** es gratuito en nuestra página web **www.kostal-solar-portal.com** 

Encontrará más información sobre la instalación en Cap. 6.3.

Encontrará más información sobre este producto en nuestra página web **www.kostal-solar-electric. com** en el apartado **Productos > Software para monitorización > KOSTAL Solar Portal**.

### 9.2 KOSTAL Solar App

La KOSTAL Solar App gratuita le ofrece una monitorización profesional de su instalación fotovoltaica. Mediante la KOSTAL Solar App puede consultar cómoda y fácilmente todas las funciones mediante su smartphone o tablet en cualquier momento.

Para la configuración y el uso de la app necesita acceso al *KOSTAL Solar Portal* y un inversor configurado en el mismo. Para el login de la app se necesitan los mismos datos de acceso que para el *KOSTAL Solar Portal*.

Con la KOSTAL Solar App podrá supervisar cómodamente su instalación fotovoltaica cuando se halla de camino o desde su vivienda y visualizar datos relevantes de la misma. Tiene la opción de obtener datos sobre el consumo y de generación de distintos periodos como el día, la semana, el mes y el año, así como un acceso a los datos históricos de su instalación fotovoltaica. De este modo, con la KOSTAL Solar App siempre permanecerá actualizado.

Descárguese ahora la KOSTAL Solar App gratuita y benefíciese de las funciones nuevas y ampliadas.

Encontrará más información sobre este producto en nuestra página web **www.kostal-solar-electric.com** en el apartado **Productos> Software para monitorización > KOSTAL Solar Portal**.

# 10. Anexo

| 10.1 | Placa de características               | <br> | <br>. 136 |
|------|----------------------------------------|------|-----------|
|      |                                        |      |           |
| 10.2 | Garantía y asistencia técnica          | <br> | <br>. 137 |
| 10.3 | Entrega al propietario                 | <br> | <br>. 138 |
|      |                                        |      |           |
| 10.4 | Puesta fuera de servicio y eliminación | <br> | <br>. 139 |

### 10.1 Placa de características

En el inversor se encuentra la placa de características. La placa de características permite identificar el tipo de equipo, el número de serie y los datos técnicos más importantes.

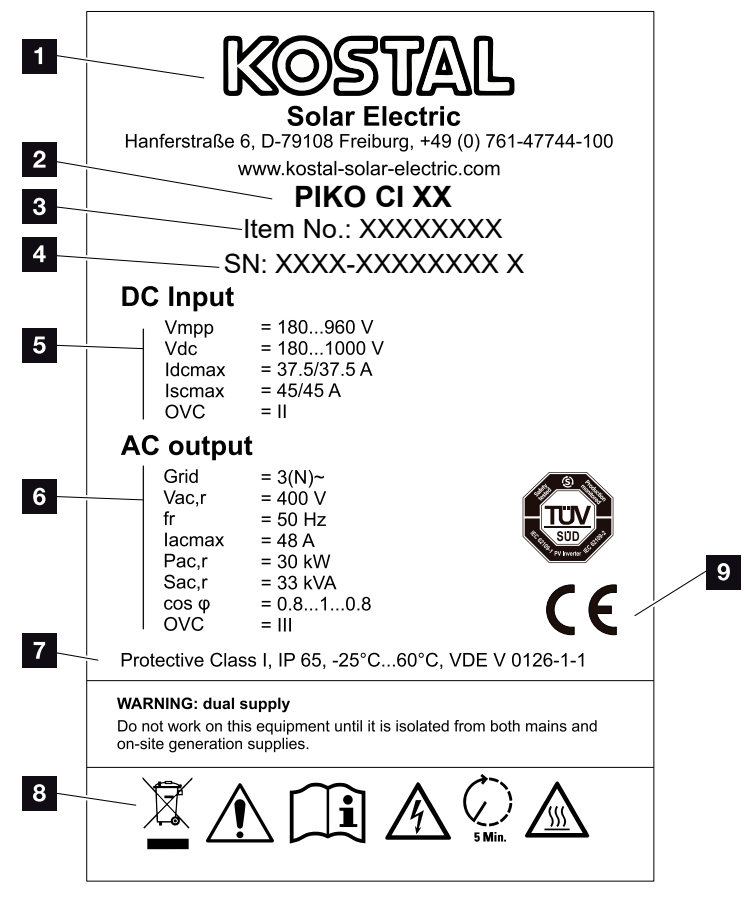

Fig. 37: Placa de características

 Nombre y dirección del fabricante

- 2 Tipo del dispositivo
- 3 Número de artículo KOSTAL
- 4 Número de serie
- 5 Datos sobre las entradas CC:
  - rango de tensión de entrada
    tensión de entrada máx.
  - corriente de entrada máx. (módulos fotovoltaicos, por cada grupo CC)
  - corriente de cortocircuito máx. (módulos fotovoltaicos, por cada grupo CC)
  - categoría de sobretensión
- 6 Datos sobre la salida CA:
  - número de fases de inyección
  - tensión de salida (nominal)
  - frecuencia de red
  - corriente de salida máx.
  - potencia de salida máx.
  - potencia aparente de salida máx.
  - rango de ajuste del factor de potencia
  - categoría de sobretensión
- Clase de protección según IEC 62103,

tipo de protección, rango de temperatura ambiente, categoría de sobretensión, exigencias que cumplen con la monitorización de la red

Símbolos de advertencia

Marca CE

### 10.2 Garantía y asistencia técnica

Encontrará más información sobre las condiciones de asistencia y garantía en el área de descargas sobre el producto en nuestra página web **www.kostal-solar-electric.com**.

Para proporcionarle asistencia técnica y para un posible envío suplementario de piezas, necesitaremos que nos remita el tipo del dispositivo y el número de serie del mismo. Encontrará estos datos en la placa de características situada en el exterior de la carcasa.

Utilice exclusivamente piezas de recambio originales (en caso de necesitarlas).

Para cualquier consulta técnica llame a nuestra línea directa de atención al cliente:

- Alemania y otros países<sup>1</sup>
   +49 (0)761 477 44 222
- Suiza
   +41 32 5800 225
- Francia, Bélgica, Luxemburgo
   +33 16138 4117
- Grecia
   +30 2310 477 555
- Italia
   +39 011 97 82 420
- España, Portugal<sup>2</sup>
   +34 961 824 927
- Polonia
   +48 22 153 14 98

<sup>1</sup> Idioma: alemán, inglés

<sup>2</sup> Idioma: español, inglés

### 10.3 Entrega al propietario

Entregue todos los documentos al propietario después del montaje y la puesta en servicio.

Instruya al propietario en el uso de la instalación fotovoltaica y del inversor. En particular, adviértale sobre los siguientes puntos:

- posición y función del interruptor CC
- posición y función del interruptor magnetotérmico CA
- procedimiento para desconectar el equipo
- seguridad al trabajar con el equipo
- modo de proceder adecuado al comprobar y realizar el mantenimiento del equipo
- significado de los LED y de la información de la app
- persona de contacto en caso de fallo

Lo ideal es que proporcione al propietario la documentación del sistema y de prueba según la norma DIN EN 62446 (VDE 0126-23) (opcional) para la protección mutua.

Como instalador y responsable de la puesta en servicio, solicite al propietario que le confirme con su firma que el sistema ha sido entregado correctamente.

Como propietario, solicite al instalador y al responsable de la puesta en servicio que le confirmen con su firma que la instalación es segura y conforme a las normas del inversor y de la instalación fotovoltaica.

## 10.4 Puesta fuera de servicio y eliminación

Para desmontar el inversor, proceda de la siguiente forma:

- desconectar de la tensión el inversor en los lados CA y CC. 2 Cap. 4.3
- 2. PIKO CI 50/60: Abrir la tapa inferior del inversor.
- 3. Soltar los bornes y los racores para el cable.
- 4. Retirar todos los cables CC, cables CA y cables de comunicación.
- 5. PIKO CI 50/60: Cerrar la tapa del inversor.
- 6. Aflojar el tornillo de seguridad en el soporte del inversor.
- 7. Levantar el inversor de la pared.

#### Eliminación adecuada

Los dispositivos electrónicos identificados con un cubo de basura tachado no pueden tirarse a la basura doméstica. Estos dispositivos pueden entregarse gratuitamente en puntos de recogida.

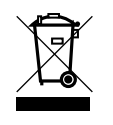

Infórmese sobre las disposiciones locales de su país sobre la recogida selectiva de dispositivos eléctricos y electrónicos.

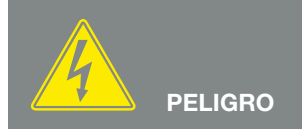

¡PELIGRO DE MUERTE DEBIDO A ELECTROCUCIÓN Y DESCARGA ELÉCTRICA!

Desconectar el equipo de la tensión, y asegurarlo frente a la reconexión. 🖉 Cap. 4.3

# Índice de términos

#### Α

| Accesorios            | 132 |
|-----------------------|-----|
| Almacenaje            |     |
| Avisos de advertencia | 13  |

#### С

| Cable         |  |
|---------------|--|
| Cables CC     |  |
| Configuración |  |

#### D

| Datos de registro               | 106, 107, 108 |
|---------------------------------|---------------|
| Datos técnicos                  | 125           |
| Declaraciones de conformidad UE | 9             |

#### Е

| Eliminación           |  |
|-----------------------|--|
| Esquema de conexiones |  |
| Ethernet              |  |
| Exportar datos        |  |

#### G

| Garantía               | 8, 137 |
|------------------------|--------|
| Generador fotovoltaico | 127    |

#### I

| Idioma                        | 2  |
|-------------------------------|----|
| Indicaciones                  |    |
| Indicaciones de seguridad     | 12 |
| Instrucciones de uso actuales |    |
| Interfaces                    |    |
| Interruptor CC                |    |
| Interruptor magnetotérmico    |    |
|                               |    |

#### L

| Línea de atención al cliente |
|------------------------------|
|------------------------------|

#### Μ

V

| Mensajes de evento         |        |
|----------------------------|--------|
| Monitorización de la red   |        |
| Ρ                          |        |
| Placa de características   |        |
| Portal solar               |        |
| Primera puesta en servicio | 77, 78 |
| S                          |        |
| Solución de fallos         |        |
| т                          |        |
| Transporte                 |        |
| U                          |        |
| Uso adecuado               | 7      |

| Volumen de suministro | ٠ |  |
|-----------------------|---|--|

Encontrará información actualizada en www.kostal-solar-electric.com. Fabricante: KOSTAL Industrie Elektrik GmbH, Hagen, Alemania 11/2021 - ES - DOC02534920-0001 - Reservado el derecho de modificaciones técnicas y errores.

Smart connections.